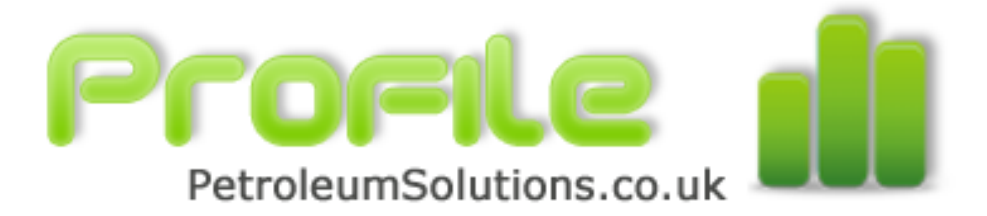

# **Profile Help**

 $\ensuremath{\textcircled{\sc c}}$  2005 - 2010 by Petroleum Solutions Ltd, all rights reserved

# Profile

# **Production Profile Generation and Analysis**

by Petroleum Solutions Ltd

## **Profile Help**

#### © 2005 - 2010 by Petroleum Solutions Ltd, all rights reserved

All rights reserved. No parts of this work may be reproduced in any form or by any means - graphic, electronic, or mechanical, including photocopying, recording, taping, or information storage and retrieval systems - without the written permission of the publisher.

Products that are referred to in this document may be either trademarks and/or registered trademarks of the respective owners. The publisher and the author make no claim to these trademarks.

While every precaution has been taken in the preparation of this document, the publisher and the author assume no responsibility for errors or omissions, or for damages resulting from the use of information contained in this document or from the use of programs and source code that may accompany it. In no event shall the publisher and the author be liable for any loss of profit or any other commercial damage caused or alleged to have been caused directly or indirectly by this document.

Printed: May 2010

# **Table of Contents**

|           | Foreword                        | 0  |
|-----------|---------------------------------|----|
| Part I    | Welcome to Profile              | 7  |
| 1         | Introduction                    | 7  |
| Part II   | Field Schedule                  | 11 |
| 1         | Defining Field Input            | 11 |
| Part III  | Well Schedule                   | 17 |
| 1         | Defining Wells                  | 17 |
| 2         | Defining Schedule               | 20 |
| Part IV   | Associated Production           | 22 |
| 1         | Secondary Hydrocarbons          | 22 |
| 2         | Water Production                | 24 |
| Part V    | Injectors / Gaslift             | 28 |
| Part VI   | Facilities Contraints           | 31 |
| Part VII  | Table / Charts                  | 34 |
| Part VIII | Chart Operations                | 37 |
| Part IX   | Main Results Panel              | 41 |
| Part X    | Change Chart Settings           | 43 |
| Part XI   | Create Reports                  | 45 |
| Part XII  | Tools Menu Items                | 50 |
| 1         | Well Scheduler                  | 50 |
| 2         | Analyse Actual Profile          | 53 |
| 3         | Backcalculate Decline Exponents | 62 |
| 4         | Well PI Calculations            | 63 |
| 5         | Calculate Depletion GOR Profile | 67 |
| 6         | PVT Calculations                | 73 |
| 7         | Recovery Factor Estimate        | 76 |
| 8         | Quicklook Oil VLP/IPR           | 77 |
| Part XIII | Worked Example                  | 87 |

| Contents | 5 |
|----------|---|
|          |   |
|          |   |

| 1 Arkle Discovery        | 87 |
|--------------------------|----|
| Oil Production Profile   |    |
| Gas Production Profile   |    |
| Water Production Profile |    |
| Water Injection Profile  |    |
| Facilities Sizing        |    |
| Results                  |    |
| Index                    | 97 |

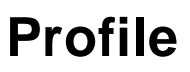

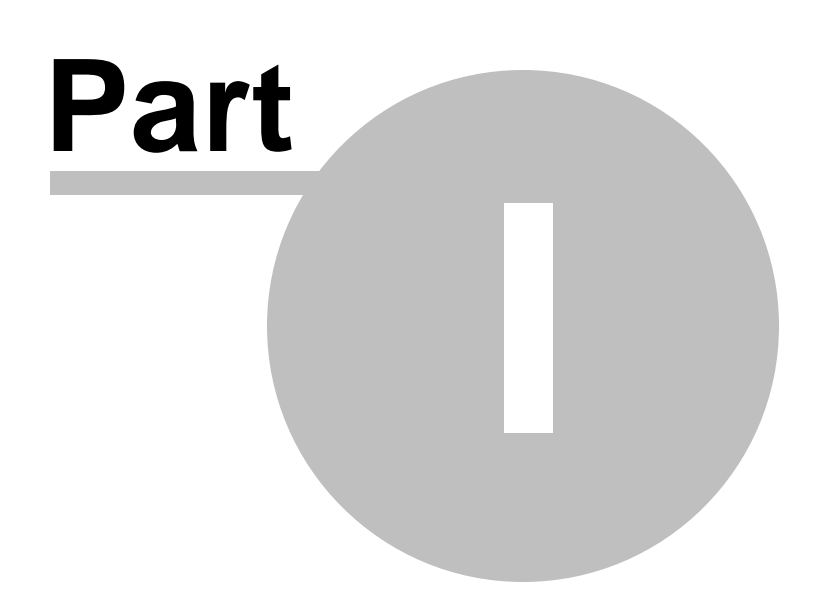

7

## 1 Welcome to Profile

#### 1.1 Introduction

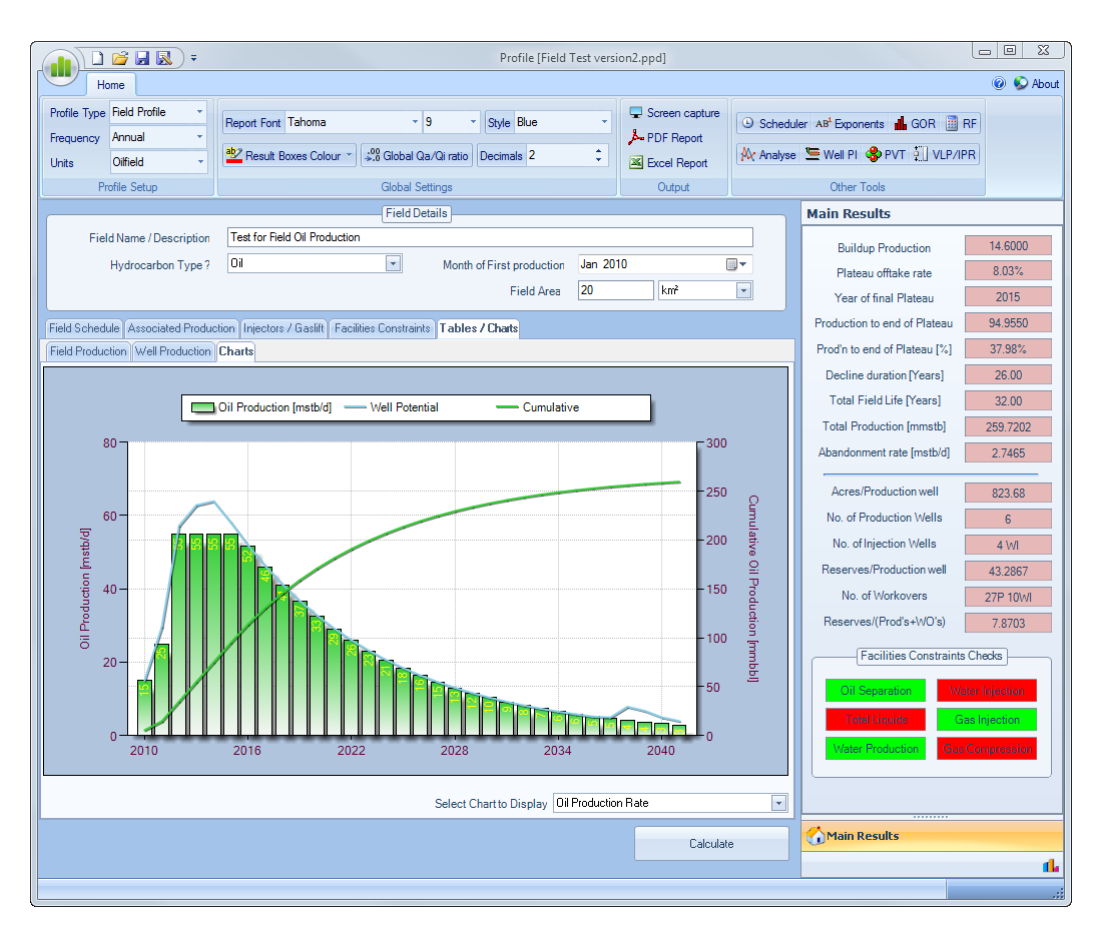

Profile is an easy to use application intended for Petroleum Reservoir Engineers to :

Quickly prepare and analyse primary and associated production profiles.

Compare to analogue fields for well spacing, recovery/well, plateau offtake rates, decline rates,

Quicklook sizing for facilities throughput capacity for all production and injection streams.

The assumptions behind *Profile* are based on the various phases of production life of an oil or gas field, ie,. a buildup period, a plateau period and a decline period.

Two different approaches for generating primary hydrocarbon phase production profiles are provided within this application.

Either :

- The ability to generate a field production profile by defining the field production buildup, plateau and decline rates and recoverable reserves. The application solves for the required number of development wells; producers and injectors, that fit with the timing of the field production profile, or
- The ability to generate a field production profile by specifying different well types and the schedule for drilling these wells. This approach permits the modelling of different well recoveries and workovers, etc. The field profile is simply the sum of all the wells specified in the well schedule

The ability to quickly model associated hydrocarbon phases (either gas for an oilfield or condensate for a gas field), and water production for an oilfield is provided, together with the ability to quickly model water injection, gas injection, requirements for gas fuel and flare and schedule workovers.

#### License.dat File

The "License.dat" file is located in the Application Startup folder (eg C:\Program Files\Petroleum Solutions\Profile\)

The contents of this ASCII license file needs to contain the following license information.

[License Settings] LicensedTO = Company = ProductID = LicenseID =

If any of the above License key information is incorrect or absent, or if the License.dat file is missing then the application will fail to startup.

#### **.NET Framework**

This application requires the presence or installation of Microsoft .Net Framework version 2.

.NET Framework version 2 is a component of the Microsoft Windows® operating system used to build and run Windows-based applications.

Should .NET Framework version 2 not be installed on the destination PC then a link is provided below to download this system software. The user should download and install .NET Framework version 2 before attempting to install this application.

Inttp://www.petroleumsolutions.co.uk/downloads.html

The installation of .Net Framework also requires a minimum software and hardware requirement. Details of which are shown below. Specifically, note that you cannot install the .NET Framework on a computer running the Microsoft Windows 95 operating system.

#### Minimum requirements

To install .NET Framework [Dotnetfx.exe], you must have one of the following operating systems, with Microsoft Internet Explorer 5.01 or later installed on your computer:

Microsoft® Windows® 98

- Microsoft® Windows® 98 Second Edition
- Microsoft® Windows® Millennium Edition (Windows Me)
- Microsoft® Windows NT® 4 (Workstation or Server) with Service Pack 6a
- Microsoft® Windows® 2000 (Professional, Server, or Advanced Server) with the latest Windows service pack and critical updates available from the Microsoft Security Web site (www.microsoft. com/security).
- Microsoft® Windows® XP (Home or Professional)

#### Recommended hardware

| CPU Recommended          | RAM Recommended |
|--------------------------|-----------------|
| Pentium 90 MHz or faster | 96 MB or higher |

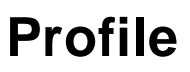

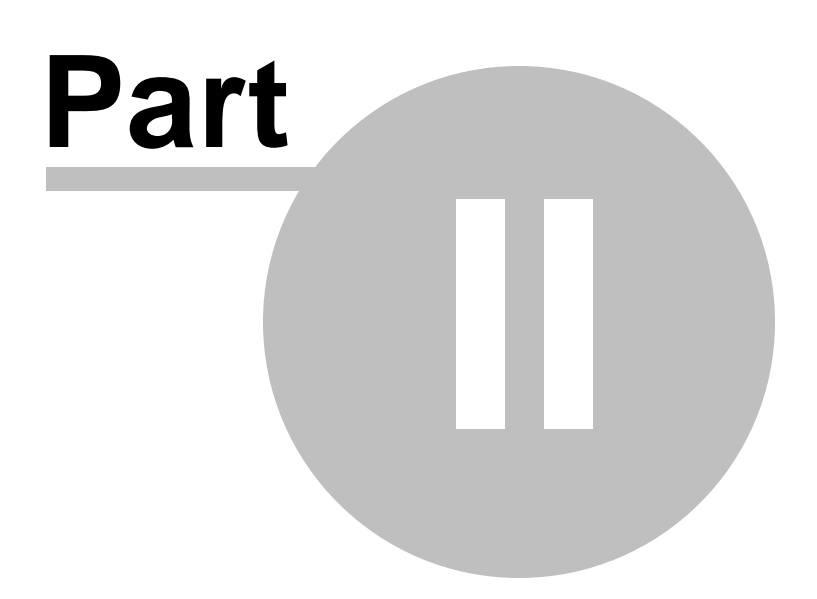

# 2 Field Schedule

### 2.1 Defining Field Input

The user can choose between working with a *Field Profile* approach or a *Well Profile* approach by choosing the dropdown box in the main toolbar menu, as shown below.

|                           | 💕 🖬 🔣 🕫       | Profile [Field Test ver                                    | ion2.ppd]   |                                                  |
|---------------------------|---------------|------------------------------------------------------------|-------------|--------------------------------------------------|
| Н                         | ome           |                                                            |             | 🛞 😒 About                                        |
| Profile Type<br>Frequency | Field Profile | Report Font Tahoma v 9 v Style Blue v                      | PDF Report  | ⊙ Scheduler AB <sup>4</sup> Exponents 🔒 GOR 📗 RF |
| Units                     | Well Profile  | Presult Boxes Colour → State Global Qa/Qi ratio Decimals 2 | Kcel Report | 🕅 Analyse 🔚 Well PI 🚸 PVT 🏭 VLP/IPR              |
| Pi                        | rofile Setup  | Global Settings                                            | Output      | Other Tools                                      |

Once the Field Profile approach is chosen the application main tab bar should change to the following.

|              | F 🔝 🖬                  |                                          |                                        | Profile          |                |            |                                                  | <u> </u>  |
|--------------|------------------------|------------------------------------------|----------------------------------------|------------------|----------------|------------|--------------------------------------------------|-----------|
| Н            | lome                   |                                          |                                        |                  |                |            |                                                  | 🙆 😒 About |
| Profile Type | Field Profile          | ler AB <sup>1</sup> Exponents 📕 GOR 🧱 RF |                                        |                  |                |            |                                                  |           |
| Frequency    | Annual 👻               |                                          |                                        |                  | PDF Report     |            |                                                  |           |
| Units        | Oilfield 👻             | Result Boxes Cold                        | ur 🍸 👶 Global Qa/Qi ratio 🛛 Decimal    | s 2 ‡            | 📓 Excel Report | Ar Analyse | 🔙 Well PI 🍣 PVT 🏩 🛛 VLP/IPR                      |           |
| P            | Profile Setup          |                                          | Global Settings                        |                  | Output         |            | Other Tools                                      |           |
|              |                        |                                          | Field Details                          |                  |                |            | Main Results                                     |           |
| Fie          | eld Name / Description | 01                                       |                                        | L .: [ 30]       | 10             |            | Buildup Production                               |           |
|              | Hydrocarbon Type ?     | 01                                       | Month of First p                       | roduction Jan 20 |                |            | Plateau offtake rate                             |           |
|              |                        |                                          | Fi                                     | eld Area         | km²            | •          | Year of final Plateau                            |           |
| Field Sche   | dule Associated Produ  | ction Injectors / Gaslift                | Facilities Constraints Tables / Charts |                  |                |            | Production to end of Plateau                     |           |
|              |                        |                                          |                                        |                  |                |            | Prod'n to end of Plateau [%]                     |           |
| F            | Recoverable Oil [mmstb | 0]                                       |                                        |                  | Swing Factor   |            | Decline duration [Years]                         |           |
|              | Buildup to Plateau     | [in Mstb/d]                              | Plateau duration [years]               |                  |                |            | Total Field Life [Years]                         |           |
|              | Year 2010              | <u>^</u>                                 | Decline Rate [fraction]                |                  | 'n' Factor     |            | Total Production [mmstb]                         |           |
|              | Year 2011<br>Year 2012 | E                                        | Decline Type                           | Exponential 💽    |                |            | Abandonment rate [mstb/d]                        |           |
|              | Year 2013              |                                          | Abandonment, Qa/Qi                     | 0.025            | ]              |            |                                                  |           |
|              | Year 2014<br>Year 2015 |                                          |                                        | Back Solve       | Decline Rate   |            | Acres/Production well<br>No. of Production Wells |           |

Under the same main toolbar menu, the user can also select between *Oilfield Units* and *Metric Units*, which determines the units preference applied throughout all the panels and forms within the application.

Again under the same main toolbar menu, the user can also choose between *Annual* or *Semi-Annual* or *Monthly* periods for reporting purposes. All internal calculations are done on a monthly basis and reported in Annual, Semi-Annual or Monthly periods.

Once the user selects the Field Profile approach and selects the Field Schedule button in the main toolbar the following Main Panel should become visible.

| Recoverable Oil [mmst  | b]          |           |                     |                     | Swing Factor |
|------------------------|-------------|-----------|---------------------|---------------------|--------------|
| ——— Buildup to Plateau | [in Mstb/d] | Plateau d | luration [years]    |                     |              |
| Year 2010              | *           | Decline   | Rate [fraction]     |                     | 'n' Factor   |
| Year 2011              | =           |           | Deelles Tores       |                     |              |
| Year 2012              |             |           | Decline Type        | Exponential         |              |
| Year 2013              |             | Aband     | onment, Qa/Qi       | 0.025               |              |
| Year 2014              |             |           |                     |                     |              |
| Year 2015              |             |           |                     | Back Solve I        | Decline Rate |
| Year 2016              |             |           |                     |                     |              |
| Year 2017              |             | 🔽 Cal     | lculate required n  | umber of Production | Wells ?      |
| Year 2018              |             |           |                     | — Well Details —    |              |
| Year 2019              |             |           |                     |                     |              |
| Year 2020              |             | Use       | e field decline rat | e?                  |              |
| Year 2021              |             |           |                     |                     |              |
| Year 2023              |             |           |                     | First Year          | Final Year   |
| Year 2023              |             | 10        | /ell Qi[msth/d]     |                     |              |
| Year 2025              |             |           | ion di [mata/d]     |                     |              |
| Year 2026              |             | Yea       | ars at Qifor well   |                     |              |
| Year 2027              |             | Decli     | ine Rate (fraction) | 1                   |              |
| Year 2028              |             |           |                     |                     |              |
| Year 2029              | <b>T</b>    | Abar      | ndonment, Qa/Qi     | 0.025               |              |
|                        |             |           |                     |                     |              |

The User should attempt to type in as much data as possible.

A Fieldname / Description [OPTIONAL] is only used for reporting purposes.

The Hydocarbon Type [REQUIRED] determines the primary & secondary hydrocarbon phases, and also determines the applicability of water production and water injection.

First Month of production [REQUIRED] is the month in which first oil or gas production is achieved. Once a month has been input and validated for errors the labels will change to reflect the actual years or months in the Buildup to plateau panel. See below.

The Field Area [OPTIONAL] is used to determine the Area / Production Well calculated and displayed in the Main Results Panel located on the right of the main application screen.

Recoverable Oil (or Gas) [REQUIRED] is the target ultimate recovery for the field or prospect being analysed.

| Year 2010 | * |
|-----------|---|
| Year 2011 | = |
| Year 2012 | - |
| Year 2013 |   |
| Year 2014 |   |
| Year 2015 |   |
| Year 2016 |   |
| Year 2017 |   |
| Year 2018 |   |
| Year 2019 |   |
| Year 2020 |   |
| Year 2021 |   |
| Year 2022 |   |
| Year 2023 |   |
| Year 2024 |   |
| Year 2025 |   |
| Year 2026 |   |
| Year 2027 |   |
| Year 2028 |   |
| Year 2029 | - |

Buildup to Plateau [REQUIRED] is the primary hydrocarbon phase production rates building up to a final rate, which is assumed to be the plateau production rate.

Plateau duration [REQUIRED] is simply the number of years that the field remains on it's plateau production.

Swing Factor [OPTIONAL] is a well deliverability check provided for gas fields that operate on a summer/ winter swing basis. ie if a number of 1.25 is entered, then the application will check that the well deliverability can achieve 1.25 x the field production levels, otherwise the application will add additional wells to ensure that this deliverability can be met.

Decline Type [REQUIRED]. The user is given the option of either exponential or hyperbolic decline type

The exponential decline curve, or constant rate decline [since the decline rate does not change with time], equation is shown below.

$$q = q_i e^{-at}$$

Where,

- q = Production rate at time = t
- qi = Initial production rate
- a = Constant decline rate fraction, between 0 and 1
- t = time, typically measured in months or years.

The hyperbolic decline curve equation is shown below.

$$q = q_i (1 + na_i t)^{-1/n}$$

Where,

n = additional constant decline exponent, between 0 and 1

Special cases for the hyperbolic decline equation occur at n=0 [exponential decline] and n=1 [harmonic

decline].

The following text is taken from "Petroleum Engineering Handbook" published by the Society of Petroleum Engineers, page 40-26.

"An analysis of a large number of actual production-decline curves assembled by Cutler indicates that most decline curves normally encountered are of the hyperbolic type, with values for the exponent n between 0 and 0.7, while the majority fall between 0 and 0.4."

Decline Rate [REQUIRED] is the constant decline rate fraction, between 0 and 1, in the exponential [a] or hyperbolic [a<sub>i</sub>] decline equation.

'n' Factor [REQUIRED if decline type = Hyperbolic] is the additional constant decline exponent, between 0 and 1, in the hyperbolic decline equation.

A simple tool is provided via the main menu item 'Tools\Backcalculate Decline Exponents' to quickly calculate values for decline rate parameters 'a' and 'n'. See help topic <u>Backcalculate Decline Exponents</u>.

Abandonment, Qa/Qi [REQUIRED] determines the year of field abandonment and is simply defined as the ratio of the final rate divided by the initial rate. Typical values are 0.1 or 0.05.

The Abandonment, Qa/Qi value is required in several places across the application, therefore the user can choose to select to change the global value by selecting the relevant inputbox, accessed via the menu option Options/Set Global Qa/Qi, shown below.

| ſ |              | <b>6 1 1</b>  | Ŧ |                      |              |            |   |          |     | Profile |
|---|--------------|---------------|---|----------------------|--------------|------------|---|----------|-----|---------|
|   | Ho           | me            |   |                      |              |            |   |          |     |         |
|   | Profile Type | Field Profile | • | Report Font Tahoma   |              | 9          | + | Style B  | lue | -       |
|   | Frequency    | Annual        | - |                      |              | -          |   |          |     |         |
|   | Units        | Oilfield      | - | Presult Boxes Colour | ÷.0 Global ( | Qa/Qi rati |   | Decimals | 2   | ÷       |
|   | Pn           | ofile Setup   |   |                      | Global S     | ettings    |   |          |     |         |
|   |              |               |   |                      | Set Global C | Qa/Qi      |   |          |     |         |

Back Solve Decline Rate button

Assuming the user has entered sufficient buildup rates, plateau duration and the target ultimate recovery, then the user can press the Back Solve Decline Rate button to quickly back calculate the appropriate decline rate to equal the target ultimate recovery.

Well Details panel

| Well Details               |            |            |  |  |  |  |  |  |
|----------------------------|------------|------------|--|--|--|--|--|--|
| ☑ Use field decline rate ? |            |            |  |  |  |  |  |  |
|                            | First Year | Final Year |  |  |  |  |  |  |
| Well Qi [mstb/d]           |            |            |  |  |  |  |  |  |
| Years at Qi for well       |            |            |  |  |  |  |  |  |
| Decline Rate [fraction]    |            |            |  |  |  |  |  |  |
| Abandonment, Qa/Qi         | 0.025      |            |  |  |  |  |  |  |
|                            |            | J          |  |  |  |  |  |  |

The above panel determines how to calculate the number of production wells required to meet the field

production profile, assuming these have already been defined by the buildup, plateau and decline periods.

The user is provided with a simple method for modelling the potential for degrading well recoveries versus field life by entering different well rates for the first year and the final year. A simple linear interpolation is done between the first and final year well rates to determine an specific years well rate.

The user can also choose to un-check the Use field decline rate ? check box and enter a more or less aggressive well decline rate in comparison to the field decline rate.

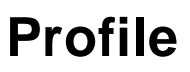

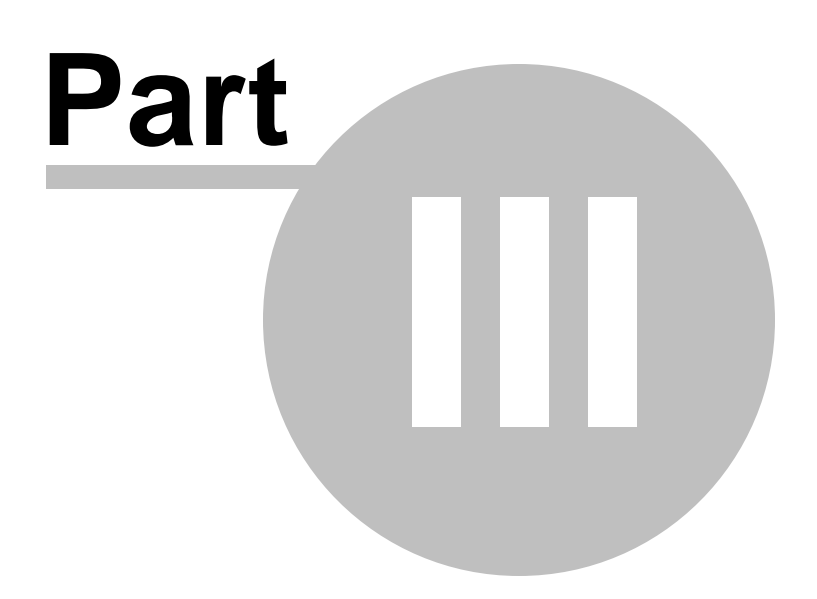

## 3 Well Schedule

#### 3.1 Defining Wells

The user can choose between working with a *Field Profile* approach or a *Well Profile* approach by choosing the dropdown box in the main toolbar menu, as shown below.

|             | ) 💕 🖬 💽 🕫       | Profil                                               | e              |                                                  | . <b>- X</b> |
|-------------|-----------------|------------------------------------------------------|----------------|--------------------------------------------------|--------------|
|             | Home            |                                                      |                |                                                  | 🕢 😒 About    |
| Profile Typ | e Field Profile | Report Font Tahoma • 9 • Style Blue                  | Screen capture | ⊙ Scheduler AB <sup>4</sup> Exponents 🚮 GOR 🧾 RF |              |
| Units       | Well Profile    | Result Boxes Colour v Solobal Qa/Qi ratio Decimals 2 | Excel Report   | 👫 Analyse 🔚 Well PI 😵 PVT 🄃 VLP/IPR              |              |
|             | Profile Setup   | Global Settings                                      | Output         | Other Tools                                      |              |

Once the Well Profile approach is chosen the application main tab bar should change to the following.

|                           | F 🔝 🖬 🝯                                                                                                    |                         |                       |                                              |            | Profile            |                          |              |                                                       |   |
|---------------------------|----------------------------------------------------------------------------------------------------|-------------------------|-----------------------|----------------------------------------------|------------|--------------------|--------------------------|--------------|-------------------------------------------------------|---|
| Н                         | ome                                                                                                    |                         |                       | @ 😒 About                                    |            |                    |                          |              |                                                       |   |
| Profile Type<br>Frequency | Well Profile   Annual                                                                                             | Report Font             | Schedul               | Scheduler AB <sup>4</sup> Exponents d GOR RF |            |                    |                          |              |                                                       |   |
| Units                     | Oilfield -                                                                                                    | Nesult Box              | kes Colour ▼ .00 G    | lobal Qa/Qi ratio                            | Decimals 2 | \$                 | Excel Report             | 🕂 Analyse    | 🔚 Well PI 🗳 PVT 🇓 VLP/IP                              | R |
| Pr                        | rofile Setup                                                                                                    |                         | GI                    | obal Settings                                |            |                    | Output                   |              | Other Tools                                           |   |
|                           |                                                                                                    |                         | Main Results          |                                              |            |                    |                          |              |                                                       |   |
| Fiel                      | Field Name / Description<br>Hydrocarbon Type ? Dil  Month of First production Jan 2010 Field Area Km <sup>2</sup> |                         |                       |                                              |            |                    |                          |              |                                                       |   |
| WellSched                 | ule Associated Produ                                                                                              | iction Injectors /      | Gaslift Facilities Co | nstraints Tables                             | : / Charts |                    |                          |              | Production to end of Plateau                          |   |
| Define Wel                | Input Well Schedul                                                                                                | e                       |                       |                                              |            |                    |                          |              | Prod'n to end of Plateau [%]                          |   |
| Well Nam                  | e Well Qi<br>[mstb/d]                                                                                             | Years at Qi<br>for well | Decline Type          | Decline<br>[fraction]                        | 'n' factor | Abandonme<br>Qa/Qi | ent Cum.Prod.<br>[mmstb] | Wel ^<br>[Ye | Decline duration [Years]<br>Total Field Life [Years]  |   |
|                           |                                                                                                    |                         |                       |                                              |            |                    |                          | E            | Total Production [mmstb]<br>Abandonment rate [mstb/d] |   |

Under the same main toolbar menu, the user can also select between *Oilfield Units* and *Metric Units*, which determines the units preference applied throughout all the panels and forms within the application.

Again under the same main toolbar menu, the user can also choose between *Annual* or *Semi-Annual* or *Monthly* periods for reporting purposes. All internal calculations are done on a monthly basis and reported in Annual, Semi-Annual or Monthly periods.

Once the user selects the Well Profile approach and selects the Well Schedule button in the main toolbar the following Main Panel should become visible.

| Jetine Wells Input Well Schedule |                     |                         |              |                       |            |                      |                      |           |  |  |  |
|----------------------------------|---------------------|-------------------------|--------------|-----------------------|------------|----------------------|----------------------|-----------|--|--|--|
| √ell Name                        | Well Qi<br>[mstb/d] | Years at Qi<br>for well | Decline Type | Decline<br>[fraction] | 'n' factor | Abandonment<br>Qa/Qi | Cum.Prod.<br>[mmstb] | We<br>[Ye |  |  |  |
|                                  |                     |                         |              |                       |            |                      |                      |           |  |  |  |
|                                  |                     |                         |              |                       |            |                      |                      |           |  |  |  |
|                                  |                     |                         |              |                       |            |                      |                      |           |  |  |  |
|                                  |                     |                         |              |                       |            |                      |                      |           |  |  |  |
|                                  |                     |                         |              |                       |            |                      |                      |           |  |  |  |
|                                  |                     |                         |              |                       |            |                      |                      |           |  |  |  |
|                                  |                     |                         |              |                       |            |                      |                      |           |  |  |  |
|                                  |                     |                         |              |                       |            |                      |                      |           |  |  |  |
|                                  |                     |                         |              |                       |            |                      |                      |           |  |  |  |
|                                  |                     |                         |              |                       |            |                      |                      |           |  |  |  |
|                                  |                     |                         |              |                       |            |                      |                      |           |  |  |  |
|                                  |                     |                         |              |                       |            |                      |                      |           |  |  |  |
|                                  |                     |                         |              |                       |            |                      |                      |           |  |  |  |
|                                  |                     |                         |              |                       |            |                      |                      |           |  |  |  |
|                                  |                     |                         |              |                       |            |                      |                      |           |  |  |  |
|                                  |                     |                         |              |                       |            |                      |                      |           |  |  |  |
|                                  |                     |                         |              |                       |            |                      |                      |           |  |  |  |

The User should attempt to type in as much data as possible.

A Fieldname / Description [OPTIONAL] is only used for reporting purposes.

The Hydocarbon Type [REQUIRED] determines the primary & secondary hydrocarbon phases, and also determines the applicability of water production and water injection.

First Month of production [REQUIRED] is the month in which first oil or gas production is achieved. Once a month has been input and validated for errors the labels will change to reflect the actual years or months in the Buildup to plateau panel. See below.

The Field Area [OPTIONAL] is used to determine the Area / Production Well calculated and displayed in the Main Results Panel located on the right of the main application screen.

Well Name [REQUIRED] is a text string intended to briefly describe the type of well to be modelled, eg. Good, Medium, Poor, Long, Short, Horizontal, Vertical, etc.

Well Qi [REQUIRED] is the peak initial well rate

Years at Qi for well [REQUIRED] is the well plateau production period in years

Decline Type [REQUIRED] as with the *Field Profile* approach, the user is given the option of either exponential or hyperbolic decline type.

The exponential decline curve, or constant rate decline [since the decline rate does not change with time], equation is shown below.

$$q = q_i e^{-at}$$

Where,

- q = Production rate at time = t
- qi = Initial production rate
- a = Constant decline rate fraction, between 0 and 1
- t = time, typically measured in months or years.

The hyperbolic decline curve equation is shown below.

$$q = q_i (1 + na_i t)^{-1/n}$$

Where,

• n = additional constant decline exponent, between 0 and 1

Special cases for the hyperbolic decline equation occur at n=0 [exponential decline] and n=1 [harmonic decline].

The following text is taken from "Petroleum Engineering Handbook" published by the Society of Petroleum Engineers, page 40-26.

"An analysis of a large number of actual production-decline curves assembled by Cutler indicates that most decline curves normally encountered are of the hyperbolic type, with values for the exponent n between 0 and 0.7, while the majority fall between 0 and 0.4."

Decline Rate [REQUIRED] is the constant decline rate fraction, between 0 and 1, in the exponential [a] or hyperbolic [a<sub>i</sub>] decline equation.

'n' Factor [REQUIRED if decline type = Hyperbolic] is the additional constant decline exponent, between 0 and 1, in the hyperbolic decline equation.

A simple tool is provided via the main menu item 'Tools\Backcalculate Decline Exponents' to quickly calculate values for decline rate parameters 'a' and 'n'. See help topic <u>Backcalculate Decline Exponents</u>.

Abandonment, Qa/Qi [REQUIRED] determines the year of field abandonment and is simply defined as the ratio of the final rate divided by the initial rate. Typical values are 0.1 or 0.05.

The Abandonment, Qa/Qi value is required is several places across the application, therefore the user can choose to select to change the global value by selecting the relevant inputbox, accessed via the menu option Options/Set Global Qa/Qi, shown below.

| ſ |              | F 🔝 🖬 📬       |                                          | Profile |
|---|--------------|---------------|------------------------------------------|---------|
|   | Н            | ome           |                                          |         |
|   | Profile Type | Field Profile | Report Font Tahoma y 9 y Style Blue      | +       |
|   | Frequency    | Annual 🔹      |                                          |         |
|   | Units        | Oilfield -    | Result Boxes Colour > Global Qa/Qi ratio | \$      |
|   | Pr           | ofile Setup   | Global Settings                          |         |
|   |              |               | Set Global Qa/Qi                         |         |

Once all of the above required data has been input for an individual well, then the application will automatically calculate the cumulative production and well life, as shown below.

| Define Wells In | put Well Schedu     | le                      |              |                       |            |                      |                      |              |
|-----------------|---------------------|-------------------------|--------------|-----------------------|------------|----------------------|----------------------|--------------|
| Well Name       | Well Qi<br>[mstb/d] | Years at Qi<br>for well | Decline Type | Decline<br>[fraction] | 'n' factor | Abandonment<br>Qa/Qi | Cum.Prod.<br>[mmstb] | Wel ^<br>[Ye |
| Good            | 15                  | 3                       | Exponential  | 0.25                  | 0          | 0.05                 | 15.426               | -            |
| Medium          | 10                  | 2                       | Exponential  | 0.3                   | 0          | 0.05                 | 6.435                | -            |
| Poor            | 7.5                 | 1                       | Exponential  | 0.35                  | 0          | 0.05                 | 3.197                |              |
| Very Poor       | 4                   | 1                       | Exponential  | 0.45                  | 0          | 0.05                 | 0.505                |              |
|                 |                     |                         |              |                       |            |                      |                      |              |

#### 3.2 Defining Schedule

Once *Define Wells* has been complete then the user can select the second tab [*Input Well Schedule*] to commence scheduling of the predefined wells.

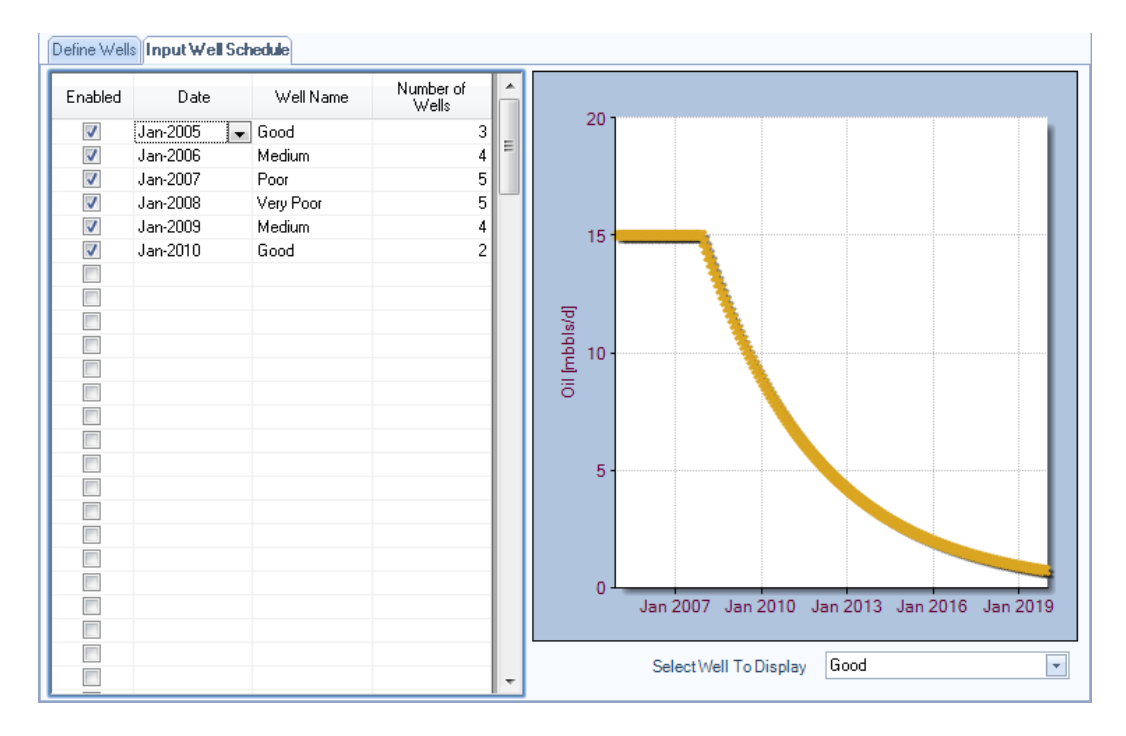

Both the *Date* and *Wellname* input boxes are populated based on the data entered on the previous tab *Define Wells*. The *Date* input boxes contain all the annual or semi-annual dates between the already defined start year and end year.

Check boxes are provided to the left of the *Date*, *Wellname* and *No.Wells* input boxes to quickly enable/ disable the row input in the profile calculation.

The user can display the individual well production profiles they defined in the Define Wells tab by selecting the drop down list box located at the bottom right hand corner of the *Input Well Schedule* tab

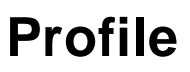

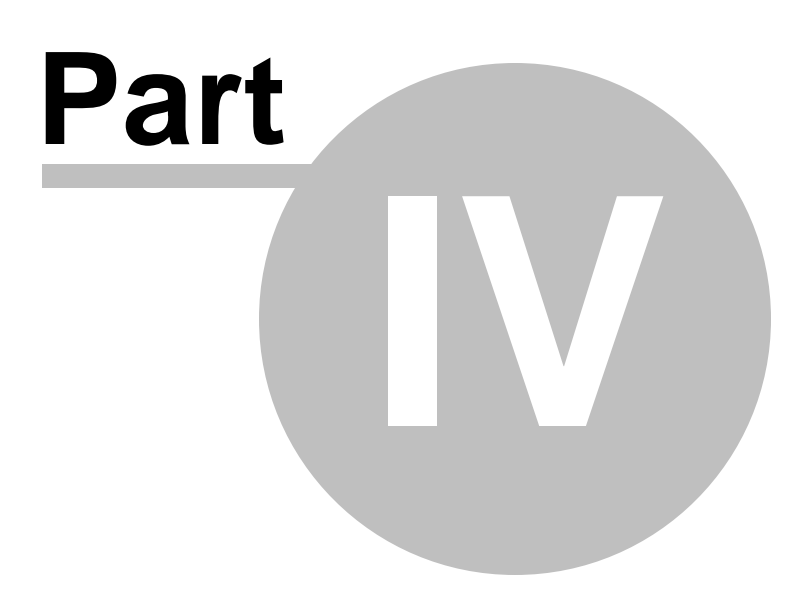

## 4 Associated Production

#### 4.1 Secondary Hydrocarbons

To select *Associated Production* simply press the Associated Production tab located on the main application display, as shown below.

| Home                                                                                 |                                                                                | Profile [Field Test versi                     | ion2.ppd]     |           |                                                                    | 🕞 🖻 🗙   |
|--------------------------------------------------------------------------------------|--------------------------------------------------------------------------------|-----------------------------------------------|---------------|-----------|--------------------------------------------------------------------|---------|
| Profile Type     Field Profile        Frequency     Annual        Units     Oilfield | Report Font         Tahoma         *                • ************************ | 9 * Style Blue *<br>Qa/Qi ratio Decimals 2 \$ | Creen capture | C Schedul | er AB <sup>4</sup> Exponents 📕 GOR 🧾 F<br>🥌 Well PI 🏶 PVT 🏹 VLP/IP | R       |
| Profile Setup                                                                        | Global S                                                                       | ettings                                       | Output        |           | Other Tools                                                        |         |
| Field Name / Description<br>Hydrocarbon Type ?                                       | Test for Field Oil Production                                                  | Month of First production Jan 20              | 10 [          |           | Main Results Buildup Production                                    | 14.6000 |
|                                                                                      |                                                                                | Field Area 20                                 | km²           |           | Plateau offtake rate<br>Year of final Plateau                      | 2015    |
| Field Schedule Associated Produ                                                      | action Injectors / Gaslift Facilities Constrai                                 | nts Tables / Charts                           |               |           | Production to end of Plateau                                       | 94.9550 |
| Associated Gas Production Asso                                                       | ociated Water Production                                                       |                                               |               |           | Prod'n to end of Plateau [%]                                       | 37.98%  |
| 13                                                                                   |                                                                                | GOR v's Time Gas Production v's Tin           | ne            |           | Decline duration [Years]                                           | 26.00   |
| Calculate Associated Hydro                                                           | carbon Production ?                                                            |                                               |               |           | Total Field Life (Manual                                           | 00.00   |

The user can choose to calculate an associated gas profile [ assuming the main hydrocarbon type is Oil ] via either the *Simple Method* or via a *Material Balance Depletion gas/oil ratio (GOR) Method*. If the main hydrocarbon type is Gas/Gas Condensate then the user can only calculate a depletion condensate profile via the *Simple Method*.

The following figure demonstrates the options and the required input.

|                                               | GOR v's Time Gas Production v's Time                                                                                                    |
|-----------------------------------------------|----------------------------------------------------------------------------------------------------|
| Calculate Associated Hydrocarbon Production ? |                                                                                                    |
| Associated Gas Production —                   | 2000                                                                                                    |
| Use Simple Method                             |                                                                                                    |
| Recoverable Oil [mmstb] 259.72                | 1500-                                                                                                    |
| Recoverable Gas [bcf] 227.13                  |                                                                                                    |
| Initial GOR [scf/stb] 650                     |                                                                                                    |
| Final GOR [scf/stb] 1978.5                    | Astronomic and Astronomic and Astronomic |
| Curve Type = 4                                | 9 1000-<br>40<br>9                                                                                                    |
| © Use Material Balance Depletion GOR          | 500 -                                                                                                    |
| Calculate Depletion GOR                       |                                                                                                    |
|                                               |                                                                                                    |
|                                               | 0                                                                                                    |
|                                               |                                                                                                    |

Simple Method

Based entirely on a paper presented in the Oil and Gas Journal, 21-Feb-1994, entitled "Program predicts realistic solution-gas-drive GOR" by Neal Teague.

The technique allows the user to select the relationship between the production of the secondary phase in relation to the production of the primary phase by simply iterating with the Curve Numbers, the initial and final gas/oil ratios (GOR) or condensate/gas ratios (CGR) and the secondary reserves.

Curve Numbers can exist between 1 and 10. A Curve Number of 1 assumes a constant GOR or CGR.

The user should iterate with all of these variables until a representative GOR or CGR relationship is obtained for the prospect.

During this iteration process it may become apparent that the technique occasionally calculates negative GOR or CGR versus primary production, wheras in reality this is impossible. In these cases, the user should continue to iterate until a satisfactory relationship is obtained.

#### Material Balance Depletion GOR Method

The material balance depletion method is provided for oilfields to calculate the primary depletion gas production and is entirely based on the technique outlined by Laurie Dake in "The Practice of Reservoir Engineering", published by Elsevier. [Chapter 3.7 - Volumetric Depletion Fields].

The calculation process is discussed in more detail in the following help topic <u>Calculate Depletion GOR</u> <u>Profile</u>.

It is possible via the Material Balance Depletion GOR Method to calculate the required numbers and curve shape for the Simple Method, an example is included below and is discussed in more detail in the above help topic.

| 🕌 Calculate Depletion GOR Profile                    |                                      |                       | ×             |
|------------------------------------------------------|--------------------------------------|-----------------------|---------------|
| Input Data Setup Calculations                        |                                      |                       |               |
| GOR Calculation Import Field Profile                 | and Calculate Compa                  | re to Simple Method   |               |
| Recoverable Oil [MMstb]                              | 259.72                               | Initial GOR [scf/stb] | 650.00        |
| Recoverable Gas [Bcf]                                | 230.53                               | Final GOR [scf/stb]   | 1978.50       |
|                                                      |                                      | Curve Type            | 4             |
| GOR v's Time Gas Production v's Ti                   | ime                                  |                       |               |
| 2000.00 -<br>1500.00 -<br>9<br>1000.00 -<br>500.00 - |                                      |                       |               |
| 0.00                                                 | /2016 01/01/2022<br>Material Balance | 01/01/2028 01/01/203  | 34 01/01/2040 |
|                                                      |                                      | ОК                    | Cancel        |

### 4.2 Water Production

The user can choose to calculate an associated water production profile for both Oil fields and Gas / Gas Condensate fields.

|                                   | ) 💕 🖬 🐼 🕫                                    |                                                 | Profile [Field Test vers                     | ion2.ppd]                                                 |         |                                                                      | - 0 X            |
|-----------------------------------|----------------------------------------------|-------------------------------------------------|----------------------------------------------|-----------------------------------------------------------|---------|----------------------------------------------------------------------|------------------|
|                                   | Home                                         |                                                 |                                              |                                                           |         |                                                                      | 🔞 😒 About        |
| Profile Typ<br>Frequency<br>Units | e Field Profile   Annual  Oilfield           | Report Font Tahoma                              | 9 v Style Blue v<br>a/Qi ratio Decimals 2 \$ | Screen capture  Screen capture  PDF Report  Screen Report | Schedul | er AB <sup>4</sup> Exponents 🔒 GOR 🧾 RF<br>🔙 Well PI 🚸 PVT 🏹 VLP/IPR |                  |
|                                   | Profile Setup                                | Global Se                                       | attings                                      | Output                                                    |         | Other Tools                                                          |                  |
|                                   |                                              | Field De                                        | tails                                        |                                                           |         | Main Results                                                         |                  |
| Fi                                | eld Name / Description<br>Hydrocarbon Type ? | Test for Field Oil Production                   | Month of First production Jan 20             | 10                                                        |         | Buildup Production<br>Plateau offtake rate                           | 14.6000<br>8.03% |
|                                   |                                              |                                                 | Field Area 20                                | km²                                                       | -       | Year of final Plateau                                                | 2015             |
| Field Sche                        | dule Associated Prod                         | uction Injectors / Gaslift Facilities Constrain | ts Tables / Charts                           |                                                           |         | Production to end of Plateau                                         | 94.9550          |
| Associated                        | d Gas Production Asso                        | ciated Water Production                         |                                              |                                                           |         | Prod'n to end of Plateau [%]                                         | 37.98%           |
|                                   |                                              | 3                                               |                                              |                                                           |         | Decline duration [Years]                                             | 26.00            |
| Calc                              | ulate Associated Water                       | Production ?                                    | 1.0 T                                        | /                                                         |         | Total Field Life [Years]                                             | 32.00            |

To calculate a water production profile select the tab *Associated Water Production* located in the *Associated Production* panels (as shown above). The following will be displayed.

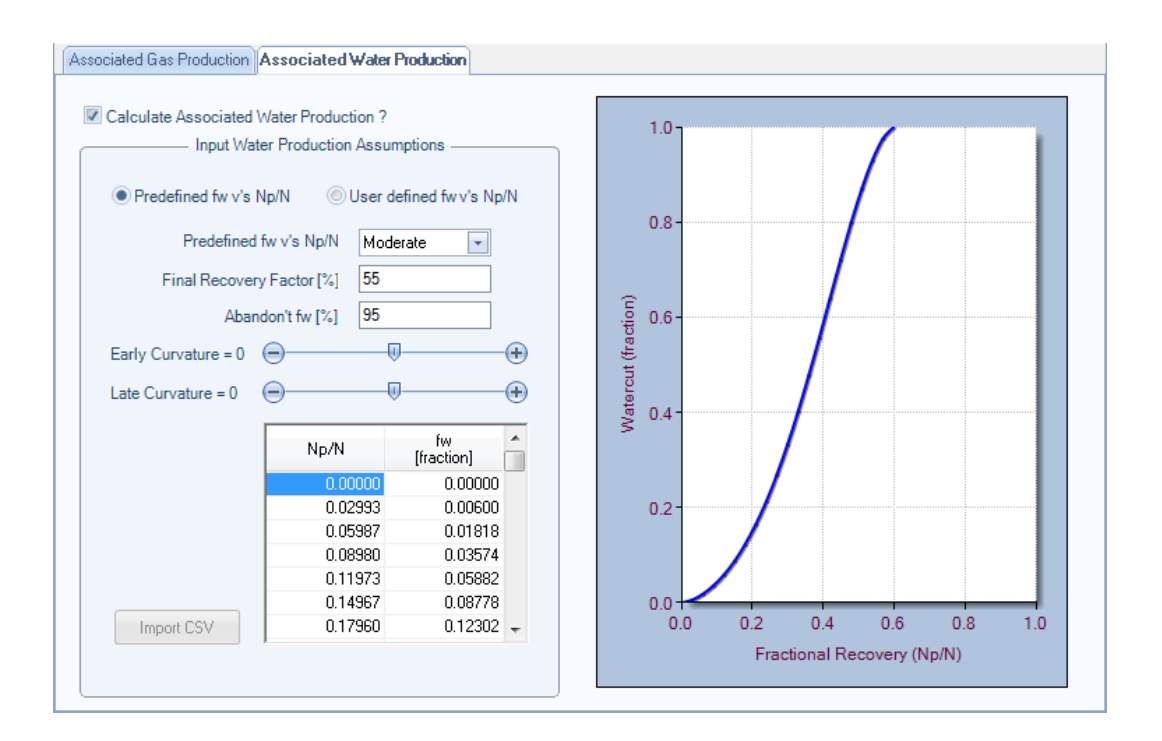

The user has two options for calculating a water production profile for either a Oil field or a Gas / Gas Condensate.

For Oil Fields the following can be input :

- 1. Use Predefined Watercut (fw) v's Recovery Factor (Np/N), where Np is the cumulative oil produced and N is the stock tank oil originally in place or STOOIP, and
- 2. Use User defined fw v's Np/N.

For Gas or Gas Condensate Fields the following can be input :

- 1. Use Predefined Water Gas Ratio (WGR) v's Recovery Factor (Np/N), where Np is the cumulative gas produced and N is the Gas initially in place or GIIP, and
- 2. Use User defined WGR v's Np/N.

Depending on the Field Type, and assuming the first option is selected, the user can select between Favourable, Moderate or Aggressive watercut development trends, from the Predefined fw (or WGR for gas fields) vs Np/N dropdown box.

The ultimate field recovery factor and field abandonment watercut (or WGR for gas fields) level are also required. The solution then simply looks up, for each calculation period, the production rate and current recovery factor and applies the appropriate watercut/WGR for that period to calculate a water production rate.

The user also has the ability to modify both the early and late curvature of the selected predefined watercut/WGR development trend by toggling the up/down arrows in the *Customise Predefined* group box

Assuming the user wishes to use a specific watercut/WGR development trend then the user can select the second option, *Use User defined fw (or WGR) v's Np/N*. The user should toggle on this option and

either manually type in values of ascending order, of recovery and watercut/WGR, or choose to import a comma delimited ASCII file, via the Import CSV button.

This file can be generated in Microsoft Excel and saved as a CSV filetype. An example of what the file should look like is provided below.

|    | A      | В      | С |
|----|--------|--------|---|
| 1  | 0      | 0      |   |
| 2  | 0.0254 | 0.006  |   |
| 3  | 0.0509 | 0.0182 |   |
| 4  | 0.0763 | 0.0357 |   |
| 5  | 0.1018 | 0.0588 |   |
| 6  | 0.1272 | 0.0878 |   |
| 7  | 0.1527 | 0.123  |   |
| 8  | 0.1781 | 0.165  |   |
| 9  | 0.2035 | 0.2139 |   |
| 10 | 0.229  | 0.2701 |   |
| 11 | 0.2544 | 0.3333 |   |
| 12 | 0.2799 | 0.4032 |   |
| 13 | 0.3053 | 0.4788 |   |
| 14 | 0.3308 | 0.5586 |   |
| 15 | 0.3562 | 0.6406 |   |
| 16 | 0.3816 | 0.7221 |   |
| 17 | 0.4071 | 0.8    |   |
| 18 | 0.4325 | 0.8709 |   |
| 19 | 0.458  | 0.931  |   |
| 20 | 0.4834 | 0.9764 |   |
| 21 | 0.5089 | 1      |   |
| 22 |        |        |   |
| 23 |        |        |   |

The solution then assumes that the final figures represent the abandonment recovery factor and watercut/WGR (ie., last calculation period), then for each calculation period the current recovery factor is worked out and a watercut/WGR value is interpolated, and therefore for the current oil production rate, an appropriate water production rate is calculated.

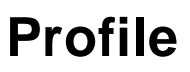

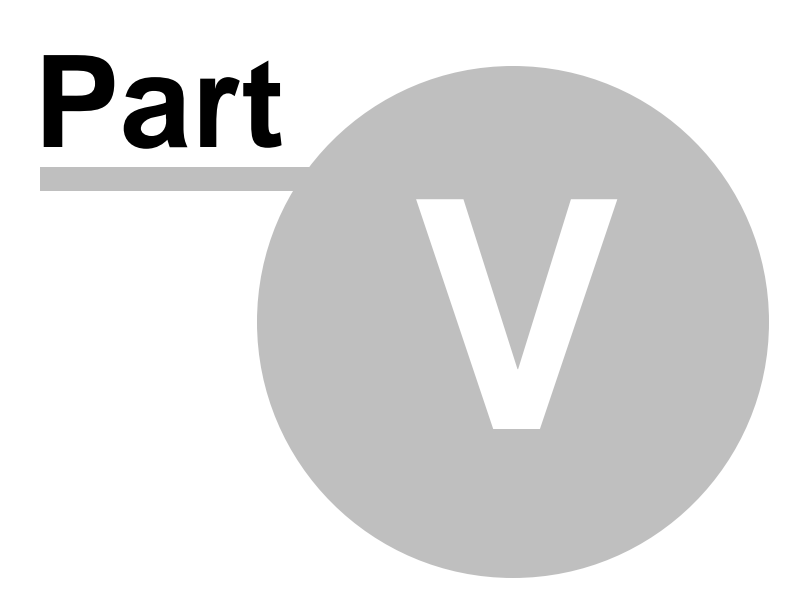

### 5 Injectors / Gaslift

To select *Injectors / Gaslift* simply press the Injectors / Gaslift tab located on the main application display, as shown below.

| - 🔊 🖬 🖬 🕄 🕫                                                                                          | Profile [Field Test vers                                          | ion2.ppd]     |                                               |                                                                     |           |
|----------------------------------------------------------------------------------------------------|-------------------------------------------------------------------|---------------|-----------------------------------------------|---------------------------------------------------------------------|-----------|
| Home                                                                                                 |                                                                   |               |                                               |                                                                     | 🕖 🍤 About |
| Profile Type     Field Profile     *       Frequency     Annual     *       Units     Oilfield     * | Report Font     Tahoma     •     9     •     Style     Blue     • | Creen capture | <ul> <li>Schedule</li> <li>Analyse</li> </ul> | er AB <sup>4</sup> Exponents 📕 GOR 🧾 R<br>🔄 Well PI 😵 PVT 🏹 VLP/IPI | F         |
| Profile Setup                                                                                        | Global Settings                                                   | Output        |                                               | Other Tools                                                         |           |
|                                                                                                    | Field Details                                                     |               |                                               | Main Results                                                        |           |
| Field Name / Description                                                                             | Test for Field Oil Production                                     |               |                                               | Buildup Production                                                  | 14.6000   |
| Hydrocarbon Type?                                                                                    | UII Month of First production Jan 20                              | 10 (          |                                               | Plateau offtake rate                                                | 8.03%     |
|                                                                                                    | Field Area 20                                                     | km²           | -                                             | Year of final Plateau                                               | 2015      |
| Field Schedule Associated Product                                                                    | tion Injectors / Gaslift Facilities Constraints Tables / Charts   |               |                                               | Production to end of Plateau                                        | 94.9550   |
|                                                                                                    | 2                                                                 |               |                                               | Prod'n to end of Plateau [%]                                        | 37.98%    |
| Water Injection ?                                                                                    | as Injection ?                                                    |               |                                               | Decline duration [Years]                                            | 26.00     |

Then the following panel will be displayed.

| Water Injection                         | Well Workovers                      |
|-----------------------------------------|-------------------------------------|
| Voidage Replacement     O Constant Rate | [Years]                             |
| Well Water Injection Rate [mbbls/d] 25  | Production Wells 5                  |
| Voidage Replacement [%] 100             | Water Injection Wells 10            |
| Bo [rb/stb] 1.35 Bw [rb/stb] 1          | Gas Injection Wells                 |
| Field Injection Rate [mbbls/d]          | Gaslift Requirement [mmscf/d]       |
| Gas Injection                           | Total Field Gaslift Requirement     |
| Well Gas Injection Rate [mmscf/d]       | or, Individual Well Requirement 2.5 |
| Field Gas Injection (as % of Prod'n)    | Fuel Gas and Flare                  |
|                                         | Fuel Gas and Flare [mmscf/d]        |
|                                         |                                     |
|                                         |                                     |

Assuming the user wishes to model water injection then they should toggle on the *Water Injection* ? check box and the Water Injection group box should become active.

The user can choose to either model a constant field injection rate or model a voidage replacement ratio. Assuming Voidage Replacement is selected then the user should enter the desired voidage replacement percentage and the oil and water formation volume factors.

The Well Water Injection Rate [REQUIRED] is an individual well's water injection rate. The application

will calculate when to drill additional water injectors based on the field water injection profile.

Gas injection works in a similar fashion to water injection. Should the user wish to model gas injection then they should toggle on the *Gas Injection*? check box and the Gas Injection group box should become active.

The user can choose to either model a constant gas injection rate or model gas injection rate as a percentage of total production.

The Well Gas Injection Rate [REQUIRED] is an individual well's gas injection rate. The application will calculate when to drill additional gas injectors based on the field gas injection profile.

The ability to schedule Well Workovers is provided by simply entering their relative frequency in years, ie., a value of 5 years results in a well being workover every 5 years. The application keeps a tally of the cumulative wells drilled [production wells / water injection and gas injection wells] and their frequency of workovers and presents a workover schedule in the main field results table. Cumulative number of workovers, and Reserves per total production wells plus production well workovers are also presented in the Main Results Panel.

Both gaslift requirement and fuel gas and flare effect the required gas compression levels and ultimate gas sales profile.

The user can choose to either model the gaslift requirement as a constant field requirement or on an individual production well requirement.

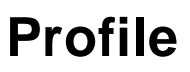

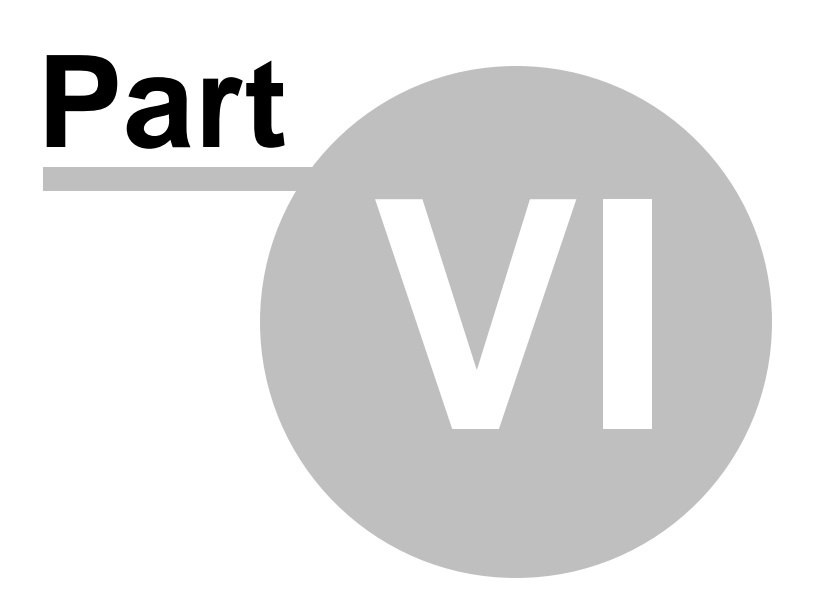

## 6 Facilities Contraints

To select *Facilities Constraints* simply press the Facilities Constraints tab located on the main application display, as shown below.

|             | ) 💕 🖬 🐼 )         | Ŧ      | Profile [Field Test version2                                   | 2.ppd]         |            |                                             | - 0 <b>X</b> |
|-------------|-------------------|--------|----------------------------------------------------------------|----------------|------------|---------------------------------------------|--------------|
|             | Home              |        |                                                                |                |            |                                             | 🔞 📎 About    |
| Profile Typ | e Field Profile   | -      | Report Font Tahoma                                             | Screen capture | C Schedule | ar AB <sup>4</sup> Evolutionante 📕 GOB 🚟 BE |              |
| Frequency   | Annual            | -      |                                                                | PDF Report     |            |                                             |              |
| Units       | Oilfield          | •      | Result Boxes Colour V Global Qa/Qi ratio Decimals 2            | Excel Report   | A Analyse  | Well PI 🎖 PVT 👷 VLP/IPR                     |              |
|             | Profile Setup     |        | Global Settings                                                | Output         |            | Other Tools                                 |              |
|             |                   |        | Field Details                                                  |                |            | Main Results                                |              |
| Fi          | eld Name / Descri | ption  | Test for Field Oil Production                                  |                |            | Buildup Production                          | 14.6000      |
|             | Hydrocarbon Ty    | ype?   | Oil Month of First production Jan 2010                         |                | ]▼         | Plateau offtake rate                        | 8.03%        |
|             |                   |        | Field Area 20                                                  | km²            |            | Year of final Plateau                       | 2015         |
| Field Sche  | dule Associated I | Produc | ion Injectors / Gaslift Facilities Constraints Tables / Charts |                |            | Production to end of Plateau                | 94.9550      |
|             |                   |        |                                                                | C              |            | Prod'n to end of Plateau [%]                | 37.98%       |

Then the following panel will be displayed.

| Year<br>[yyyy] | System Uptime<br>[%] | Oil Separation<br>[mstb/d] | Total Liquids<br>[mstb/d]           | Water<br>Production<br>[mstb/d] | Water Injection<br>[mstb/d]                   | Gas Injection<br>[mmscf/d] | Gas<br>Compression<br>[mmscf/d] |
|----------------|----------------------|----------------------------|-------------------------------------|---------------------------------|-----------------------------------------------|----------------------------|---------------------------------|
| 2005           | 90                   | 75                         | 75                                  | 75                              | 75                                            | 50                         | 50                              |
|                |                      |                            |                                     |                                 |                                               |                            |                                 |
|                |                      |                            |                                     |                                 |                                               |                            |                                 |
|                |                      |                            |                                     |                                 |                                               |                            |                                 |
|                |                      |                            |                                     |                                 |                                               |                            |                                 |
|                |                      |                            |                                     |                                 |                                               |                            |                                 |
|                | System Uptin         | ne Oil Separa              | — Quick Calcula<br>ation Total Liqu | ite Facilities Con              | straints ———————————————————————————————————— | ection Gas Inie            | ction Gas                       |
|                | [%]                  | [mstb/c                    | l] [mstb/d                          | ] [mstb/                        | tion [mstb/                                   | d] [mmsci                  | [/d] Compression<br>[mmscf/d]   |

With a quick look facilities sizing tool located towards the bottom of the panel, as follows.

The intent with these calculation routines are to provide a simple tool to roughly size the facilities constraints.

Should the user enter numbers in the first set of input boxes above, then the application will check whether all the of capacity constraints are met by the various production and injection profiles, and a traffic light system displayed in the Main Results panel located towards the bottom right of the main

application panel, as shown below.

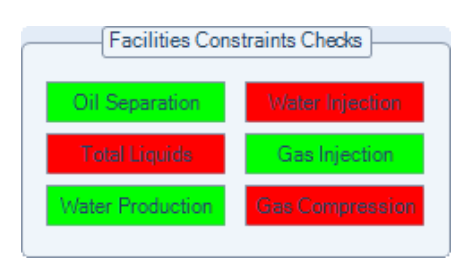

Green indicates that the specific facility constraint, for a given system uptime, is not exceeded by the production & injection profiles. Red indicates that the specific facility constraint has been exceeded.

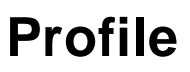

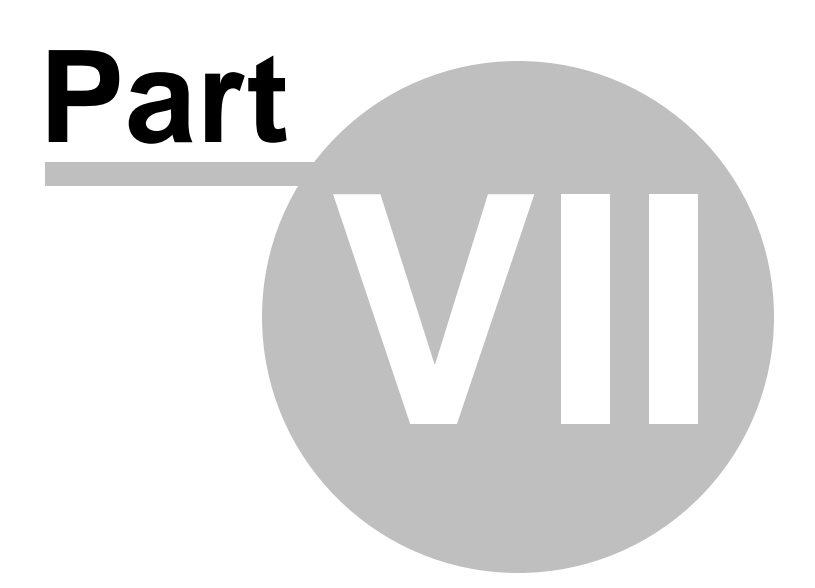

## 7 Table / Charts

To select *Tables / Charts* simply press the Tables / Charts tab located on the main application display, as shown below.

|                |                   | Ŧ                            | Profile [Field Test version2.ppd]                                     |                                     |                         |   |  |  |  |  |  |
|----------------|-------------------|------------------------------|-----------------------------------------------------------------------|-------------------------------------|-------------------------|---|--|--|--|--|--|
| Home @ S About |                   |                              |                                                                       |                                     |                         |   |  |  |  |  |  |
| Profile Type   | Field Profile     | -                            | Report Font Tahoma                                                    | O Scheduler AP Exponente - GOP - PE |                         |   |  |  |  |  |  |
| Frequency      | Annual            | -                            | PDF Report                                                            |                                     |                         |   |  |  |  |  |  |
| Units          | Oilfield          | *                            | Pesult Boxes Colour * 400 Global Qa/Qi ratio Decimals 2 C Keel Report | Analyse                             | Well PI 😵 PVT 🛕 VLP/IPI | 3 |  |  |  |  |  |
| Pi             | rofile Setup      | Other Tools                  |                                                                       |                                     |                         |   |  |  |  |  |  |
|                |                   | Main Results                 |                                                                       |                                     |                         |   |  |  |  |  |  |
| Fiel           | ld Name / Descrij | Buildup Production           | 14.6000                                                               |                                     |                         |   |  |  |  |  |  |
|                | Hydrocarbon Ty    | pe?                          |                                                                       | Plateau offtake rate                | 8.03%                   |   |  |  |  |  |  |
|                |                   | Year of final Plateau        | 2015                                                                  |                                     |                         |   |  |  |  |  |  |
| Field Sched    | ule Associated F  | Production to end of Plateau | 94.9550                                                               |                                     |                         |   |  |  |  |  |  |
| Field Produc   | tion Well Produ   | Prod'n to end of Plateau [%] | 37.98%                                                                |                                     |                         |   |  |  |  |  |  |
|                |                   | Desting denting Name1        | 00.00                                                                 |                                     |                         |   |  |  |  |  |  |

Then the following panel will be displayed.

| Year | Producers | Injectors | Workovers | Average<br>Oil Production<br>[mstb/d] | Cumulative Oil<br>[mmstb] | Average<br>Gas Production<br>[mmscf/d] | Cumulative Gas<br>[bcf] | Av<br>Water f<br>[m: |
|------|-----------|-----------|-----------|---------------------------------------|---------------------------|----------------------------------------|-------------------------|----------------------|
| 2010 | 1         | 1WI       |           | 15.00                                 | 5.48                      | 9.75                                   | 3.56                    |                      |
| 2011 | 1         | 1WI       |           | 25.00                                 | 14.60                     | 16.25                                  | 9.49                    |                      |
| 2012 | 2         | 2WI       |           | 55.00                                 | 34.73                     | 35.72                                  | 22.56                   |                      |
| 2013 | 1         |           |           | 55.00                                 | 54.81                     | 35.62                                  | 35.56                   |                      |
| 2014 |           |           |           | 55.00                                 | 74.88                     | 35.51                                  | 48.53                   |                      |
| 2015 |           |           | 1P        | 55.00                                 | 94.96                     | 35.54                                  | 61.50                   |                      |
| 2016 |           |           | 1P        | 51.69                                 | 113.87                    | 33.76                                  | 73.85                   |                      |
| 2017 |           |           | 2P        | 46.06                                 | 130.69                    | 30.88                                  | 85.12                   |                      |
| 2018 |           |           | 1P        | 41.04                                 | 145.67                    | 28.69                                  | 95.60                   |                      |
| 2019 |           |           |           | 36.58                                 | 159.02                    | 27.04                                  | 105.46                  |                      |
| 2020 |           |           | 1P 1WI    | 32.60                                 | 170.95                    | 25.75                                  | 114.89                  |                      |
| 2021 |           |           | 1P 1WI    | 29.04                                 | 181.55                    | 24.68                                  | 123.90                  |                      |
| 2022 |           |           | 2P 2WI    | 25.88                                 | 191.00                    | 23.71                                  | 132.55                  |                      |
| 2023 |           |           | 1P        | 23.06                                 | 199.42                    | 22.78                                  | 140.86                  |                      |
| 2024 |           |           |           | 20.56                                 | 206.94                    | 21.83                                  | 148.86                  |                      |
| 2025 |           |           | 1P        | 18.32                                 | 213.62                    | 20.84                                  | 156.46                  |                      |
| 2026 |           |           | 1P        | 16.32                                 | 219.58                    | 19.81                                  | 163.69                  |                      |
| 2027 |           |           | 2P        | 14.54                                 | 224.89                    | 18.73                                  | 170.53                  |                      |
| 2028 |           |           | 1P        | 12.96                                 | 229.63                    | 17.63                                  | 176.98                  |                      |
| 2029 |           |           |           | 11.55                                 | 233.85                    | 16.51                                  | 183.01                  |                      |
| 2030 |           |           | 1P 1WI    | 10.29                                 | 237.61                    | 15.39                                  | 188.63                  |                      |
| 2031 |           |           | 1P 1WI    | 9.17                                  | 240.95                    | 14.28                                  | 193.84                  |                      |
| 2022 |           |           | ווירי סר  | 017                                   | 242.05                    | 10.00                                  | 100 07                  |                      |

The field production and injection profiles are shown in the first tab *Field Production*. Individual well production profiles are shown in the following tab *Well Production* (see below), and the charts are shown in the third tab *Charts* (see below).

| Field Production | Well Production                   | Charts                            |                       |                       |                       |                       |                       |   |
|------------------|-----------------------------------|-----------------------------------|-----------------------|-----------------------|-----------------------|-----------------------|-----------------------|---|
| Date             | Average<br>Field Rate<br>[mstb/d] | Average<br>Wells Rate<br>[mstb/d] | Jan-2010<br>1 well(s) | Jan-2011<br>1 well(s) | Jan-2012<br>2 well(s) | Jun-2013<br>1 well(s) | Dec-2037<br>1 well(s) | ŕ |
| 2010             | 15.00                             | 15.00                             | 15.00                 |                       |                       |                       |                       |   |
| 2011             | 25.00                             | 29.62                             | 15.00                 | 14.62                 |                       |                       |                       |   |
| 2012             | 55.00                             | 57.22                             | 14.10                 | 14.62                 | 28.50                 |                       |                       |   |
| 2013             | 55.00                             | 62.84                             | 12.56                 | 13.74                 | 28.50                 | 8.04                  |                       |   |
| 2014             | EE 00                             | CO 04                             | 11.10                 | 10.05                 | 20,70                 | 10.70                 |                       |   |

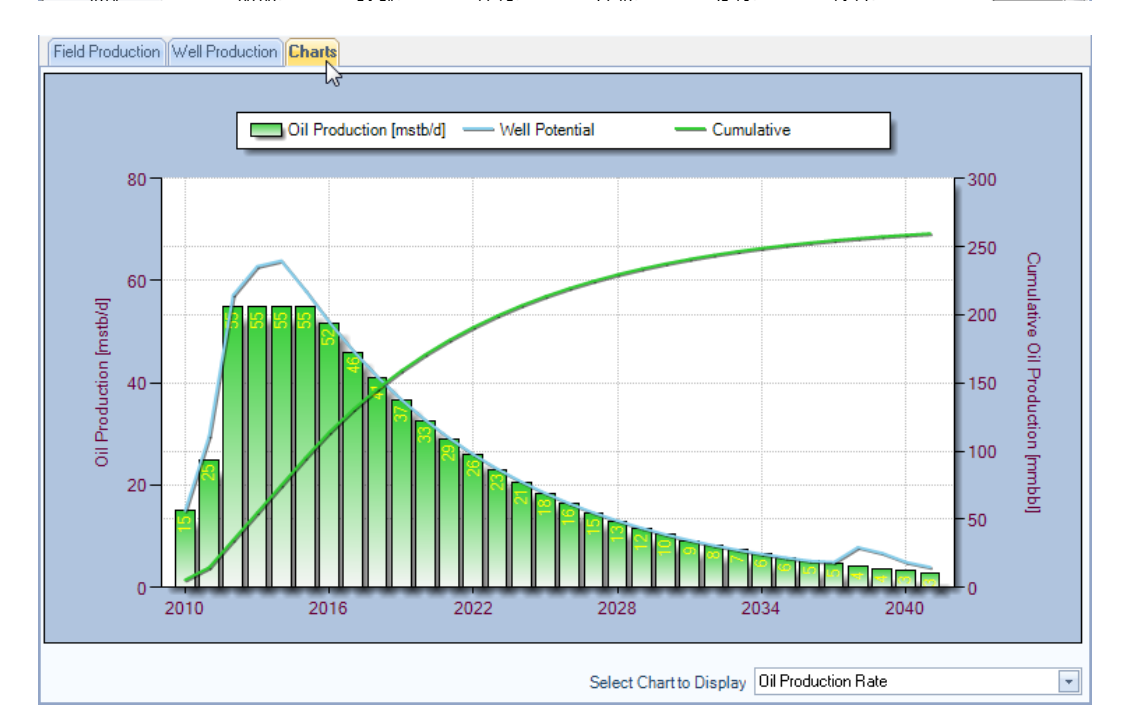

To select between charts, simply select the required chart via the drop down list box shown above.

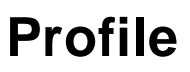

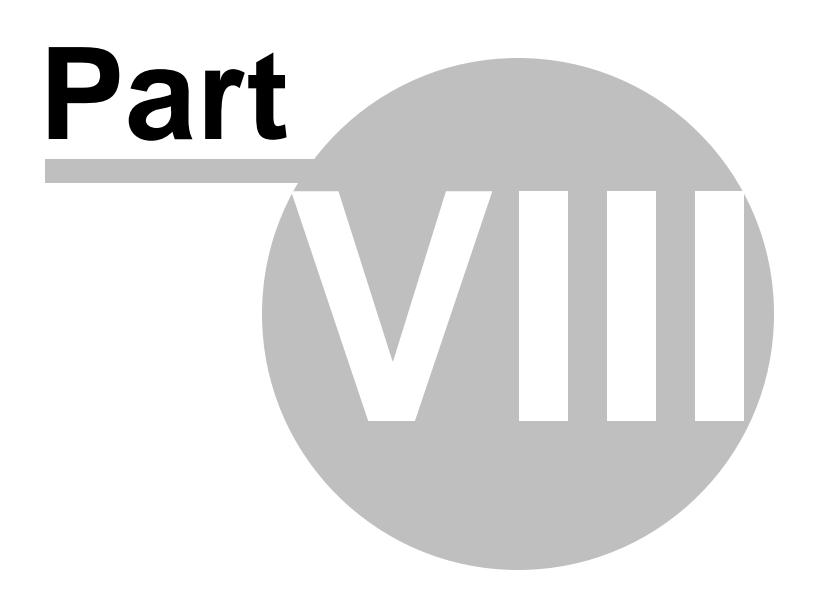
# 8 Chart Operations

#### **Chart tooltips**

Chart tooltips are provided to allow the user to quickly analyse the displayed production for other calculated profiles. The tooltips will automatically be displayed by simply holding the mouse over the required series point or year.

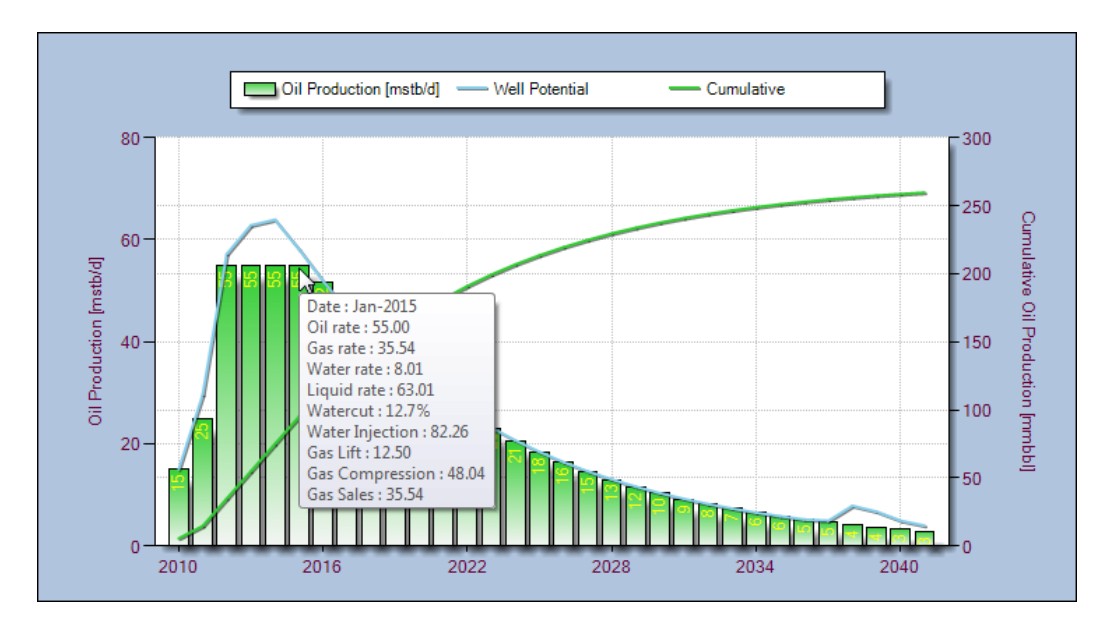

### Zooming / Unzooming

The ability to zoom with a chart is provided the allow the user to better analyse the data.

To zoom in simply hold down the left mouse button and drag the mouse over the required zoom area, as shown below.

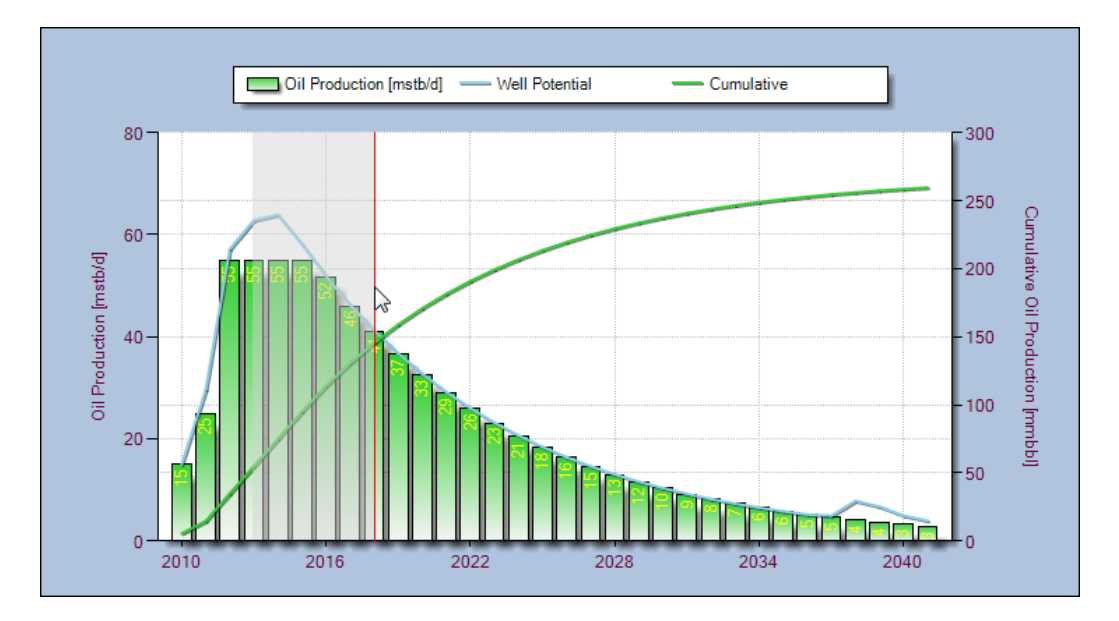

The resultant zoomed in area should look like the following.

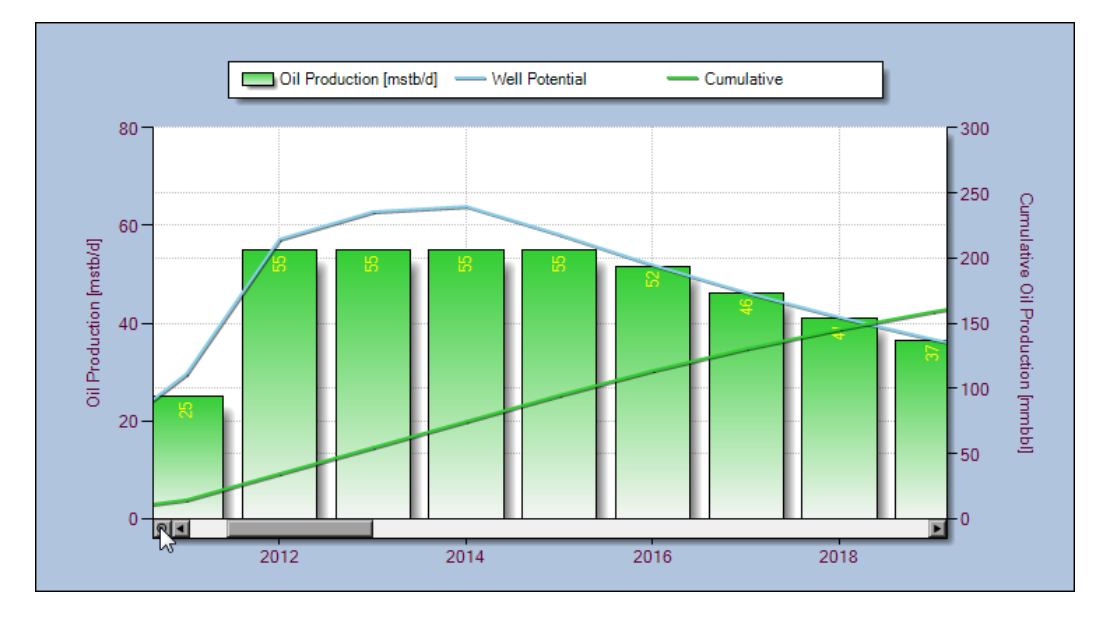

The user can select the scroll bar located at the bottom of the chart to quickly scroll along the production profile.

To unzoom simply select the small Reset Button located on the left of the scroll bar, as shown above.

#### **Chart Context Menu**

The context menu associated with the main chart display can be accessed by a single right mouse button click over the main chart, as shown below.

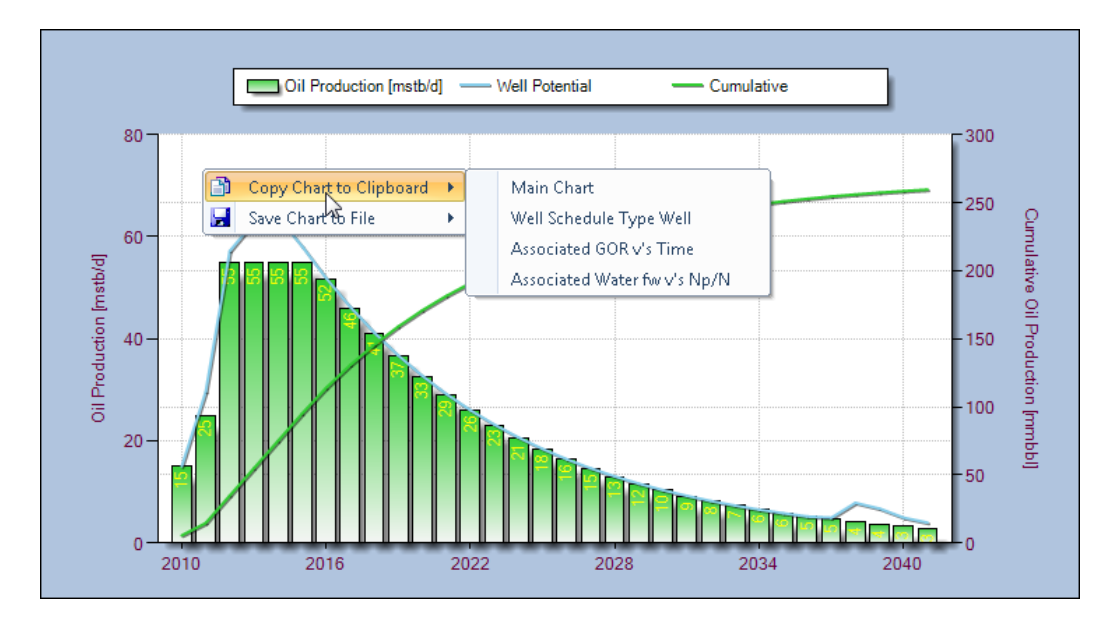

The user can choose to save a copy of any of the charts to the clipboard, or as a graphic file (either PNG, BMP or JPG format).

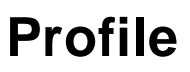

Production Profile Generation and Analysis

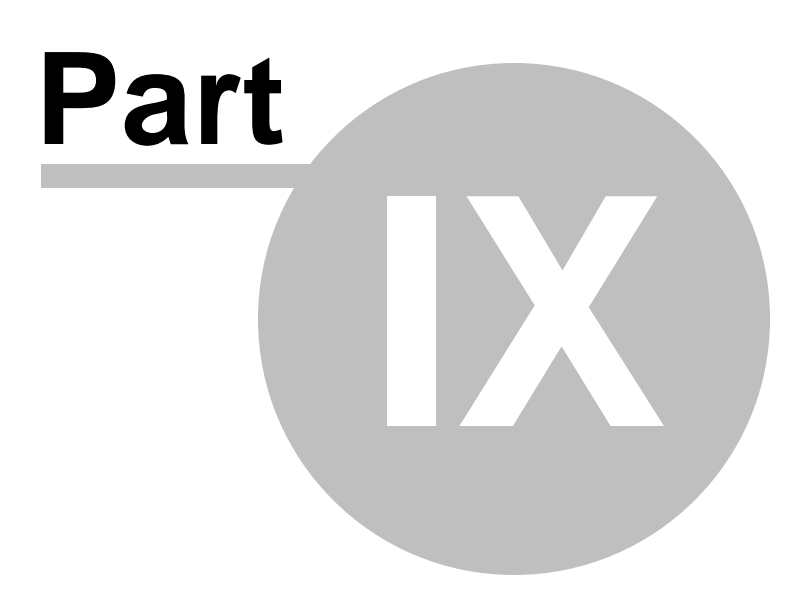

# 9 Main Results Panel

Once all the appropriate data has been entered to perform a calculation, and the user has pressed the large Calculate button located towards the bottom right of the application, the Main Results panel will be populated with results. See below.

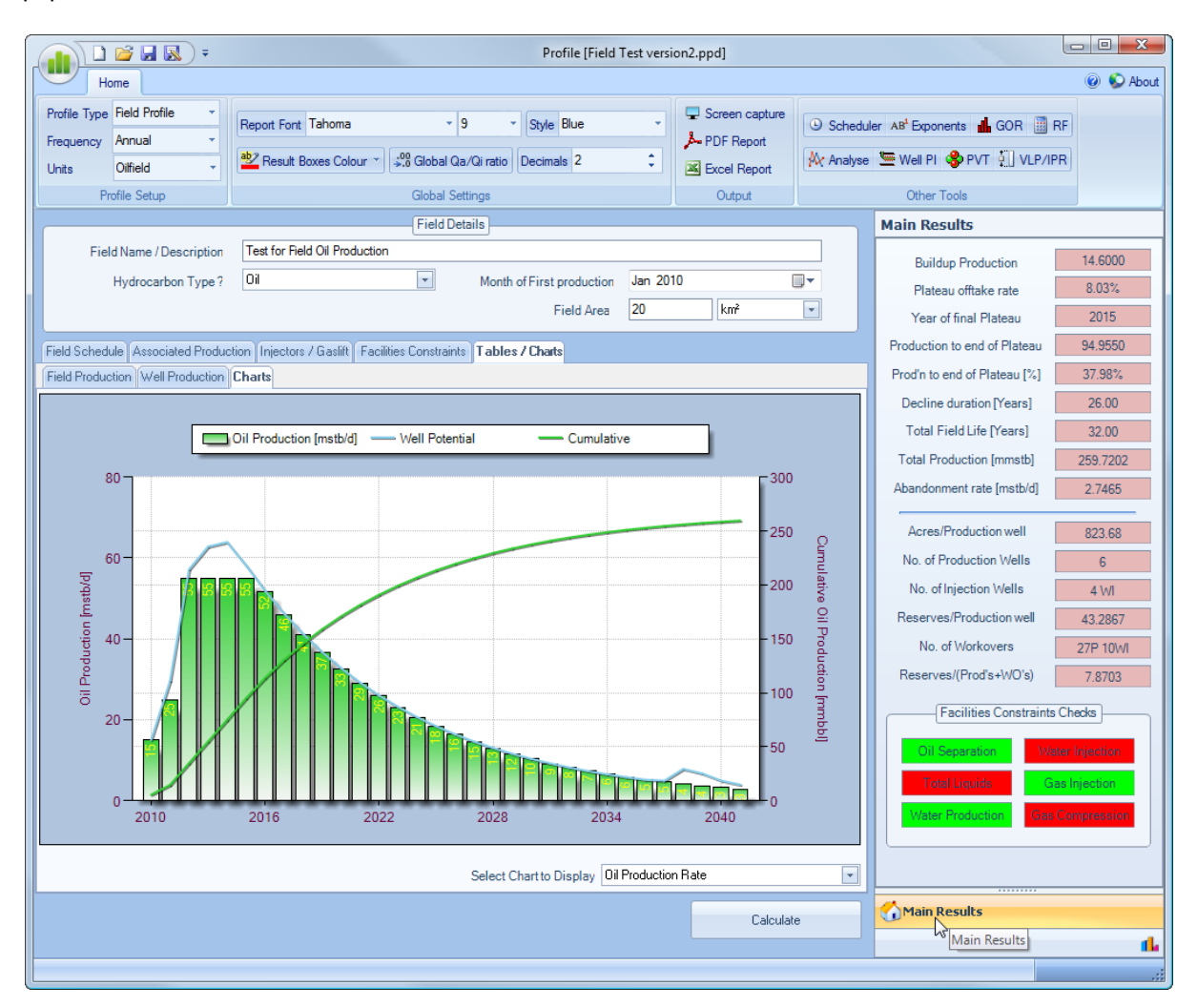

If either the *Chart Properties* or *Tools* menu items are displayed in the navigation bar on the right, to return to the *Main Results* section simply press the *Main Results* navigation bar, as shown above.

The intent with displaying these results throughout the application is to help guide the user in designing the appropriate production and injection profiles, given the user's knowledge of analogue fields for well spacing, recovery/well, plateau offtake rates, decline rates, etc.

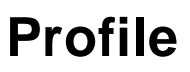

Production Profile Generation and Analysis

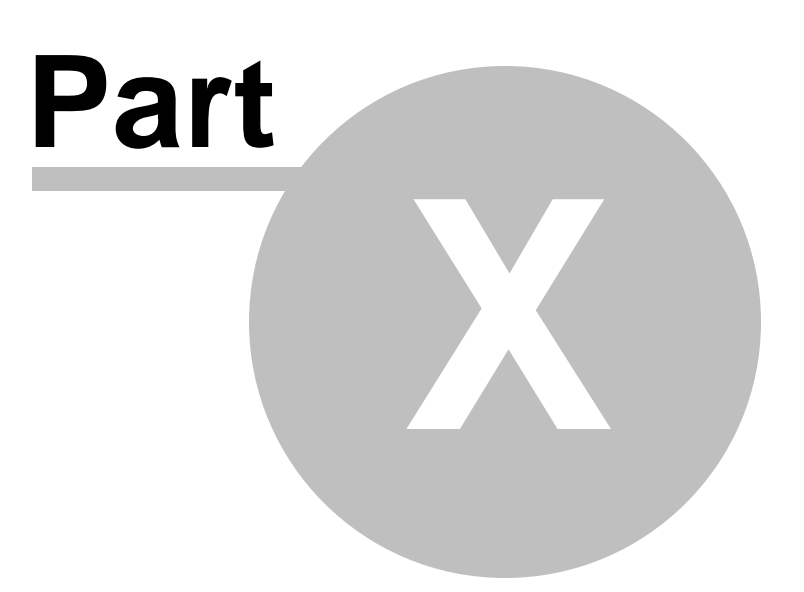

# **10 Change Chart Settings**

The user can change individual series appearance by selecting the chart icon located at the bottom right-hand corner of the application, as shown below.

This will display the Chart Properties grid which allows the user to change any aspect of the chart appearance.

|                                         |           |                         |                              |                 | , ο <mark>- Σ</mark> | ٢   |
|-----------------------------------------|-----------|-------------------------|------------------------------|-----------------|----------------------|-----|
|                                         | 🙆 🕥 About |                         |                              |                 | 🔞 🚫 Ab               | out |
|                                         |           |                         |                              |                 |                      |     |
| er AB <sup>1</sup> Exponents 🚮 GOR 🧾 RF |           | er AB <sup>1</sup> Exp  | onents 📕 GC                  | DR 🧾 RF         |                      |     |
| 🔙 Well PI 😵 PVT 🏭 VLP/IPR               |           | 🔙 Well F                | PVT 🚦                        | VLP/IPR         |                      |     |
| Other Tools                             |           | Othe                    | r Tools                      |                 |                      |     |
| Main Results                            |           | Chart P                 | roperties                    |                 |                      |     |
|                                         | 14 6000   | ▲ Series                | Colour                       |                 |                      |     |
| Buildup Production                      | 14.0000   | Oil Col                 | our                          | LimeGr          | een 💌                |     |
| Plateau offtake rate                    | 8.03%     | Gas Co                  | Dour 145                     | 255, 51<br>Dive | . 0                  |     |
| Year of final Plateau                   | 2015      | Total                   | roduction Col                | 153 0           | 153                  |     |
|                                         | 2010      | Water                   | niection Colou               | 0 204           | 255                  |     |
| Production to end of Plateau            | 94.9550   | Gas In                  | ection Colour                | 255, 20         | 4, 204               |     |
| Prod'n to end of Plateau [%]            | 37.98%    | Gas Co                  | ompression Co                | 255, 15         | 3, 51                |     |
|                                         |           | Gas Sa                  | ales Colour                  | Yellow          |                      |     |
| Decline duration [Years]                | 26.00     | ▲ Series                | Appearance                   |                 |                      |     |
| Total Field Life [Years]                | 32.00     | Gradie                  | nt Style                     | TopBottom       |                      |     |
|                                         |           | Gradie                  | nt End Colour                | WhiteS          | moke                 |     |
| Total Production [mmstb]                | 259.7202  | Series                  | Border Colour                | Black           |                      |     |
| Abandonment rate [mstb/d]               | 2,7465    | Series                  | Shadow Depth                 | 8               |                      |     |
|                                         |           | Show 1                  | 2 Cumulative                 | I rue           |                      |     |
| Acres/Production well                   | 000.000   | - Series                | Cabler Format:               | S True          |                      | _   |
| Acres/11000ction/weil                   | 823.68    | D Label F               | ont                          | Microsoft Sa    | ns Serif 8           |     |
| No. of Production Wells                 | 6         | Series                  | Font Colour                  | Yellow          |                      |     |
| No. of Injection Wells                  | 4.14/1    | Label F                 | Position                     | Bottom          |                      |     |
|                                         | 4 \VI     | Label A                 | Angle                        | -90             |                      |     |
| Reserves/Production well                | 43.2867   | Decima                  | al Places                    | 0               |                      |     |
| No. of Workovers                        | 270 1004/ |                         | je Legend                    |                 |                      |     |
|                                         | 27P 10001 | Legend                  | Font                         | Microsoft Sa    | ins Serif, 8         |     |
| Reserves/(Prod's+WO's)                  | 7.8703    | Туре                    |                              | Table           |                      |     |
|                                         |           | Positio                 | n                            | Тор             |                      |     |
| Facilities Constraints Ch               | iecks     | Alignm                  | ent                          | Center          |                      |     |
|                                         |           | 4 Chapp                 | ent<br>Avie Format           | Outside         |                      |     |
| Oil Separation Water                    | Injection | D Axis Fo               | ont                          | Microsoft Sa    | ns Serif 9           |     |
| Total Liquida                           | ningtion  | Decima                  | al Places                    | 1               |                      |     |
| rutai triguitus                         | njection  | Axis La                 | abel Colour                  | 102, 0,         | 51                   |     |
| Water Production Gas Co                 | mpression | X Axis                  | Colour                       | Black           |                      |     |
|                                         |           | X Avie                  | Style 🔍                      | Solid 🚽         |                      | -   |
|                                         | 1         | Oil Colou<br>Select col | <b>r</b><br>lour for the Oil | Production Se   | eries                |     |
| Main Results                            |           | Main                    | Results                      |                 |                      |     |
|                                         | <b>Sh</b> |                         |                              |                 |                      | 14  |
|                                         | 2         | ۰ <u>۱</u>              |                              |                 |                      |     |
|                                         |           | )                       |                              |                 |                      |     |

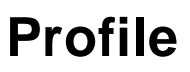

Production Profile Generation and Analysis

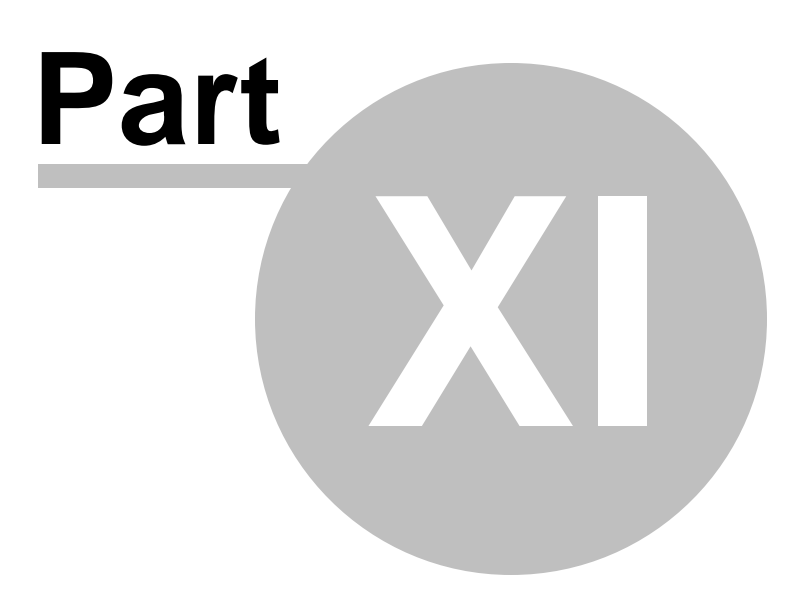

# 11 Create Reports

Profile Reports can either be created in Adobe Acrobat format ("PDF") or Microsoft Excel format ("XLS").

To access the Create Report option, select the Create Report menu item located under the Main File menu item, as shown below.

|             | ) 💕 🖬 🐼 ) =     | Profile [Field Test versi             | ion2.ppd]          |                                                       |
|-------------|-----------------|---------------------------------------|--------------------|-------------------------------------------------------|
|             | Home            |                                       |                    | 🔞 😒 About                                             |
| Profile Typ | e Field Profile | Report Font Tahoma + 9 + Style Blue + | Screen capture     | Scheduler AB <sup>4</sup> Exponents <b>4</b> GOR 📓 RF |
| Frequency   | Annual          |                                       | PDF Report         |                                                       |
| Units       | Oilfield        | Result Boxes Colour                   | Kcel Report        |                                                       |
|             | Profile Setup   | Global Settings                       | Output             | Other Tools                                           |
|             |                 | Field Details                         | Create Adobe PDF F | Report Chart Properties                               |

Assuming the Create Abode PDF Report is selected the user will be prompted for a report PDF filename, and a file similar to the following should be created.

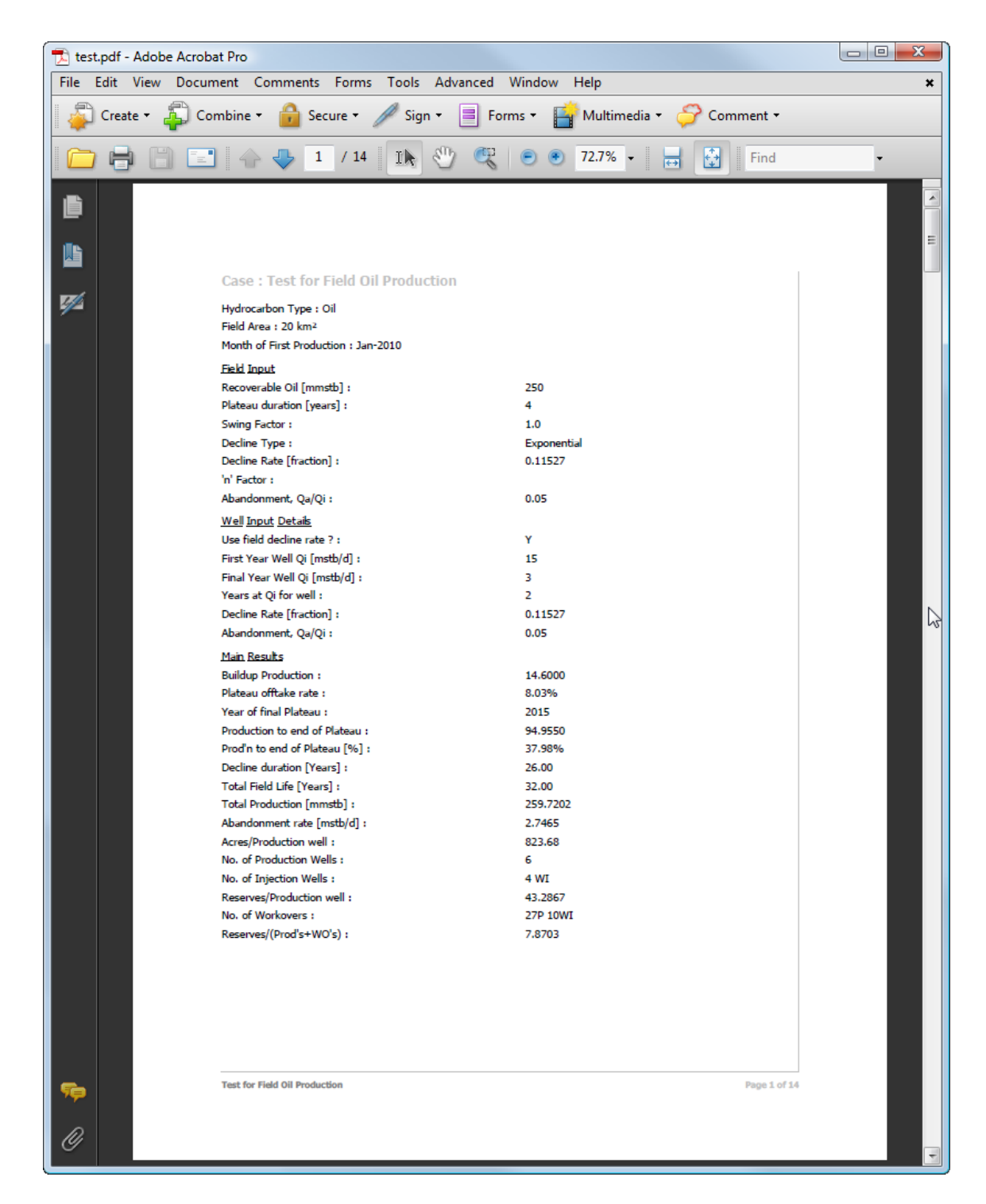

Assuming the Create Microsoft Excel Report is selected the user will be prompted for a report XLS filename, and a file similar to the following should be created.

|    | А | В | С                             | D                       | Е     | F         | G                      | Н |                                | J        | K | F  |
|----|---|---|-------------------------------|-------------------------|-------|-----------|------------------------|---|--------------------------------|----------|---|----|
| 1  |   | 1 |                               |                         |       |           |                        |   |                                |          |   | f  |
| 2  |   |   |                               |                         |       |           |                        |   |                                |          |   | í. |
| 3  |   |   | Field Name / Description      | Test for Field Oil Prod | uctio | n         |                        |   |                                |          |   |    |
| 4  |   |   |                               |                         |       |           |                        |   |                                |          |   |    |
| 5  |   |   | Hydrocarbon Type :            | Oil                     |       |           |                        |   |                                |          |   |    |
| 6  |   |   | Field Area [km <sup>2</sup> ] | 20                      |       |           |                        |   |                                |          |   |    |
| 7  |   |   |                               |                         |       |           |                        |   |                                |          |   |    |
| 8  |   |   | Field Input                   |                         |       | Buildup   | to Plateau [in Mstb/d] |   | Main Results                   |          |   | í. |
| 9  |   |   |                               |                         |       |           |                        |   |                                |          |   |    |
| 10 |   |   | Recoverable Oil [mmstb] :     | 250                     |       | Year 2010 | 15                     |   | Buildup Production :           | 14.6000  |   |    |
| 11 |   |   | Month of First production :   | Jan-2010                |       | Year 2011 | 25                     |   | Plateau offtake rate :         | 8.03%    |   |    |
| 12 |   |   | Plateau duration [years] :    | 4                       |       | Year 2012 | 55                     |   | Year of final Plateau :        | 2015     |   | í. |
| 13 |   |   | Swing Factor :                | 1.0                     |       |           |                        |   | Production to end of Plateau : | 94.9550  |   |    |
| 14 |   |   | Decline Type :                | Exponential             |       |           |                        |   | Prod'n to end of Plateau [%] : | 37.98%   |   |    |
| 15 |   |   | Decline Rate [fraction] :     | 0.11527                 |       |           |                        |   | Decline duration [Years] :     | 26.00    |   | í. |
| 16 |   |   | 'n' Factor :                  |                         |       |           |                        |   | Total Field Life [Years] :     | 32.00    |   |    |
| 17 |   |   | Abandonment, Qa/Qi :          | 0.05                    |       |           |                        |   | Total Production [mmstb] :     | 259.7202 |   |    |
| 18 |   |   |                               |                         |       |           |                        |   | Abandonment rate [mstb/d] :    | 2.7465   |   | L  |
| 19 |   |   | Well Input Details            |                         |       |           |                        |   | Acres/Production well :        | 823.68   |   |    |
| 20 |   |   |                               |                         |       |           |                        |   | No. of Production Wells :      | 6        |   |    |
| 21 |   |   | Use field decline rate ? :    | Yes                     |       |           |                        |   | No. of Injection Wells :       | 4 WI     |   | L  |
| 22 |   |   | First Year Well Qi [mstb/d] : | 15                      |       |           |                        |   | Reserves/Production well :     | 43.2867  |   |    |
| 23 |   |   | Final Year Well Qi [mstb/d] : | 3                       |       |           |                        |   | No. of Workovers :             | 27P 10WI |   |    |
| 24 |   |   | Abandonment, Qa/Qi :          | 0.05                    |       |           |                        |   | Reserves/(Prod's+WO's) :       | 7.8703   |   | i  |
| 25 |   |   |                               |                         |       |           |                        |   |                                |          |   | Ĺ  |
| 26 |   |   |                               |                         |       |           |                        |   |                                |          |   |    |
| 27 |   |   |                               |                         |       |           |                        |   |                                |          |   |    |
| 28 |   |   |                               |                         |       | ,         |                        |   |                                |          |   | 1  |

|    | A       | В     | C                   | D            | E                | F                           | G             | Н              |             | J              | K             | L             |
|----|---------|-------|---------------------|--------------|------------------|-----------------------------|---------------|----------------|-------------|----------------|---------------|---------------|
| 1  |         |       |                     |              |                  |                             |               |                |             |                |               |               |
| 2  |         |       |                     |              |                  |                             |               |                |             |                |               |               |
| 3  | Product | ion 8 | Injection Profiles  |              |                  |                             |               |                |             |                |               |               |
| 4  |         |       |                     |              |                  |                             |               |                |             |                |               |               |
|    |         |       |                     |              |                  |                             | Average Oil   |                | Average Gas |                | Average Water |               |
|    |         |       |                     |              |                  |                             | Production    | Cumulative Oil | Production  | Cumulative Gas | Production    | Cumulative    |
| 5  |         |       | Year                | Producers    | Injectors        | Workovers                   | [mstb/d]      | [mmstb]        | [mmscf/d]   | [bcf]          | [mstb/d]      | Water [mmstb] |
| 6  |         |       | 2010                | 1            | 1WI              |                             | 15            | 5.48           | 9.75        | 3.56           | 0.02          | 0.01          |
| 7  |         |       | 2011                | 1            | 1WI              |                             | 25            | 14.6           | 16.25       | 9.49           | 0.11          | 0.05          |
| 8  |         |       | 2012                | 2            | 2WI              |                             | 55            | 34.73          | 35.72       | 22.56          | 0.91          | 0.38          |
| 9  |         |       | 2013                | 1            |                  |                             | 55            | 54.81          | 35.62       | 35.56          | 2.38          | 1.25          |
| 10 |         |       | 2014                | 0            |                  |                             | 55            | 74.88          | 35.51       | 48.53          | 4.65          | 2.95          |
| 11 |         |       | 2015                | 0            |                  | 1P                          | 55            | 94.96          | 35.54       | 61.5           | 8.01          | 5.87          |
| 12 |         |       | 2016                | 0            |                  | 1P                          | 51.69         | 113.87         | 33.76       | 73.85          | 11.91         | 10.23         |
| 13 |         |       | 2017                | 0            |                  | 2P                          | 46.06         | 130.69         | 30.88       | 85.12          | 15.69         | 15.96         |
| 14 |         |       | 2018                | 0            |                  | 1P                          | 41.04         | 145.67         | 28.69       | 95.6           | 19.57         | 23.1          |
| 15 |         |       | 2019                | 0            |                  |                             | 36.58         | 159.02         | 27.04       | 105.46         | 23.51         | 31.68         |
| 16 |         |       | 2020                | 0            |                  | 1P 1WI                      | 32.6          | 170.95         | 25.75       | 114.89         | 27.47         | 41.74         |
| 17 |         |       | 2021                | 0            |                  | 1P 1WI                      | 29.04         | 181.55         | 24.68       | 123.9          | 31.38         | 53.19         |
| 18 |         |       | 2022                | 0            |                  | 2P 2WI                      | 25.88         | 191            | 23.71       | 132.55         | 35.17         | 66.03         |
| 19 |         |       | 2023                | 0            |                  | 1P                          | 23.06         | 199.42         | 22.78       | 140.86         | 38.86         | 80.21         |
| 20 |         |       | 2024                | 0            |                  |                             | 20.56         | 206.94         | 21.83       | 148.86         | 42.37         | 95.72         |
| 21 |         |       | 2025                | 0            |                  | 1P                          | 18.32         | 213.62         | 20.84       | 156.46         | 45.72         | 112.41        |
| 22 |         |       | 2026                | 0            |                  | 1P                          | 16.32         | 219.58         | 19.81       | 163.69         | 48.72         | 130.19        |
| 23 |         |       | 2027                | 0            |                  | 2P                          | 14.54         | 224.89         | 18.73       | 170.53         | 51.54         | 149           |
| 24 |         |       | 2028                | 0            |                  | 1P                          | 12.96         | 229.63         | 17.63       | 176.98         | 54.1          | 168.8         |
| 25 |         |       | 2029                | 0            |                  |                             | 11.55         | 233.85         | 16.51       | 183.01         | 56.03         | 189.26        |
| 26 |         |       | 2030                | 0            |                  | 1P 1WI                      | 10.29         | 237.61         | 15.39       | 188.63         | 57.85         | 210.37        |
| 14 |         | As    | sociated Production | Workovers-Ir | niectors-Gaslift | <b>Facilities Contraint</b> | s Results and | Profiles 4     |             |                |               | ► I           |

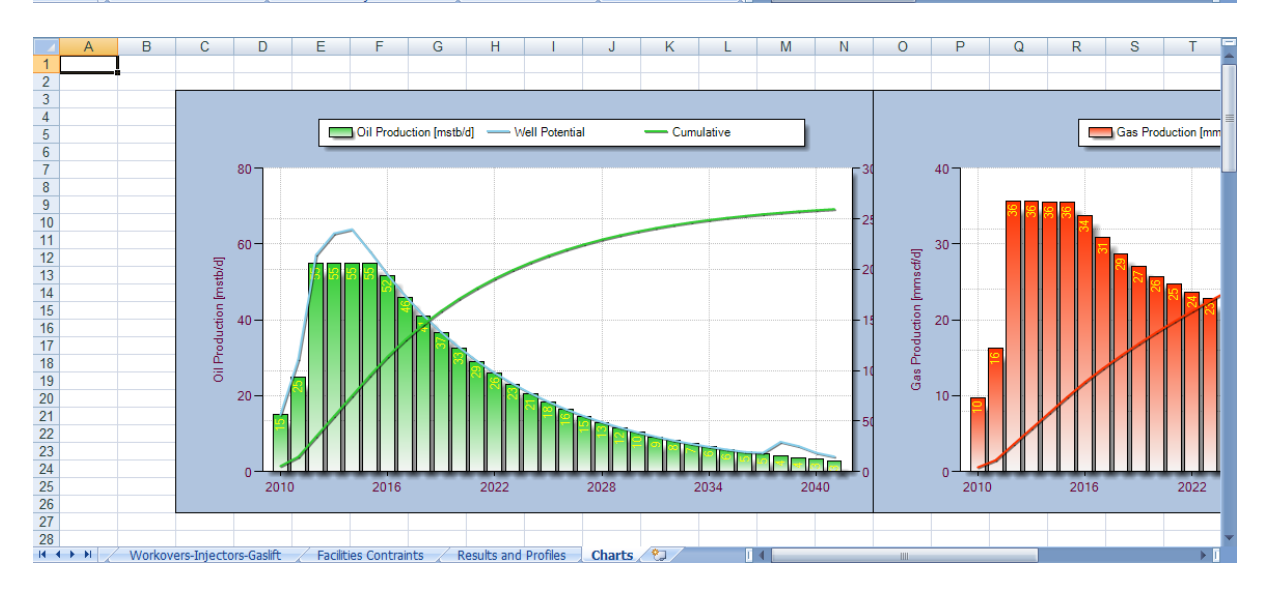

| 48 | Profile | Help |
|----|---------|------|
|----|---------|------|

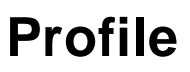

Production Profile Generation and Analysis

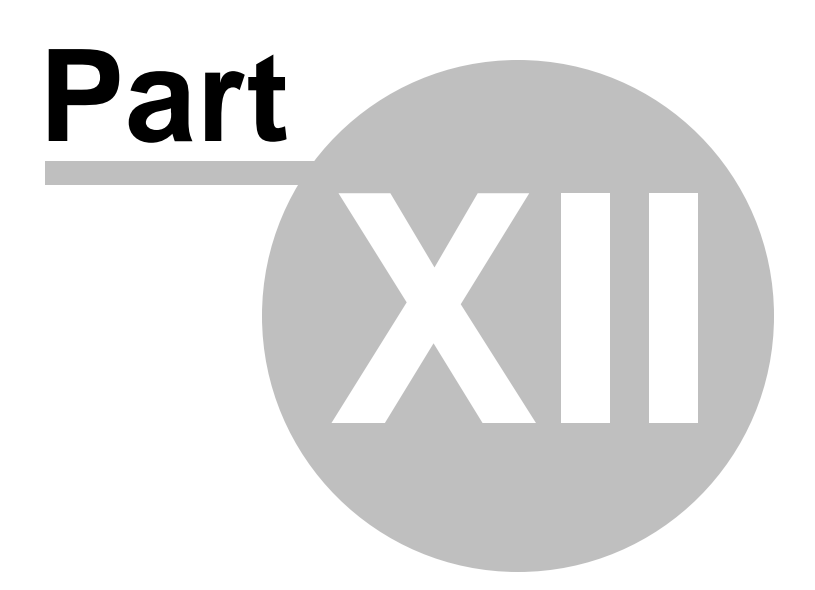

# 12 Tools Menu Items

Numerous tools are provided to aid the user with production profile generation.

To access these tools, simply select any of Tools in the **Other Tools** menu bar, as shown below.

|         |      | <b>12</b>     | Ŧ | Profile                                                   |                  |                                                     |
|---------|------|---------------|---|-----------------------------------------------------------|------------------|-----------------------------------------------------|
|         | Ho   | me            |   |                                                           |                  | @ 😒 About                                           |
| Profile | Туре | Field Profile | • | Report Font Tahoma • 9 • Style Blue •                     | 🖵 Screen capture | Scheduler AB <sup>4</sup> Exponents <b>4</b> GOR BE |
| Frequ   | ency | Annual        | - |                                                           | PDF Report       |                                                     |
| Units   |      | Oilfield      | * | Result Boxes Colour V Store Global Qa/Qi ratio Decimals 2 | 📧 Excel Report   | Analyse 🔚 Well PI 🌑 PVT 🕺 VLP/IPR                   |
|         | Pr   | ofile Setup   |   | Global Settings                                           | Output           | Other Tools                                         |

### 12.1 Well Scheduler

This tool is provided to allow the user to quickly schedule the first production dates for a series of production wells given a knowledge of their drilling and completion durations and improvement performance.

|           | ) 💕 🖌 🐼                                          | ) = | Profile [Well Test - ver                                 | sion2.ppd]       |                                   |  |  |  |  |  |  |
|-----------|--------------------------------------------------|-----|----------------------------------------------------------|------------------|-----------------------------------|--|--|--|--|--|--|
|           | Home                                             |     |                                                          |                  | @ 😡 Abo                           |  |  |  |  |  |  |
| Profile 1 | vpe Well Profile                                 | -   | Report Font Tahoma Y 9 Y Style Blue Y                    | 🖵 Screen capture | GOR BE                            |  |  |  |  |  |  |
| Frequer   | cy Annual                                        | -   |                                                          | A-PDF Report     |                                   |  |  |  |  |  |  |
| Units     | Oilfield                                         | *   | Result Boxes Colour V Stor Global Qa/Qi ratio Decimals 2 | 🔀 Excel Report   | N Analyse Well PI S PVT 🔋 VLP/IPR |  |  |  |  |  |  |
|           | Profile Setup Global Settings Output Other Tools |     |                                                          |                  |                                   |  |  |  |  |  |  |
|           | Field Details Well Scheduler ain Results         |     |                                                          |                  |                                   |  |  |  |  |  |  |

Once the tool is selected, the following input form should be displayed. Once the user enters data for the required number of wells and the drilling and/or completion performance (first well & last well duration and selects a performance), the performance chart will be displayed.

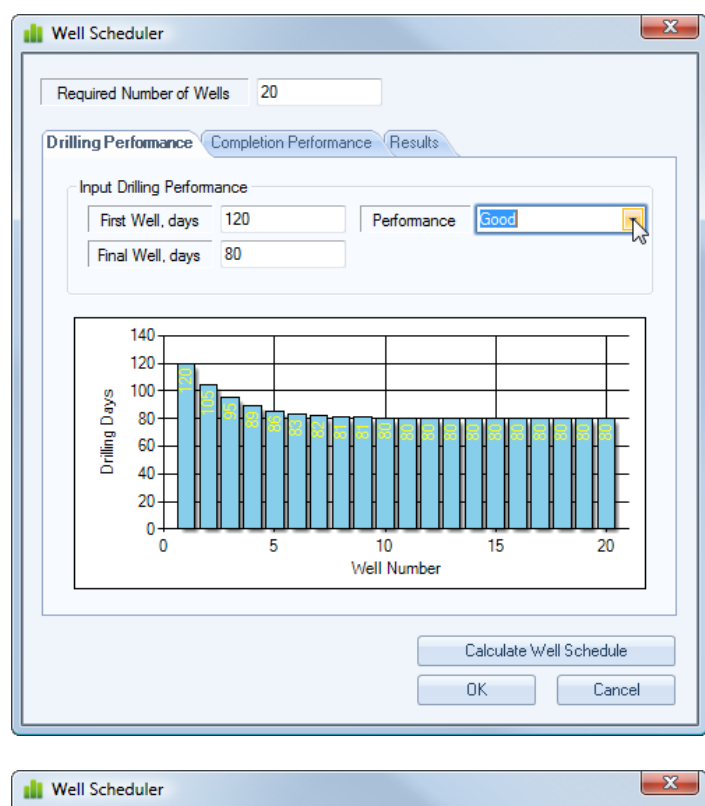

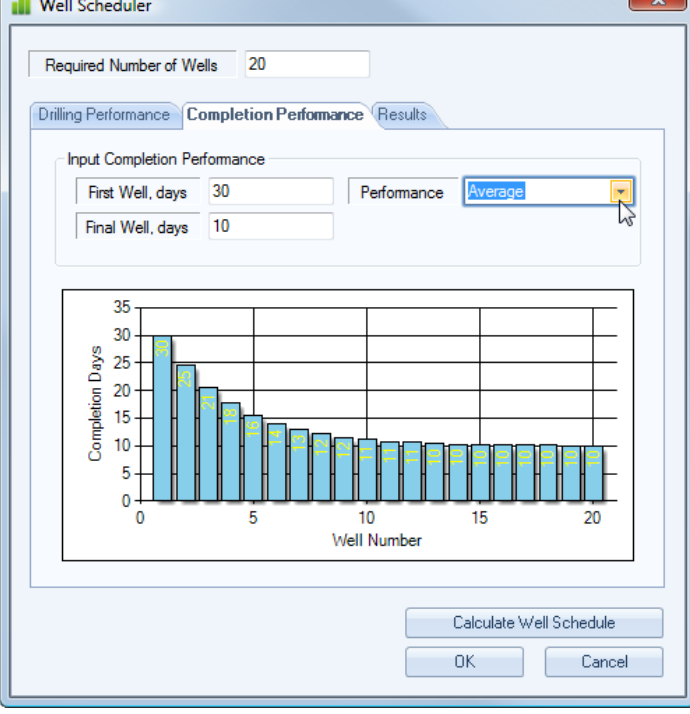

The user can select to save the chart to a file or the clipboard by selecting the context menu [single right mouse click] on either chart or calculation table, as shown below.

| Well Scheduler Required Number of We Drilling Performance                                                        | lls 20<br>mpletion Performance (Results                                                                                                    |                         |
|----------------------------------------------------------------------------------------------------|----------------------------------------------------------------------------------------------------|-------------------------|
| Input Completion Per<br>First Well, days<br>Final Well, days                                                     | formance<br>30 Performance<br>10                                                                                                    | Average                 |
| 35<br>30<br>5<br>25<br>15<br>10<br>10<br>5<br>0<br>0<br>0<br>0<br>0<br>0<br>0<br>0<br>0<br>0<br>0<br>0<br>0<br>0 | how Chart Series Labels<br>Save Drilling Chart<br>Save Completion Chart<br>Copy Drilling Chart<br>Copy Completion Chart<br>Copy Table Data to Clipboard<br>Vell Number |                         |
|                                                                                                    |                                                                                                    | Calculate Well Schedule |

Once the user is happy with the drilling and completion performance then they should press the Calculate button in the toolbar, as shown below, to calculate the well schedule.

| Required Number of Wells 20 Drilling Performance Completion Performance Results               |
|-----------------------------------------------------------------------------------------------|
| Input Completion Performance       First Well, days     30       Final Well, days     10      |
| $\begin{bmatrix} 35 \\ 30 \\ 25 \\ 20 \\ 10 \\ 5 \\ 0 \\ 0 \\ 5 \\ 0 \\ 0 \\ 5 \\ 0 \\ 0 \\ $ |
| Calculate Well Schedule                                                                       |

Then the following results should be displayed in the third tab *Results*.

| Date Online<br>1-Jan-2005<br>10-May-2005<br>2-Sep-2005 |
|--------------------------------------------------------|
| 1-Jan-2005<br>10-May-2005<br>2-Sep-2005                |
| 10-May-2005<br>2-Sep-2005                              |
| 2-Sep-2005                                             |
| 10.0 0005                                              |
| 18-Dec-2005                                            |
| 29-Mar-2006                                            |
| 5-Jul-2006                                             |
| 8-0 ct-2006                                            |
| 9-Jan-2007                                             |
| 11-Apr-2007                                            |
| 12-Jul-2007                                            |
| 11-0ct-2007                                            |
| 10-Jan-2008                                            |
| 9-Apr-2008                                             |
| 9-Jul-2008                                             |
| 7-0ct-2008                                             |
| 5-Jan-2009                                             |
| 5-Apr-2009                                             |
|                                                        |

To transfer the results back to the Well Schedule / Input Well Schedule section of the main application select the OK button, otherwise select the Cancel button to return to the main application without the results of the Well Scheduler calculation.

## 12.2 Analyse Actual Profile

The following tool is provided to allow the user to quickly analyse the buildup, plateau and decline characteristics of a known well or field.

|              | F 🔝 🖬 📬        | Profile [Well Test - ver                                | rersion2.ppd]                  |
|--------------|----------------|---------------------------------------------------------|--------------------------------|
| Н            | ome            |                                                         | @ 😒 Abou                       |
| Profile Type | Well Profile - | Report Font Tahoma v 9 v Style Blue v                   | Screen capture                 |
| Frequency    | Annual -       | ab 2 Decembra College at 100 Clobel Op (0) ettal        | A PDF Report                   |
| Units        | Oilfield •     | Result Boxes Colour + A,0 Global Qa/Qi ratio Decimais 2 |                                |
| Pr           | rofile Setup   | Global Settings                                         | Output Other Tools             |
|              |                | Field Details                                           | Analyse Actual Profile Results |

Once the tool is selected, the following input form should be displayed.

| 💼 Analyse Actua  | al Profile        |               |               |                 |        |   |           |            |
|------------------|-------------------|---------------|---------------|-----------------|--------|---|-----------|------------|
| 🗁 🛃 🗎   🚍        | Oil               | ✓ Oilfield    | -             | Calendar Mon    | :hly - | ] |           |            |
| Input Data Calcu | lated Data Charts | 5             |               |                 |        |   |           |            |
| Month            | Producing<br>Days | 0il<br>Volume | Gas<br>Volume | Water<br>Volume |        |   |           | ▲<br>□     |
|                  |                   |               |               |                 |        |   |           |            |
|                  |                   |               |               |                 |        |   |           |            |
|                  |                   |               |               |                 | -      |   |           |            |
|                  |                   |               |               |                 |        |   |           |            |
|                  |                   |               |               |                 | -      |   |           |            |
|                  |                   |               |               |                 | -      |   |           |            |
|                  |                   |               |               |                 | -      |   |           |            |
|                  |                   |               |               |                 | -      |   |           |            |
|                  |                   |               |               |                 |        |   |           |            |
|                  |                   |               |               |                 |        |   |           |            |
|                  |                   |               |               |                 |        |   |           |            |
|                  |                   |               |               |                 |        |   |           | -          |
| STO              | DOIP [mmstb]      |               | Recoverab     | le Oil [mmstb]  |        |   |           | Import CSV |
|                  |                   |               |               |                 |        |   | Calculate | Cancel     |

The User can import a comma delimited ASCII production history file, via the *Import CSV* button. An example is shown below of the required input format, in both a text editor or Microsoft Excel format.

The intent with the production history file is to have the input data frequency as MONTHLY. The user can choose to calculate and display the history data as either Monthly, semi-annually or annually later after successfully pressing the *Calculate* button.

| Month, Producing Days, Oil volume (bbl), Gas Volume (MMCF), Water volume (bbl) |  |
|--------------------------------------------------------------------------------|--|
| Sep-1975,30,236735.8688,85.24961338,0                                          |  |
| Oct-1975,31,1104081.798,388.779202,0                                           |  |
| Nov-1975,30,1480055.191,496.2064282,0                                          |  |
| Dec-1975,31,1883502.474,637.1119615,0                                          |  |
| Jan-1976,31,2272835.423,776.7814813,0                                          |  |
| Feb-1976,29,2260218.064,756.4402314,0                                          |  |
| Mar-1976,31,2608107.455,897.5929674,0                                          |  |
| Apr-1976,30,3123054.2,1081.723657,0                                            |  |
| May-1976,31,3881510.939,1266.172178,0                                          |  |
| Jun-1976,30,4992436.051,1618.400697,0                                          |  |
| Jul-1976,31,4263170.32,1373.528775,29021.18334                                 |  |
| Aug-1976,31,6014523.886,1957.774675,21781.61203                                |  |
| Sep-1976,30,6432425.152,2067.567984,12472.69323                                |  |
| Oct-1976,31,9079170.91,2931.082295,9126.51431                                  |  |
| Nov-1976,30,8656608.895,2790.141447,6057.08703                                 |  |
| Dec-1976,31,10540991.94,3398.012862,5195.38306                                 |  |
| Jan-1977,31,10851928.7,3496.187645,4654.4594                                   |  |
| Feb-1977,28,10610054.06,3396.423702,4126.11536                                 |  |
| Mar-1977,31,12511935.35,3998.503511,4685.90845                                 |  |
| Apr-1977,30,10656674.13,3370.961825,2616.56096                                 |  |
| May-1977,31,13402572.45,4264.317032,3195.22348                                 |  |
| Jun-1977,30,13182642.95,4137.396108,21391.64381                                |  |
| Tml_1977 31 12019348 88 3771 18298 40386 87001                                 |  |

|    | А      | В              | С                 | D                | E                   | F | G |
|----|--------|----------------|-------------------|------------------|---------------------|---|---|
| 1  | Month  | Producing Days | Oil Volume [bbls] | Gas Volume [Mcf] | Water Volume [bbls] |   |   |
| 2  | Sep-75 | 30             | 236735.90         | 85249.60         | 0.00                |   | Ľ |
| 3  | Oct-75 | 31             | 1104081.90        | 388779.20        | 0.00                |   |   |
| 4  | Nov-75 | 30             | 1480055.30        | 496206.40        | 0.00                |   |   |
| 5  | Dec-75 | 31             | 1883502.60        | 637111.90        | 0.00                |   |   |
| 6  | Jan-76 | 31             | 2272835.60        | 776781.40        | 0.00                |   |   |
| 7  | Feb-76 | 29             | 2260218.20        | 756440.20        | 0.00                |   |   |
| 8  | Mar-76 | 31             | 2608107.60        | 897592.90        | 0.00                |   |   |
| 9  | Apr-76 | 30             | 3123054.40        | 1081723.60       | 0.00                |   |   |
| 10 | May-76 | 31             | 3881511.20        | 1266172.10       | 0.00                |   |   |
| 11 | Jun-76 | 30             | 4992436.40        | 1618400.50       | 0.00                |   |   |
| 12 | Jul-76 | 31             | 4263170.60        | 1373528.60       | 29021.20            |   |   |
| 13 | Aug-76 | 31             | 6014524.30        | 1957774.50       | 21781.60            |   |   |
| 14 | Sep-76 | 30             | 6432425.60        | 2067567.80       | 12472.70            |   |   |
| 15 | Oct-76 | 31             | 9079171.50        | 2931082.00       | 9126.50             |   |   |
| 16 | Nov-76 | 30             | 8656609.50        | 2790141.20       | 6057.10             |   |   |
| 17 | Dec-76 | 31             | 10540992.60       | 3398012.50       | 5195.40             |   |   |
| 18 | Jan-77 | 31             | 10851929.40       | 3496187.30       | 4654.50             |   |   |
| 19 | Feb-77 | 28             | 10610054.80       | 3396423.40       | 4126.10             |   |   |
| 20 | Mar-77 | 31             | 12511936.20       | 3998503.10       | 4685.90             |   |   |
| 21 | Apr-77 | 30             | 10656674.80       | 3370961.50       | 2616.60             |   |   |
| 22 | May-77 | 31             | 13402573.30       | 4264316.60       | 3195.20             |   |   |
| 23 | Jun-77 | 30             | 13182643.80       | 4137395.70       | 21391.60            |   |   |
| 24 |        | ortios 🕅       | 100100/0 70       | 2771102 60       |                     |   |   |

Once a ASCII CSV file has been successfully imported, the User should input approximate values for Originally-In-Place and Ultimate Recovery volumes. These numbers are used to calculate the production offtake rates and for the Watercut Vs Oil Recovery plot, see picture below.

| 💼 Analyse Actua   | I Profile         |               |               |                 |                  |
|-------------------|-------------------|---------------|---------------|-----------------|------------------|
| 🗁 🔒 🗎 🖵           | Oil               | 👻 Oilfield    | -             | Calendar Month  | thly -           |
| Input Data Calcul | lated Data Charts |               |               |                 |                  |
| Month             | Producing<br>Days | 0il<br>Volume | Gas<br>Volume | Water<br>Volume |                  |
| Sep-1975          | 30.00             | 236735.90     | 85249.60      | 0.00            |                  |
| Oct-1975          | 31.00             | 1104081.90    | 388779.20     | 0.00            | 1                |
| Nov-1975          | 30.00             | 1480055.30    | 496206.40     | 0.00            | )                |
| Dec-1975          | 31.00             | 1883502.60    | 637111.90     | 0.00            | )                |
| Jan-1976          | 31.00             | 2272835.60    | 776781.40     | 0.00            | 3                |
| Feb-1976          | 29.00             | 2260218.20    | 756440.20     | 0.00            | 1                |
| Mar-1976          | 31.00             | 2608107.60    | 897592.90     | 0.00            | )                |
| Apr-1976          | 30.00             | 3123054.40    | 1081723.60    | 0.00            | )                |
| May-1976          | 31.00             | 3881511.20    | 1266172.10    | 0.00            | )                |
| Jun-1976          | 30.00             | 4992436.40    | 1618400.50    | 0.00            | )                |
| Jul-1976          | 31.00             | 4263170.60    | 1373528.60    | 29021.20        | )                |
| Aug-1976          | 31.00             | 6014524.30    | 1957774.50    | 21781.60        | )                |
| Sep-1976          | 30.00             | 6432425.60    | 2067567.80    | 12472.70        | 1                |
| Oct-1976          | 31.00             | 9079171.50    | 2931082.00    | 9126.50         | 1                |
| Nov-1976          | 30.00             | 8656609.50    | 2790141.20    | 6057.10         | )                |
| Dec-1976          | 31.00             | 10540992.60   | 3398012.50    | 5195.40         | )                |
| Jan-1977          | 31.00             | 10851929.40   | 3496187.30    | 4654.50         | )                |
| Feb-1977          | 28.00             | 10610054.80   | 3396423.40    | 4126.10         | 1                |
| Mar-1977          | 31.00             | 12511936.20   | 3998503.10    | 4685.90         | 1                |
| Apr-1977          | 30.00             | 10656674.80   | 3370961.50    | 2616.60         | )                |
| May-1977          | 31.00             | 13402573.30   | 4264316.60    | 3195.20         | )                |
| Jun-1977          | 30.00             | 13182643.80   | 4137395.70    | 21391.60        | -                |
| STC               | OOIP [mmstb] 42   | 00            | Recoverabl    | e Oil [mmstb] 2 | 2700 Import CSV  |
|                   |                   |               |               |                 | Calculate Cancel |

The User should then press the *Calculate* button located at towards the bottom right of the input panel, then *Calculated Data* and *Charts* Panels should become populated with data.

As with all tables within the application, the user has the ability to copy both tables to the clipboard via the standard windows shortcut key, CTRL+C.

Within the Charts panel, the user can select between chart frequency by selecting the *Calculation Frequency* dropdown menu item, as shown below.

Normalised Semi-Annual and Normalised Annual options are provided to normalise the production profile relative to the start date, ie., A normalised Semi-Annual profile beginning in Sep-1975 will have reporting periods of September and March of each year (6 monthly intervals) and a normalised Annual profile beginning in Sep-1975 will have reporting periods of September of each year (12 monthly intervals). The purpose for adding these two options are to more accurately calculate the offtake rate and cumulative offtake for the plateau and end of plateau periods.

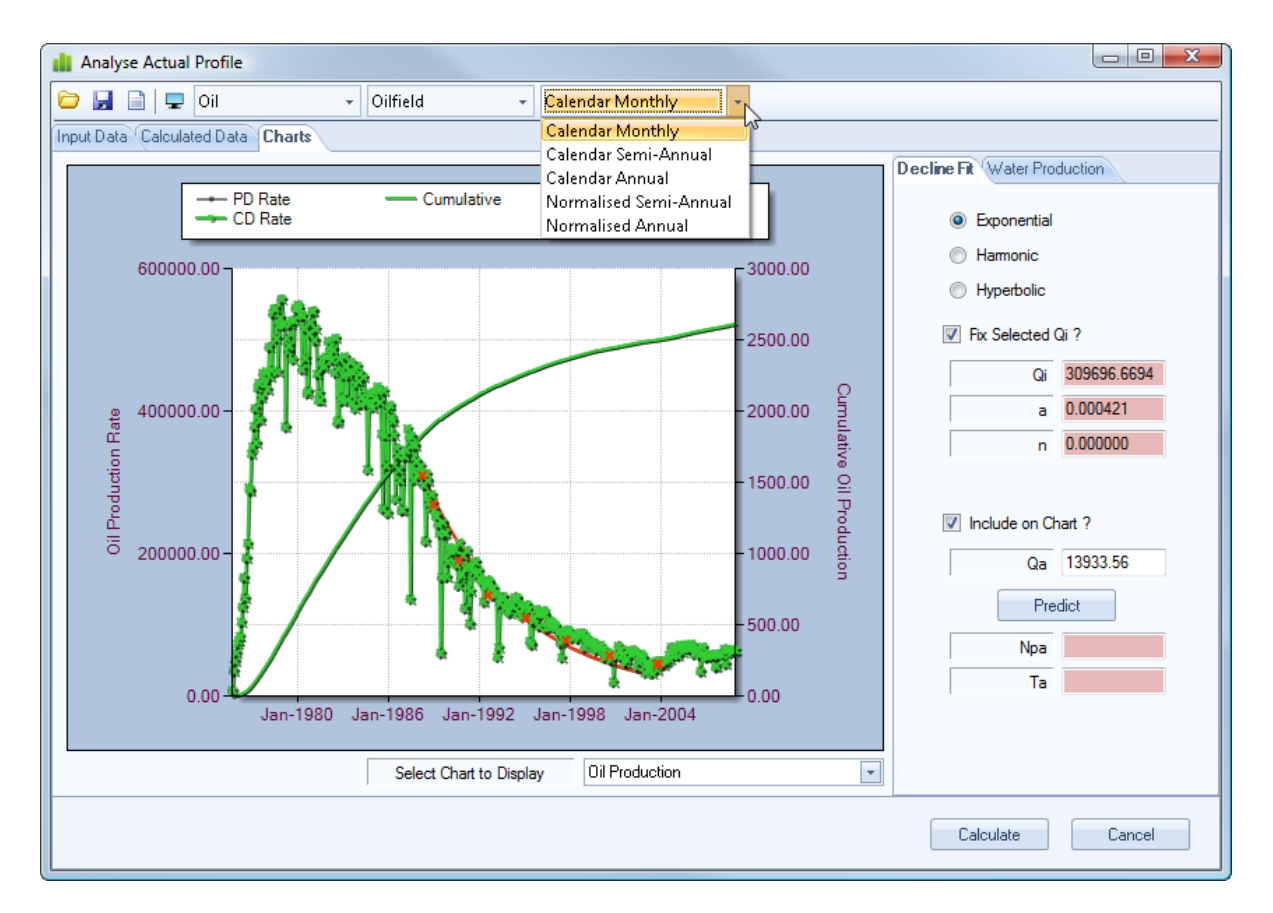

The User has the ability to quickly scan the profile for whatever Frequency period and tooltips are provided to quickly analyse the various production rates, ratios and offtake percentages, see below.

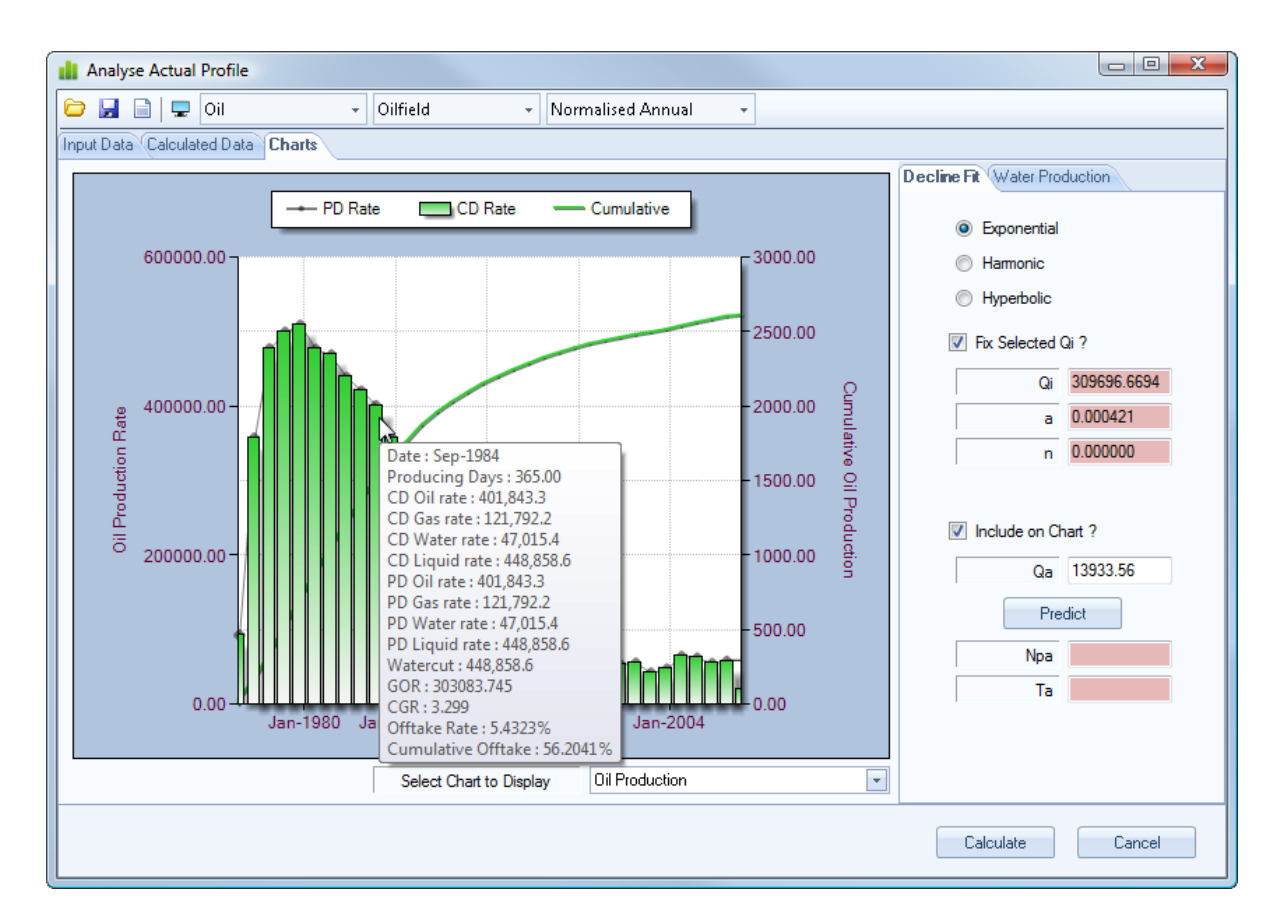

In particular the offtake rate and cumulative offtake figures can be used when designing the required production profile back in the main application.

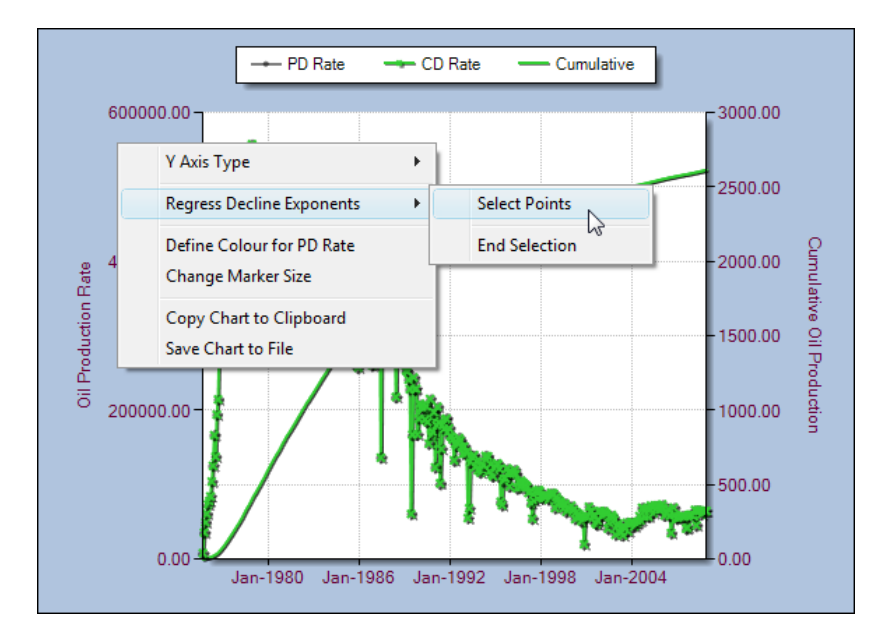

The User can also change the Y Axis Type between Linear and Logarithmic, via the context menu associated with the chart. The context menu is accessed via a single right mouse click while the mouse is located over the chart. See picture above.

Provision is also made to do decline curve analysis. Should the User want to calculate the decline exponents for either Exponential, Harmonic or Hyperbolic declines, select the *Select Points* context menu item, as shown above, to toggle on the points selection. The user should then select points on the chart to conduct the regression analysis. Once the User is happy with the selection of points, access the context menu again by a single right mouse button click while the mouse is located over the axis areas (not in the display chart area - as this may continue to add regression points), then select the *End Selection* menu item. See picture below.

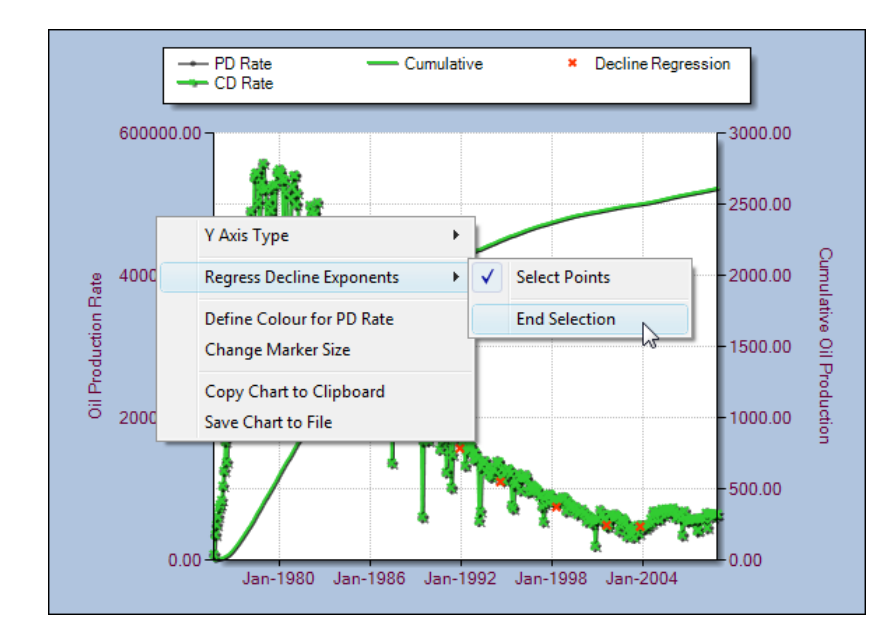

The following task pane will then be populated with decline exponents, see below. The user can toggle between decline types and whether or not to fix the initial selected rate in the regression analysis. The user should manually iterate between these options until the RMS error is minimised.

| Decline Fit Water Pro                                      | duction            | Decline Fit Water Pro                                                                         | duction            |
|------------------------------------------------------------|--------------------|-----------------------------------------------------------------------------------------------|--------------------|
| Exponential     Harmonic     Hyperbolic     Fix Selected ( | Qi ?               | <ul> <li>Exponential</li> <li>Harmonic</li> <li>Hyperbolic</li> <li>Fix Selected (</li> </ul> | 2i ?               |
|                                                            | 0.000321           |                                                                                               | 0.000321           |
| n                                                          | 0.000000           | n                                                                                             | 0.000000           |
| ☑ Include on Ch<br>Qa                                      | nart ?<br>13933.56 | ☑ Include on Cf<br>Qa                                                                         | nart ?<br>13933.56 |
| Pre                                                        | dict               | Pre                                                                                           | dict 💦             |
| Npa                                                        |                    | Npa                                                                                           | 2764.14            |
| Ta                                                         |                    | Та                                                                                            | 20-Sep-2014        |
|                                                            |                    |                                                                                               |                    |

Should the User wish to extrapolate an ultimate recovery and abandonment date, simply enter an abandonment rate in the above text box "Qa" and press the *Predict* button.

The user can also manually regress a watercut vs oil recovery relationship, by selecting the "Watercut vs Oil Recovery" chart and expanding the *Water Production* navigation bar category.

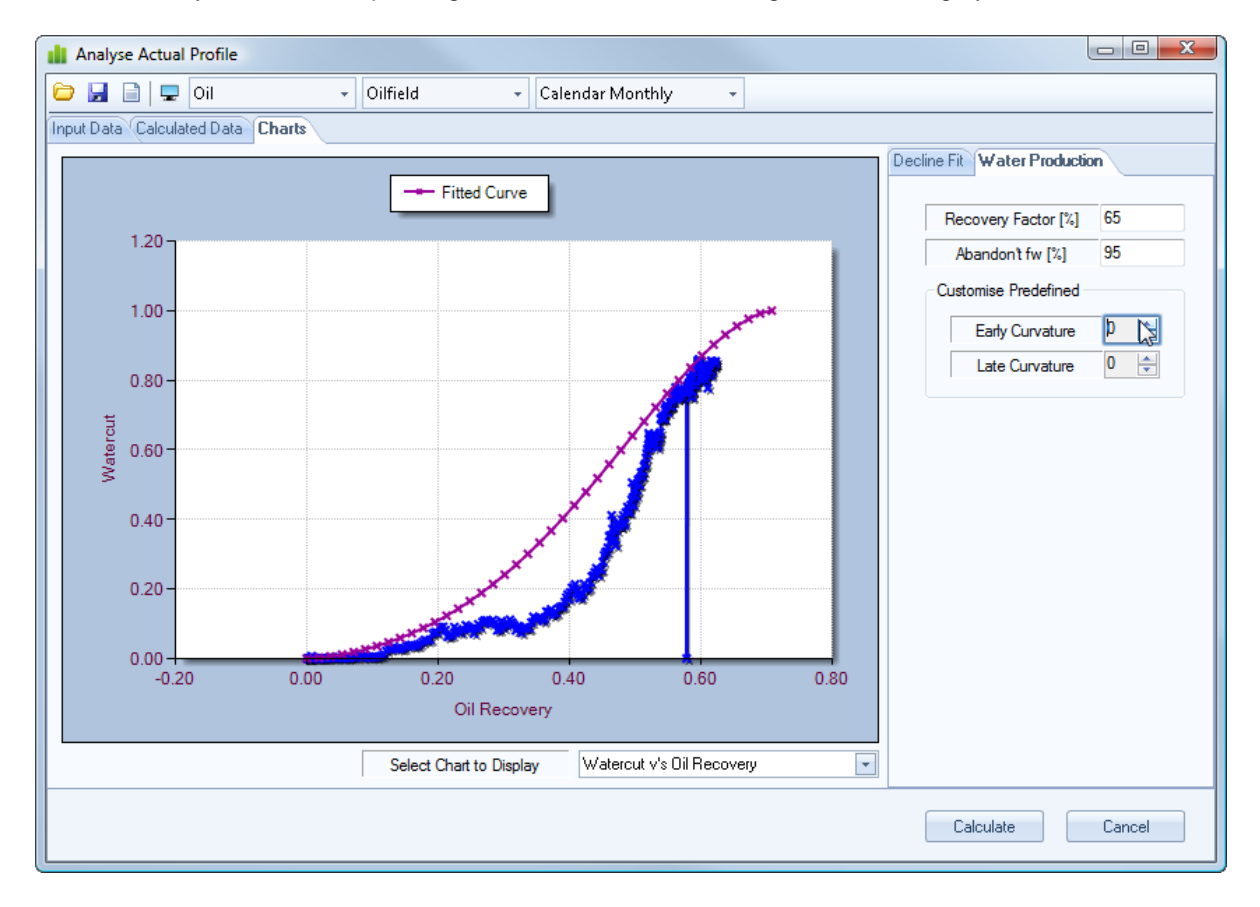

Once the user has entered approximate numbers for *Recovery Factor* and *Abandonment Watercut (fw)*, the User can iterate the Early and Late curvature values, as shown below, until a satisfactory fit is achieved.

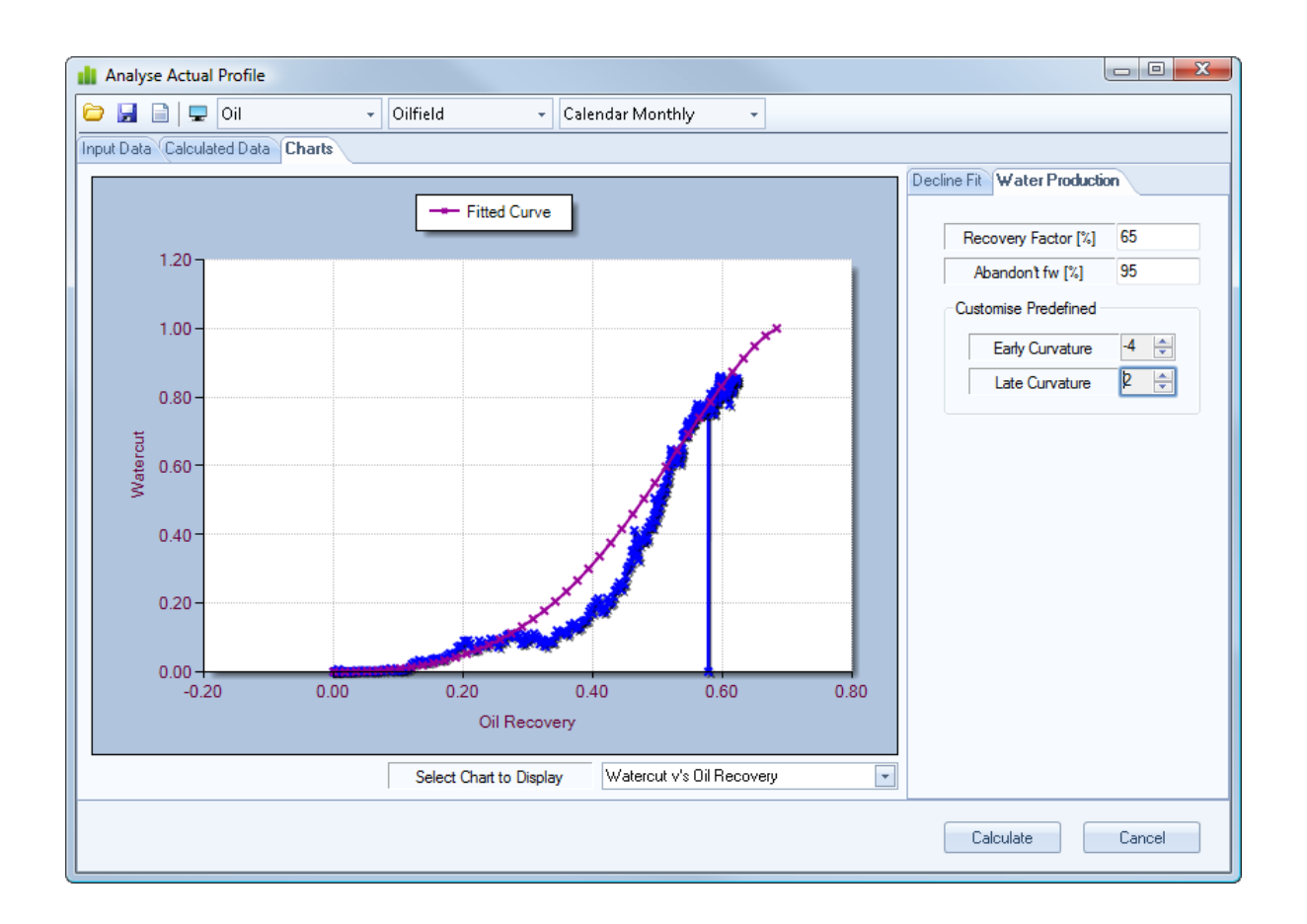

For completeness, the ultimate recovery and abandonment date equations are included below.

Where,

- qa = Abandonment production rate
- qi = Initial production rate
- a = Constant decline rate fraction, between 0 and 1
- n = additional constant decline exponent, between 0 and 1
- Npa = Cumulative Production between qi and qa
- Ta = Time (in days) between qi and qa

Exponential Decline 
$$N_{pa} = \frac{1}{a} \times (q_i - q_a)$$
  $T_a = \frac{ln\left(\frac{q_a}{q_i}\right)}{-a}$ 

Harmonic Decline 
$$N_{pa} = \frac{q_i}{a} \times \ln\left(\frac{q_i}{q_a}\right)$$
  $T_a = \frac{\left(\frac{q_a}{q_i} - 1\right)}{a}$ 

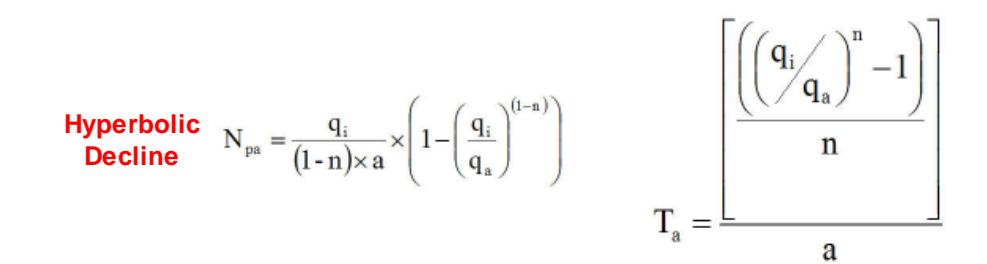

### **12.3 Backcalculate Decline Exponents**

The following tool is provided to allow the user to quickly calculate the decline curve exponents having minimal knowledge of the production history.

|                  | - 🔝 🖬 📬                              | Profi                               | e                       |                                                                                                    |
|------------------|--------------------------------------|-------------------------------------|-------------------------|----------------------------------------------------------------------------------------------------|
|                  | Home                                 |                                     |                         | 🔞 🗞 About                                                                                                    |
| Profile<br>Frequ | e Type Well Profile  vency Annual  v | Report Font Tahoma • 9 • Style Blue | Creen capture           | Scheduler AB <sup>4</sup> Exponents <b>d</b> GOR      GR RF     Krankver      Well PL      PVT      VI P/IPR |
| Units            | Oilfield                             | Global Settings                     | Excel Report     Output | Other Tools                                                                                                  |
|                  |                                      | Field Details                       |                         | Backcalculate Decline Exponents                                                                              |

Once the tool is selected, the following input form should be displayed.

| Input Production Data            |          | Decline Type = Hyperbolic                                                                                     | - |
|----------------------------------|----------|----------------------------------------------------------------------------------------------------|---|
| Exponential Decline              |          | The number of roots are : 3                                                                                   |   |
| Harmonic Decline                 |          |                                                                                                    |   |
| Ø Hyperbolic Decline             |          | Root: 1<br>Decline Constant [a] : 0.000662/day<br>Decline Constant [a] : 0.24163/year                         |   |
| Initial Production Rate [Mstb/d] | 65.48    | Decline Constant [n] : 0.000000                                                                               | Ε |
| Final Production Rate [Mstb/d]   | 6.38     | Root: 2<br>Decline Constant [a]: 0.001094/day                                                                 |   |
| Cumulative Production [MMstb]    | 75.10847 | Decline Constant [a] : 0.39931/year<br>Decline Constant [a] : 0.400661                                        |   |
| Time [days]                      | 3517     | Boot : 3                                                                                                    |   |
|                                  |          | Decline Constant [a] : 0.002634/day<br>Decline Constant [a] : 0.96141/year<br>Decline Constant [n] : 1.000000 | - |
|                                  |          |                                                                                                    |   |

Both the exponential and harmonic decline curve equations are special cases of the hyperbolic decline curve equation. The exponential equation has a value of 'n'=0, and harmonic equation has a value of 'n'=1, in the hyperbolic decline curve equation.

For both the exponential and harmonic decline curves, the exponent 'a' can be solved by re-arranging their decline curve equations to the following :

Exponential Equation

Harmonic Equation

$$a = \frac{\ln\left(\frac{q_i}{q}\right)}{t} \qquad \qquad a = \frac{\left(\frac{q_i}{q} - 1\right)}{t}$$

From the above equations, the user should note that only a knowledge of the initial production rate, final production rate and time interval are required to calculate the decline exponent 'a'.

The solution of the hyperbolic parameters are based on the technique described in the following Society of Petroleum Engineers paper, where an additional parameter Cumulative production, Np, is required.

"A Numerical Solution to Two-Parameter Representation of Production Decline Curve Analysis", SPE16505, B. Agbi and M Ng, 1987

The solution of the hyperbolic decline curve equation for values of 'a' and 'n' displays all roots of the equation, including values of 'a' at n=0 (exponential decline) and n=1 (harmonic decline).

### 12.4 Well PI Calculations

The following tool is provided to allow the user to quickly, but approximately, estimate the well productivity index (PI) of a vertical or horizontal oil well.

|   |             | F 🔊 🖬 🛃        |                    | Profile          |                                  | x     |
|---|-------------|----------------|--------------------|------------------|----------------------------------|-------|
|   | Ho          | ome            |                    |                  | @ <b>\$</b>                      | About |
| F | rofile Type | Well Profile - | Report Foot Taboma | - Screen capture |                                  |       |
| F | requency    | Annual 🔹       |                    | PDF Report       |                                  |       |
| ι | Inits       | Oilfield -     | Pecimals 2         | Excel Report     | Analyse 🚾 WelkPt 😵 PVT 🏹 VLP/IPR |       |
|   | Pn          | ofile Setup    | Global Settings    | Output           | Other Tools                      |       |
|   |             |                | Field Details      |                  | Well PI Calculations             |       |

Once the tool is selected, the following input form should be displayed.

| III Well PI Calculations |                  |    |                 |               | ×       |
|--------------------------|------------------|----|-----------------|---------------|---------|
| 🗁 🛃 🗎   🖵 🔟              | <b>≫</b> Convert |    |                 |               |         |
| Vertical Oil Well Horizo | ntal Oil Well    |    |                 |               |         |
| Permeability, mD         | 50               |    | Thickness, ft   | 50            |         |
| Oil FVF Bo, rb/stb       | 1.35             |    | Area            | 320           | Acres 🔽 |
| Oil Viscosity, cP        | 0.6              |    | Skin factor     |               |         |
|                          |                  |    | Well Radius, ft | 0.365         |         |
| Dietz Shape Factor       |                  |    |                 |               |         |
|                          |                  |    | •               |               |         |
|                          |                  |    |                 |               |         |
| Dietz Shape Factor       | Θ                | -0 |                 |               | 4.5132  |
|                          |                  |    |                 | PI, stb/d/psi | 2.6247  |
|                          |                  |    |                 |               |         |
|                          |                  |    |                 |               | Close   |

The user can easily change the Dietz shape factor contained within the semi/pseudo steady- state vertical PI equation, by using the track bar located in the Dietz Shape Factor group box. A graphical image of individual shapes and their respective shape factor values are displayed simultaneously as the user slides the track bar.

Once the user has input all the necessary input, select the Calculate button to calculate the vertical semi/pseudo steady state PI.

Horizontal and slanted oil well PI can be calculated in the second tab Horizontal Oil Well.

| Method                | Pseudo Stead | y State [1996] - Economides     |           |
|-----------------------|--------------|---------------------------------|-----------|
| kx, mD                | 50           | Well Radius, ft                 | 0.365     |
| ky, mD                | 50           | Well X Midpoint [xo], ft        |           |
| kz, mD                | 50           | Well Y Midpoint [yo], ft        |           |
| Oil FVF Bo, rb/stb    | 1.35         | Well Length [L], ft             | 2000      |
| Oil Viscosity, cP     | 0.6          | Well Height above Base [zw], ft | 25        |
| Major Length [xe], ft | 3733         | Well Inclination, degrees       | 75        |
| Minor Length [ye], ft | 3733         |                                 |           |
| Thickness, ft         | 50           | Show Well Schematic             |           |
| ikin Factor           |              |                                 |           |
| Calculate Skin ()     | ) Input Skin | PI, stb/d/psi                   | 19.6179   |
| k (skin), mD          |              |                                 |           |
| Skin factor           | 0.0000       |                                 | Calculate |

The user can select from numerous published techniques, listed below :

| Pseudo Steady State [1996] - Economides      |
|----------------------------------------------|
| Pseudo Steady State [1996] - Economides      |
| Pseudo Steady State [1990] - Kuchuk & Goode  |
| Pseudo Steady State [1989] - Babu & Odeh     |
| Pseudo Steady State [1988] - Joshi           |
| Steady State [1991] - Economides             |
| Steady State [1990] - Renard & Dupuy         |
| Steady State [1988] - Joshi                  |
| Steady State [1984] - Giger                  |
| Steady State [1984] - Borisov                |
| Slant Well [1975] - Cinco-Ley, Ramey, Miller |

A well schematic is included within the application (and accessed by selecting the Show Well Schematic button) to clarify the various nomenclature requested. The schematic is shown for completeness below.

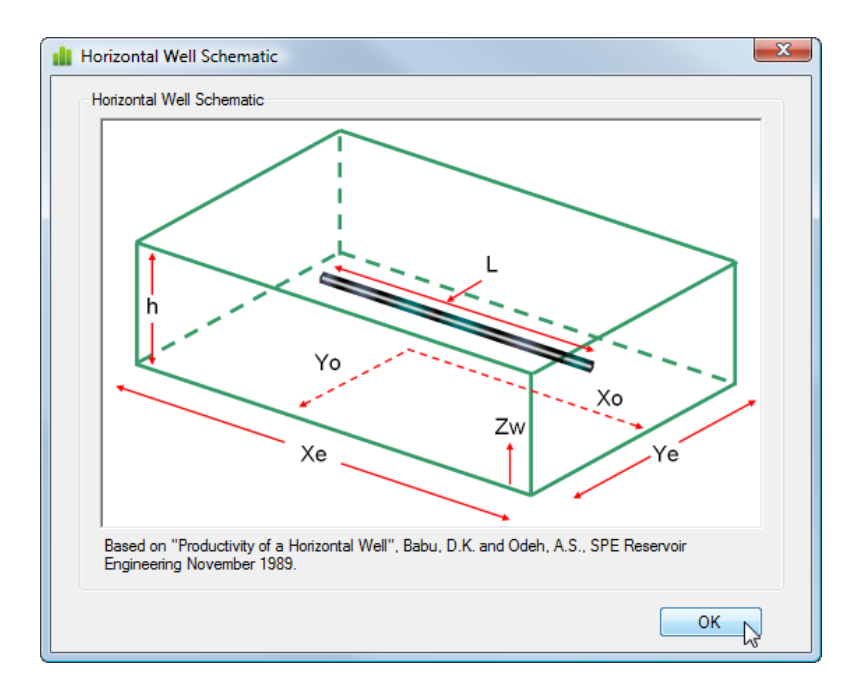

Another tool is provided to allow the user to quickly convert between area, equivalent radius and length, to better permit comparison with vertical and horizontal PI solutions. To convert between area, radius and length simply type a number into one of the text boxes and then leave the text box (select tab or mouse click to go to another text box).

| 💼 c | 🚻 Convert Between Area, Radius and Length |                |       |  |  |  |  |  |  |
|-----|-------------------------------------------|----------------|-------|--|--|--|--|--|--|
|     |                                           |                |       |  |  |  |  |  |  |
|     | Area                                      | 50             | Acres |  |  |  |  |  |  |
|     | Equivalent Radius                         | 832.633732266€ | ft 🔹  |  |  |  |  |  |  |
|     | Equivalent Length                         | 1475.804865145 | ft 🔹  |  |  |  |  |  |  |
|     |                                           |                |       |  |  |  |  |  |  |
|     |                                           |                | OK    |  |  |  |  |  |  |
|     |                                           |                |       |  |  |  |  |  |  |

The user can generate a Microsoft Excel report by selecting Excel icon in the toolbar located towards the top of the dialog form. The user will be prompted for an Excel filename, and a file similar to one the following should be created.

|      | А     | В         | С                                 | D        | E         | F          | G                          | Н     |   | 5 |
|------|-------|-----------|-----------------------------------|----------|-----------|------------|----------------------------|-------|---|---|
| 1    |       |           |                                   |          |           |            |                            |       |   | Π |
| 2    |       |           |                                   |          |           |            |                            |       |   |   |
| 3    |       |           | Vertical Oil Well PI Calculations |          |           |            |                            |       |   |   |
| 4    |       |           |                                   |          |           |            |                            |       |   |   |
| 5    |       |           | Permeability, mD                  | 50       |           |            |                            |       |   |   |
| 6    |       |           | Thickness, ft                     | 50       |           |            |                            |       |   |   |
| 1    |       |           | Area                              | 320      | Acres     |            |                            |       |   |   |
| 8    |       |           | Skin factor                       | 0.005    |           |            |                            |       |   |   |
| 9    |       |           | Well Radius, ft                   | 0.365    |           |            |                            |       |   |   |
| 10   |       |           | Oil FVF Bo, rb/stb                | 1.35     |           |            |                            |       |   |   |
| 11   |       |           | Oil Viscosity, cP                 | 0.6      |           |            |                            |       |   |   |
| 12   |       |           | Dietz Shape Factor                | 4.5132   |           |            |                            |       |   |   |
| 13   |       |           |                                   |          |           |            |                            |       |   |   |
| 14   |       |           | PI, stb/d/psi                     | 2.6247   |           |            |                            |       |   |   |
| 15   |       |           |                                   |          |           |            |                            |       |   |   |
| 16   |       |           | Horizontal Oil Well Calculations  |          |           |            |                            |       |   |   |
| 17   |       |           |                                   |          |           |            |                            |       |   |   |
| 18   |       |           | Method                            | Pseudo S | Steady St | ate [1996] | <ul> <li>Econon</li> </ul> | nides |   | ≡ |
| 19   |       |           | kx, mD                            | 50       |           |            |                            |       |   |   |
| 20   |       |           | ky, mD                            | 50       |           |            |                            |       |   |   |
| 21   |       |           | kz, mD                            | 50       |           |            |                            |       |   |   |
| 22   |       |           | Oil FVF Bo, rb/stb                | 1.35     |           |            |                            |       |   |   |
| 23   |       |           | Oil Viscosity, cP                 | 0.6      |           |            |                            |       |   |   |
| 24   |       |           | Major Length [xe], ft             | 3733     |           |            |                            |       |   |   |
| 25   |       |           | Minor Length [ye], ft             | 3733     |           |            |                            |       |   |   |
| 26   |       |           | Thickness, ft                     | 50       |           |            |                            |       |   |   |
| 27   |       |           | Well Radius, ft                   | 0.365    |           |            |                            |       |   |   |
| 28   |       |           | Well X Midpoint [xo], ft          |          |           |            |                            |       |   |   |
| 29   |       |           | Well Y Midpoint [yo], ft          |          |           |            |                            |       |   |   |
| 30   |       |           | Well Length [L], ft               | 2000     |           |            |                            |       |   |   |
| 31   |       |           | Well Height above Base [zw], ft   | 25       |           |            |                            |       |   |   |
| 32   |       |           | Well Inclination, degrees         |          |           |            |                            |       |   |   |
| 33   |       |           | k (skin), mD                      |          |           |            |                            |       |   |   |
| 34   |       |           | Skin factor                       | 0.0000   |           |            |                            |       |   | 1 |
| 35   |       |           |                                   |          |           |            |                            |       | - |   |
| 36   |       |           | Pl, stb/d/psi                     | 19.6179  |           |            |                            |       |   |   |
| 37   |       |           |                                   |          |           |            |                            |       |   |   |
| 38   |       |           |                                   |          |           |            |                            |       |   | Y |
| 14 4 | ► H W | ell PI Ca | lculations                        | Ī        | 4         |            |                            |       |   |   |

### 12.5 Calculate Depletion GOR Profile

The material balance depletion method tool is provided for oilfields to calculate the primary depletion gas production, and is entirely based on the technique outlined by Laurie Dake in "The Practice of Reservoir Engineering", published by Elsevier. [ Chapter 3.7 - Volumetric Depletion Fields ].

| Calculate Depletion   | GOR Profile |                        |          |                               |                          |
|-----------------------|-------------|------------------------|----------|-------------------------------|--------------------------|
| nput Data Setup Calc  | ulations    |                        |          |                               |                          |
| Reservoir Pi [psi]    | 4500        | Cw, [1/psi]            | 3.3E-06  | Swc, fraction                 | 0.25                     |
| Reservoir T [deg F]   | 175         | Cf, [1/psi]            | 3E-06    | Sor, fraction                 | 0.25                     |
|                       |             | krg', fraction         | 0.25     | Sgc, fraction                 | 0.03                     |
| PVT Input (PVT Charts |             |                        |          |                               |                          |
| API Gravity           | 35          |                        |          |                               |                          |
| Gas Gravity           | 0.65        | Gas Ci<br>(Mole        | Percent) |                               |                          |
| Separator Pi [psi]    |             | N2                     |          |                               |                          |
| Separator T [deg F    | ]           | CO2                    |          |                               |                          |
| GOR at Pb [scf/stb    | ] 650       | H2S                    |          | Calculated                    | d Values                 |
| Pb Correlation        | McCain [D   | atabank 1991]          | •        | 2938.13                       |                          |
| Bo Correlation        | McCain [D   | atabank 1991]          | •        | Boi = 1.3016E                 | 3ob = 1.3344             |
| Oil Viscosity         | McCain [D   | McCain [Databank 1991] |          | 0.6775                        |                          |
|                       |             |                        |          | [                             | Calculate                |
|                       |             |                        | - Und    | dersaturated Recov<br>3.2378% | very Factor<br>Calculate |
|                       |             |                        | (        | OK                            | Cancel                   |

The tool has two main sections accessed from the toolbar; Input Data Setup and Calculations.

#### Input Data Setup Panel

Within the *Input Data Setup* tab (shown above), the user is asked to input the initial reservoir pressure, reservoir temperature, water and formation compressibility, endpoint gas relative permeability, initial water, residual oil and critical gas saturation values.

The user is also asked to input Fluid PVT values of API gravity, gas gravity, GOR at bubblepoint pressure and any CO2 and H2S content in the gas composition.

Once the PVT data has been input the user can press the *Calculate* button in the PVT Input tab and values for bubblepoint pressure (Pb), oil formation volume factor (Bo) and oil viscosity, will be displayed for the selected correlation.

To view the calculated values of Oil GOR, Bo and viscosity versus pressure and Gas Bg, Viscosity and Z Factor versus pressure select the PVT Charts tab, as shown below.

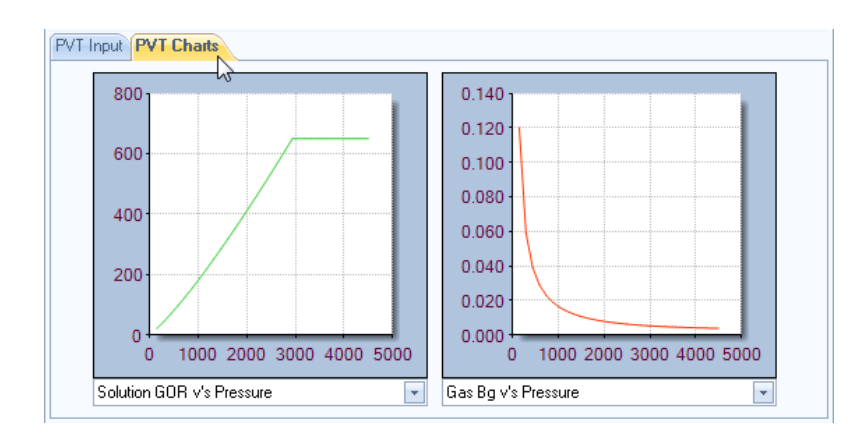

Once the user is happy with the input data and PVT calculations, to calculate the Undersaturated recovery factor simply press the Calculate button in the Undersaturated Recovery Factor Group box, located at the bottom of the *Input Data Setup* Panel.

#### **Calculations Panel**

Once the user presses the *Calculations* tab, the following panel is displayed.

| d   | Calculate Depl   | etion GOR Profile    |                   |                     |           |                  | ×   |
|-----|------------------|----------------------|-------------------|---------------------|-----------|------------------|-----|
| 5   | 0                |                      |                   |                     |           |                  |     |
| (Ir | put Data Setup   | Calculations         |                   |                     |           |                  |     |
|     |                  | Import Field Profile | and Coloulate     | Compare to Simp     | la Mathad |                  |     |
|     | on calculaton    |                      | e al lu Calculate | Compare to Simp     |           |                  |     |
|     | alculation Resul | Chart Pressure       | and GOR           |                     |           |                  |     |
| Ш,  |                  | 13                   |                   |                     |           |                  |     |
|     | Pressure 🖌       | Rs                   | Bo                | 0il<br>Viscosity    | Bg        | Gas<br>Viscosity | Â   |
|     | 2938.13          | 650.00               | 1.3344            | 0.5770              | 0.00536   | 0.01991          |     |
|     | 2929.37          | 647.69               | 1.3333            | 0.5782              | 0.00538   | 0.01988          |     |
|     | 2920.61          | 645.37               | 1.3322            | 0.5794              | 0.00539   | 0.01984          | =   |
|     | 2911.84          | 643.06               | 1.3311            | 0.5806              | 0.00541   | 0.01981          |     |
|     | 2903.08          | 640.75               | 1.3300            | 0.5819              | 0.00542   | 0.01978          |     |
|     | 2894.32          | 638.44               | 1.3289            | 0.5831              | 0.00544   | 0.01975          |     |
|     | 2885.56          | 636.13               | 1.3278            | 0.5843              | 0.00545   | 0.01972          |     |
|     | 2876.79          | 633.83               | 1.3267            | 0.5855              | 0.00547   | 0.01969          |     |
|     | 2868.03          | 631.52               | 1.3256            | 0.5868              | 0.00548   | 0.01966          |     |
|     | 2859.27          | 629.22               | 1.3245            | 0.5880              | 0.00550   | 0.01963          |     |
|     | 2850.51          | 626.92               | 1.3234            | 0.5893              | 0.00551   | 0.01960          |     |
|     | 2841.74          | 624.61               | 1.3223            | 0.5905              | 0.00553   | 0.01957          |     |
|     | 2832.98          | 622.32               | 1.3212            | 0.5918              | 0.00555   | 0.01954          |     |
|     | 2824.22          | 620.02               | 1.3201            | 0.5930              | 0.00556   | 0.01951          |     |
|     | 2815.46          | 617.72               | 1.3190            | 0.5943              | 0.00558   | 0.01947          |     |
|     | 2806.69          | 615.43               | 1.3179            | 0.5956              | 0.00560   | 0.01944          |     |
|     | 2797.93          | 613.13               | 1.3169            | 0.5969              | 0.00561   | 0.01941          |     |
|     | 2789.17          | 610.84               | 1.3158            | 0.5982              | 0.00563   | 0.01938          | Ψ.  |
|     | •                |                      |                   |                     |           |                  | F.  |
|     |                  |                      | Abandonm          | nent Pressure (psi) | 2500      | Calcula          | ate |
|     |                  |                      |                   |                     | ОК        | Cance            |     |

Once the user enters a valid abandonment pressure and presses the Calculate button, the Muskat technique (as outlined by Dake) for calculating depletion below the bubblepoint is performed.

A chart showing the pressure and GOR behaviour is shown in the Chart Pressure and GOR tab, and an

example is shown below.

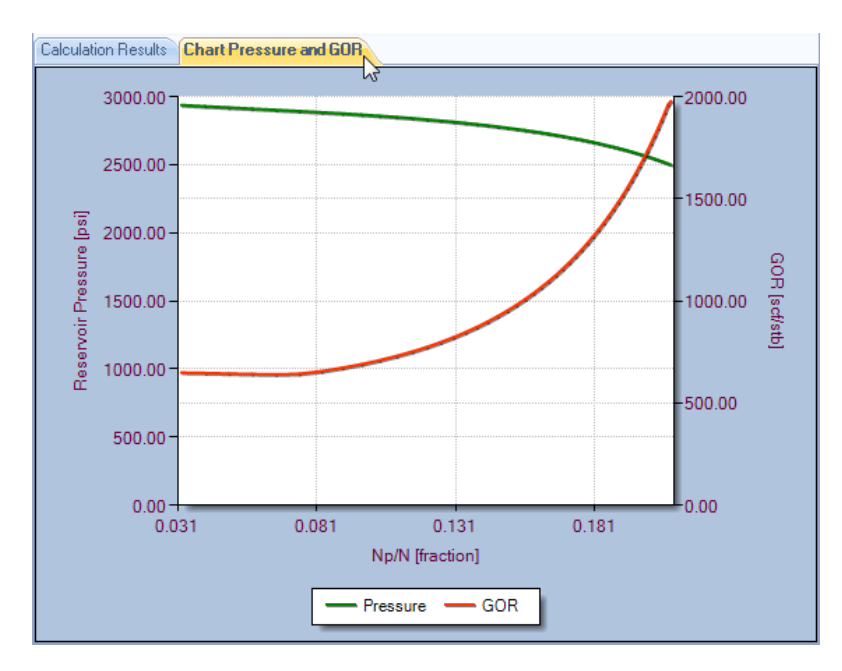

Once the user is happy with the pressure and GOR behaviour, they can proceed by pressing the *Import Field Profile and Calculate* button located towards the top of the *Calculations* panel, and the following will be displayed.

| out Data Setup    | alculations      |                      |                   |        |          |
|-------------------|------------------|----------------------|-------------------|--------|----------|
| DR Calculation    | nport Field Prof | ile and Calculate    | Compare to Simple | Method |          |
| alculate Field De | pletion Profile  | Calculate Field Depl | etion Profile     |        |          |
| Year ⊿            | Oil Rate         | Cumulative<br>Oil    | Np/N              | GOR    | Gas Rate |
| 01/01/2010        | 15.00            | 0.5                  | 0.0004            | 650.00 | 9.75     |
| 01/02/2010        | 15.00            | 0.9                  | 0.0007            | 650.00 | 9.75     |
| 01/03/2010        | 15.00            | 1.4                  | 0.0011            | 650.00 | 9.75     |
| 01/04/2010        | 15.00            | 1.8                  | 0.0014            | 650.00 | 9.75     |
| 01/05/2010        | 15.00            | 2.3                  | 0.0018            | 650.00 | 9.75     |
| 01/06/2010        | 15.00            | 2.7                  | 0.0022            | 650.00 | 9.75     |
| 01/07/2010        | 15.00            | 3.2                  | 0.0026            | 650.00 | 9.75     |
| 01/08/2010        | 15.00            | 3.6                  | 0.0029            | 650.00 | 9.75     |
| 01/09/2010        | 15.00            | 4.1                  | 0.0033            | 650.00 | 9.75     |
| 01/10/2010        | 15.00            | 4.6                  | 0.0037            | 650.00 | 9.75     |
| 01/11/2010        | 15.00            | 5.0                  | 0.0040            | 650.00 | 9.75     |
| 01/12/2010        | 15.00            | 5.5                  | 0.0044            | 650.00 | 9.75     |
| 01/01/2011        | 25.00            | 6.3                  | 0.0050            | 650.00 | 16.25    |
| 01/02/2011        | 25.00            | 7.0                  | 0.0056            | 650.00 | 16.25    |
| 01/03/2011        | 25.00            | 7.7                  | 0.0062            | 650.00 | 16.25    |
| 01/04/2011        | 25.00            | 8.5                  | 0.0068            | 650.00 | 16.25    |
| 01/05/2011        | 25.00            | 9.3                  | 0.0074            | 650.00 | 16.25    |
| 01/06/2011        | 25.00            | 10.0                 | 0.0080            | 650.00 | 16.25    |
| •                 |                  | III                  |                   |        | •        |
|                   |                  |                      |                   |        |          |

The user should press the *Import Field Profile and Calculate* button to import the primary oil production profile and calculate the gas profile based on the Muskat calculated GOR profile.

Calculate Field Depletion Profile Calculate Field Depletion Profile

The Gas production rate and GOR profile can be viewed by selecting the Chart Pressure and GOR tab, as shown below.

To compare the Material Balance calculated profile with the Simple Method Profile, select the *Compare* to Simple Method button, located towards the top of the *Calculations* panel.

The following will be displayed.

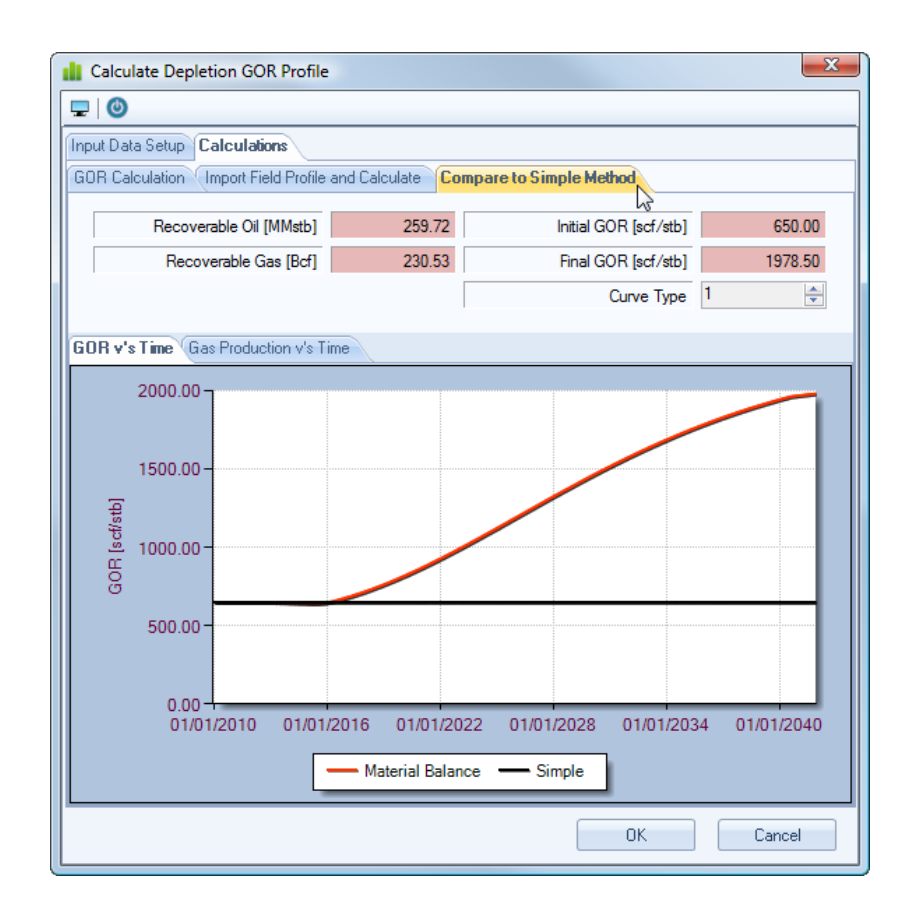

All numbers are fixed in this panel with the exception of the *Curve Type*. The user can toggle the value of Curve Type [between 1 and 10] by selecting the up and down arrows in the Curve Type value box.

To view the Gas Production profile comparison simply select the Gas Production √s Time tab, as shown below.
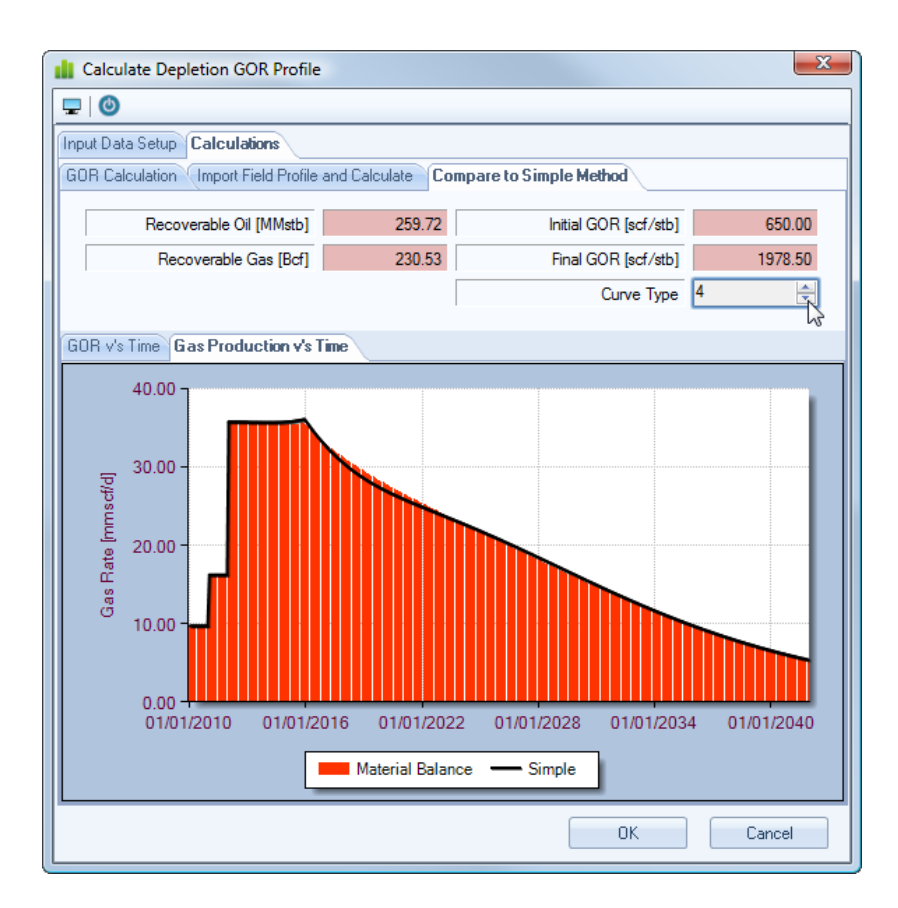

To transfer the calculated material balance values back into the main application's Associated Production Use Simple Method technique, the user should press the *OK* button. To return to the main application without transferring any values, the User should press the *Cancel* button.

### 12.6 PVT Calculations

The following tool is provided to allow the user to quickly calculate values for Gas, oil and water fluid properties.

|   |             | 🞽 🖬 🐼 )       | Ŧ | Pr                                                      | ofile |                  |                                              |
|---|-------------|---------------|---|---------------------------------------------------------|-------|------------------|----------------------------------------------|
|   | Н           | me            |   |                                                         |       |                  | 🛞 😒 About                                    |
| F | rofile Type | Field Profile | - | Report Font Tahoma • 9 • Style Blue                     | •     | 🖵 Screen capture | Scheduler AB <sup>4</sup> Exponents d GOR RF |
| F | requency    | Annual        | * |                                                         |       | PDF Report       |                                              |
| ι | nits        | Oilfield      | * | Result Boxes Colour * 5.6 Global Qa/Qi ratio Decimals 2 | •     | 📧 Excel Report   |                                              |
|   | Pr          | ofile Setup   |   | Global Settings                                         |       | Output           | Other Tools                                  |
|   |             |               |   | Field Details                                           |       |                  | Main Re PVT Calculations                     |

Once the tool is selected, the following input form should be displayed.

| Composition (10)  | in ads and | anda.                         | Input Pressure and Temperature |           |
|-------------------|------------|-------------------------------|--------------------------------|-----------|
|                   |            | Composition<br>(Mole Percent) | Pressure                       | psi 💌     |
| Methane           | C1         |                               | Temperature                    | deg. F    |
| Ethane            | C2         |                               |                                |           |
| Propane           | C3         |                               | Calculations                   |           |
| Butane            | C4         |                               | Pseudo Reduced P               |           |
| lso Butane        | iC4        |                               | Paguda Paduaad T               |           |
| Pentane           | C5         |                               | Fseudo Neduceu T               |           |
| Iso Pentane       | iC5        |                               | Z Factor                       |           |
| Hexane            | C6         |                               | Expansion Factor [scf/rcf]     |           |
| Heptanes +        | C7+        |                               | Gas FVF [rcf/scf]              |           |
| Nitrogen          | N2         |                               | Gas Gravity                    |           |
| Carbon Dioxide    | CO2        |                               | Gas Viscosity [cP]             |           |
| Hydrogen Sulphide | H2S        |                               | Gas Compressibility [1/psi]    |           |
|                   |            |                               | Gas gradient [psi/ft]          |           |
| Total Mole        | Percent    |                               |                                |           |
| Re                | emainder   |                               |                                | Calculate |

The user can select between Gas, Oil and Water calculations by pressing the icons in the toolbar, as shown below.

| PVT Calculations                                              | X                              |
|---------------------------------------------------------------|--------------------------------|
| 🗣 Gas 🌢 Oil 🍐 Water   🖵 📓                                     |                                |
| From Composition From Gas Gravity<br>Display Gas Calculations | Input Pressure and Temperature |

Within the Gas PVT Calculations panel, the user can choose to calculate the relevant PVT properties based on a knowledge of the gas composition or the gas gravity.

The Oil PVT Calculations panel is shown below and consists of numerous published correlations for solution GOR, bubblepoint, formation volume factor, viscosity and compressibility.

Once all the required data has been input and the user presses the Calculate button, the list of correlation results are displayed. To enable or disable a correlation value from the average and standard deviation results at the bottom, simply un-check the correlation and re-press the Calculate button.

| API Gravity | 35      |         |           |                    |                | _          |           |             |
|-------------|---------|---------|-----------|--------------------|----------------|------------|-----------|-------------|
| Gas Gravity | 0.65    |         | Calculate | Author             | Area           | Date       | Value     |             |
|             |         |         |           | Standing           | California     | 1947       | 1.3629    |             |
| Separator P |         | psi     |           | Vasquez-Beggs      | Databank       | 1980       | 1.3929    |             |
| Separator T |         | deg. F  | V         | Glaso              | North Sea      | 1980       | 1.3210    |             |
|             |         |         | <b>v</b>  | Al-Marhoun         | Middle East    | 1988       | 1.3626    |             |
| Deservoir P | 4500    | Dei D   |           | McCain             | Databank       | 1991       | 1.3490    |             |
|             | 205     |         |           | Dokla-Osman        | UAE            | 1992       | 1.3842    |             |
| Reservoir I | 220     | deg. F  |           | Farshad            | Colombia       | 1992       | 1.4412    |             |
|             |         |         |           | DeGhetto           | Databank       | 1994       | 1.3929    |             |
| GOR at Pb   | 650     | scf/stb | · V       | Almehaideb         | UAE            | 1997       | 1.3915    |             |
| Undersatur  | rated ? |         |           | Hanafy-Macary      | Egypt          | 1997       | 1.5181    |             |
|             |         |         |           | Petrosky           | Gulf of Mexico | 1998       | 1.3433    |             |
| Pb          | 3536    | psi     |           | Al-Shammasi        | Databank       | 1999       | 1.3715    |             |
|             |         |         | <b>v</b>  | Dindoruk-Christman | Gulf of Mexico | 2001       | 1.3260    |             |
|             |         |         |           |                    |                |            |           |             |
|             |         |         |           |                    |                | Average    | 1.        | 3813 rb/stb |
|             |         |         |           |                    | Sta            | ndard Devi | iation 0. | 0522        |
|             |         |         |           |                    |                |            |           |             |

The Water PVT Calculations panel is shown below

| nout Data      |         | Calculations                       |           |  |
|----------------|---------|------------------------------------|-----------|--|
|                |         |                                    |           |  |
| Pressure       | psi 🔽   | Formation Volume Factor [rb/stb]   |           |  |
| Temperature    | deg.F 🖃 | Viscosity [cP]                     |           |  |
| Salinity [ppm] |         | Compressibility [1/psi]            |           |  |
|                |         | Solution Gas Water Ratio [scf/stb] |           |  |
|                |         | Water Density [bs/ft³]             |           |  |
|                |         |                                    | Calculate |  |
|                |         |                                    | Calculate |  |
|                |         |                                    |           |  |
|                |         |                                    |           |  |
|                |         |                                    |           |  |
|                |         |                                    |           |  |
|                |         |                                    |           |  |
|                |         |                                    |           |  |
|                |         |                                    |           |  |
|                |         |                                    |           |  |

The user can generate a Microsoft Excel report by selecting the Excel icon in the toolbar, as shown below.

| PVT Calculations        | X                                                    |
|-------------------------|------------------------------------------------------|
| 🗣 Gas 🔺 Oil 💧 Water   🖵 | R                                                    |
| Input Data              | দেই<br>Create Microsoft Excel Report <b>Jlations</b> |

The user will be prompted for a report XLS filename, and a file similar to the following should be created.

|      | А   | В  | С                    | D          | E       | F    | G                       | Н              | 1                  | J          | K   | L | М |    |
|------|-----|----|----------------------|------------|---------|------|-------------------------|----------------|--------------------|------------|-----|---|---|----|
| 1    |     |    |                      |            |         |      |                         |                |                    |            |     |   |   |    |
| 2    |     |    |                      |            |         |      |                         |                |                    |            |     |   |   |    |
| 3    |     |    |                      |            |         |      |                         |                |                    |            |     |   |   |    |
| 4    |     |    |                      |            |         |      |                         |                |                    |            |     |   |   |    |
| 5    |     |    | API Gravity          | 35         |         |      | Correlation             | Location       | Year               | Bo [rb/stb | ]   |   |   |    |
| 6    |     |    | Gas Gravity          | 0.65       |         |      | Standing                | California     | 1947               | 1.3629     |     |   |   |    |
| 7    |     |    | Separator P          |            | psi     |      |                         |                |                    |            |     |   |   |    |
| 8    |     |    | Separator T          |            | deg. F  |      | Vasquez-Beggs           | Databank       | 1980               | 1.3929     |     |   |   |    |
| 9    |     |    | Reservoir P          | 4500       | psi     |      | Glaso                   | North Sea      | 1980               | 1.3210     |     |   |   |    |
| 10   |     |    | Reservoir T          | 225        | deg. F  |      | Al-Marhoun              | Middle East    | 1988               | 1.3626     |     |   |   |    |
| 11   |     |    | GOR at Pb            | 650        | scf/stb |      | McCain                  | Databank       | 1991               | 1.3490     |     |   |   | =  |
| 12   |     |    | Undersaturated ?     | True       |         |      | Dokla-Osman             | UAE            | 1992               | 1.3842     |     |   |   |    |
| 13   |     |    | Pb                   | 3536       | psi     |      | Farshad                 | Colombia       | 1992               | 1.4412     |     |   |   |    |
| 14   |     |    |                      |            |         |      | DeGhetto                | Databank       | 1994               | 1.3929     |     |   |   |    |
| 15   |     |    |                      |            |         |      | Almehaideb              | UAE            | 1997               | 1.3915     |     |   |   |    |
| 16   |     |    |                      |            |         |      | Hanafy-Macary           | Egypt          | 1997               | 1.5181     |     |   |   |    |
| 17   |     |    |                      |            |         |      | Petrosky                | Gulf of Mexico | 1998               | 1.3433     |     |   |   |    |
| 18   |     |    |                      |            |         |      | Al-Shammasi             | Databank       | 1999               | 1.3715     |     |   |   |    |
| 19   |     |    |                      |            |         |      | Dindoruk-Christman      | Gulf of Mexico | 2001               | 1.3260     |     |   |   |    |
| 20   |     |    |                      |            |         |      |                         |                | Average            | 1.3813 rb/ | stb |   |   |    |
| 21   |     |    |                      |            |         |      |                         |                | Standard Deviation | 0.0522     |     |   |   |    |
| 22   |     |    |                      |            |         |      |                         |                |                    |            |     |   |   |    |
| 23   |     |    |                      |            |         |      |                         |                |                    |            |     |   |   | -  |
| 14 4 | > N | Bu | bblepoint Pressure 🏑 | Solution G | DR Oil  | Form | ation Volume Factor 🖉 0 | il Viscosity   |                    |            |     |   | • | Π. |

### 12.7 Recovery Factor Estimate

The following tool is provided to allow the user to quickly calculate a waterdrive recovery factor for potential use with the <u>Associated Water Production</u> ultimate field recovery factor.

The routine for calculation of recovery factor is based on the equation developed by the American Petroleum Institute (API) "A Statistical Study of Recovery Efficiency", 1967.

|             | ) 💕 🖬 🐼         | ) ∓ |                                            | Profile          |                                        |         |
|-------------|-----------------|-----|--------------------------------------------|------------------|----------------------------------------|---------|
|             | Home            |     |                                            |                  | 0                                      | 💫 About |
| Profile Typ | e Field Profile | -   | Report Fort Tahoma y 9 y Style Blue y      | 🖵 Screen capture | Scheduler AB <sup>4</sup> Exponents    |         |
| Frequency   | Annual          | *   |                                            | A-PDF Report     |                                        |         |
| Units       | Oilfield        | *   | Result Boxes Colour 🔪 🖓 Global Qa/Qi ratio | Kcel Report      | 🚧 Analyse 🚟 Well PI 🌍 PVT 👷 VLP/IPR    |         |
|             | Profile Setup   |     | Global Settings                            | Output           | Other Tools                            |         |
|             |                 |     | Field Details                              |                  | Main Waterdrive Recovery Factor Estima | te      |

Once the tool is selected, the following input form should be displayed.

| Permeability [mD]          | 350  | Oil FVF Bo [rb/stb]  | 1.35    |
|----------------------------|------|----------------------|---------|
| Porosity [fraction]        | 0.23 | Oil Viscosity [cP]   | 0.3     |
| Sw [fraction]              | 0.25 | Water Viscosity [cP] | 0.4     |
| Initial Pressure [psi]     | 4500 |                      |         |
| Abandonment Pressure [psi] | 3500 | Recovery Factor [%]  | 58.529% |

The user should enter all the required data, then press the calculate button. To return to main application select the OK button.

### 12.8 Quicklook Oil VLP/IPR

The following tool is provided to allow the user to quickly calculate, from nodal analysis, the likely initial well oil production rate given a specific tubing design and well trajectory.

|     |           | F 🔊 🖬 🛃       | Profile [Arkle Analog                                  | ue2.ppd]         |                                              |
|-----|-----------|---------------|--------------------------------------------------------|------------------|----------------------------------------------|
|     | Н         | ome           |                                                        |                  | 🔞 🗞 About                                    |
| Pro | file Type | Field Profile | Report Font Tahoma • 9 • Style Blue •                  | 🖵 Screen capture | Scheduler AB <sup>t</sup> Exponents 4 GOR RE |
| Fre | quency    | Annual 👻      |                                                        | A-PDF Report     |                                              |
| Uni | ts        | Oilfield 🔹    | Result Boxes Colour V 30 Global Qa/Qi ratio Decimals 2 | 🔀 Excel Report   | W Analyse Well PI SPVI PU VLP/IPR            |
|     | Pr        | ofile Setup   | Global Settings                                        | Output           | Other Tools                                  |
|     |           |               | Field Details                                          |                  | Main Results Quicklook Oil VLP/IPR           |

Once the tool is selected, the following input form should be displayed.

| Input Tubing Parameters In | nflow Performar | ice                           |   |           |
|----------------------------|-----------------|-------------------------------|---|-----------|
| Data Charts Tables         |                 |                               |   |           |
| Reservoir P [psi]          |                 | Separator P [psi]             |   |           |
| Reservoir T [deg F]        | Se              | parator T [deg F]             |   |           |
|                            |                 | Select Correlations           |   |           |
| Oil API Gravity            | Pb              | Standing [California 1947]    | - |           |
| GOR at Pb [scf/stb]        | Во              | Standing [California 1947]    |   |           |
|                            | Co              | Vasquez-Beggs [Databank 1980] | - |           |
| Gas Gravity                | μο              | Chew-Connally [Databank 1959] | - |           |
| Composition (Mole Percent  | )               |                               |   |           |
| N2                         |                 |                               |   |           |
| C02                        |                 |                               |   |           |
| H2S                        |                 |                               |   |           |
|                            |                 |                               |   |           |
| Water Salinity [ppm]       |                 |                               |   |           |
|                            |                 |                               |   |           |
|                            |                 |                               |   |           |
|                            |                 |                               |   |           |
|                            |                 |                               |   |           |
|                            |                 |                               |   | Calculate |
|                            |                 |                               |   |           |
|                            |                 |                               |   |           |

The input data sections are split into three distinct areas and the data and calculations must be input in a sequential manner, as illustrated below.

#### **1. PVT Data Input**

| Input Tubing Parameters (Inflow Performance<br>Data Charts Tables<br>Reservoir P [psi] 3000 Separator P [psi] 50<br>Reservoir T [deg F] 140 Separator T [deg F] 80<br>Select Correlations<br>Oil API Gravity 35 Pb Glaso [North Sea 1980] •<br>GOR at Pb [scf/stb] 574.7 Bo Glaso [North Sea 1980] •<br>Co Vasquez-Beggs [Databank 1980] •<br>Gas Gravity 0.825 μo Chew-Connally [Databank 1959] •<br>Composition (Mole Percent)<br>N2 1<br>CO2 2<br>H2S 3<br>Water Salinity [ppm] 200000                                                                                                    |                      | Olifield units   |          |                   |                   |   |           |
|----------------------------------------------------------------------------------------------------|----------------------|------------------|----------|-------------------|-------------------|---|-----------|
| Data       Charts       Tables         Reservoir P [psi]       3000       Separator P [psi]       50         Reservoir T [deg F]       140       Separator T [deg F]       80         Oil API Gravity       35       Pb       Glaso [North Sea 1980]       •         OIl API Gravity       35       Pb       Glaso [North Sea 1980]       •         GOR at Pb [scf/stb]       574.7       Bo       Glaso [North Sea 1980]       •         Co       Vasquez-Beggs [Databank 1980]       •       •         Gas Gravity       0.825       µo       Chew-Connally [Databank 1959]       •         N2       1       •       •       •       •         N2       1       •       •       •       •         Water Salinity [ppm]       200000       •       •       • | Input Tubing Parar   | neters (Inflow P | erforman | ice               |                   |   |           |
| Reservoir P [psi]       3000       Separator P [psi]       50         Reservoir T [deg F]       140       Separator T [deg F]       80         Oil API Gravity       35       Pb       Glaso [North Sea 1980]       •         GOR at Pb [scf/stb]       574.7       Bo       Glaso [North Sea 1980]       •         GOR at Pb [scf/stb]       574.7       Bo       Glaso [North Sea 1980]       •         Gas Gravity       0.825       μo       Co       Vasquez-Beggs [Databank 1980]       •         Gas Gravity       0.825       μo       Chew-Connally [Databank 1959]       •       •         N2       1       •       •       •       •       •         Mater Salinity [ppm]       200000       •       •       •       •                             | Data Charts Tab      | les              |          |                   |                   |   |           |
| Reservoir T [deg F] 140 Separator T [deg F] 80<br>Select Correlations<br>Oil API Gravity 35 Pb Glaso [North Sea 1980] •<br>GOR at Pb [scf/stb] 574.7 Bo Glaso [North Sea 1980] •<br>Co Vasquez-Beggs [Databank 1980] •<br>Gas Gravity 0.825 µo Chew-Connally [Databank 1959] •<br>Composition (Mole Percent)<br>N2 1<br>CO 2<br>H2S 3<br>Water Salinity [ppm] 200000                                                                                                    | Reservoir P [psi]    | 3000             |          | Separator P [psi] | 50                |   |           |
| Oil API Gravity       35       Pb       Glaso [North Sea 1980]       ▼         GOR at Pb [scf/stb]       574.7       Bo       Glaso [North Sea 1980]       ▼         GOR at Pb [scf/stb]       574.7       Bo       Glaso [North Sea 1980]       ▼         GOR at Pb [scf/stb]       574.7       Bo       Glaso [North Sea 1980]       ▼         Goas Gravity       0.825       µo       Chew-Connally [Databank 1959]       ▼         Composition (Mole Percent)       N2       1       1         CO2       2       1       1         Water Salinity [ppm]       200000                                                                                                    | Reservoir T [deg F]  | 140              | Sep      | parator T [deg F] | 80                |   |           |
| Oil API Gravity       35       Pb       Glaso [North Sea 1980]         GOR at Pb [scf/stb]       574.7       Bo       Glaso [North Sea 1980]         Co       Vasquez-Beggs [Databank 1980]       •         Gas Gravity       0.825       µo       Chew-Connally [Databank 1959]       •         Composition (Mole Percent)       N2       1       •       •         M2       1       •       •       •         Water Salinity [ppm]       200000       •       •       •                                                                                                    |                      |                  |          | Sele              | ect Correlations  |   |           |
| GOR at Pb [scf/stb] 574.7 Bo Glaso [North Sea 1980]  Gas Gravity 0.825  Go Vasquez-Beggs [Databank 1980]  Gas Gravity 0.825  Go Chew-Connally [Databank 1959]  Composition (Mole Percent)<br>N2 1<br>CO 2<br>H2S 3<br>Water Salinity [ppm] 200000                                                                                                    | Oil API Gravity      | 35               | Pb       | Glaso [North Se   | ea 1980]          | • |           |
| Co     Vasquez-Beggs [Databank 1980]       Gas Gravity     0.825       µo     Chew-Connally [Databank 1959]       Composition (Mole Percent)       N2       1       CO2       H2S       3                                                                                                    | GOR at Pb [scf/stb]  | 574.7            | Во       | Glaso [North Se   | ea 1980]          | - |           |
| Gas Gravity 0.825 µ0 Chew-Connally [Databank 1959] v<br>Composition (Mole Percent)<br>N2 1<br>CO2 2<br>H2S 3<br>Water Salinity [ppm] 200000                                                                                                    |                      |                  | Co       | Vasquez-Beggs     | : [Databank 1980] | • |           |
| Composition (Mole Percent)       N2       CO2       Parameters       Water Salinity [ppm]                                                                                                    | Gas Gravity          | 0.825            | μο       | Chew-Connally     | [Databank 1959]   | - |           |
| N2       1         C02       2         H2S       3         Water Salinity [ppm]       200000                                                                                                    | Composition (Mo      | le Percent)      | _        |                   |                   |   |           |
| CO2         2           H2S         3           Water Salinity [ppm]         200000                                                                                                    | N2                   | 1                |          |                   |                   |   |           |
| H2S 3<br>Water Salinity [ppm] 200000                                                                                                    | CO2                  | 2                |          |                   |                   |   |           |
| Water Salinity [ppm] 200000                                                                                                    | H2S                  | 3                |          |                   |                   |   |           |
| Water Salinity [ppm] 200000                                                                                                    |                      |                  | _        |                   |                   |   |           |
|                                                                                                    | Nater Salinity [ppm] | 200000           |          |                   |                   |   |           |
|                                                                                                    |                      |                  |          |                   |                   |   |           |
|                                                                                                    |                      |                  |          |                   |                   |   |           |
|                                                                                                    |                      |                  |          |                   |                   |   |           |
|                                                                                                    |                      |                  |          |                   |                   |   |           |
|                                                                                                    |                      |                  |          |                   |                   |   | Calculate |

Firstly the PVT data has to be input, as shown below.

Once the user has entered all the necessary PVT data, then the user should select the *Calculate* button as shown above. Assuming all the data is correct then the following should be displayed.

| Uuicklook VLP/IPR     | [WellIPRVLP_Exar   | nple.ipr]              |                                                |     |              |
|-----------------------|--------------------|------------------------|------------------------------------------------|-----|--------------|
| 🗁 🛃 📄 🖵 📧             | Oilfield units     | . 0                    |                                                |     |              |
| PVT Input Tubing Para | meters (Inflow Per | formance               |                                                |     |              |
| PVT Data Charts Tab   | les                |                        |                                                |     |              |
| Reservoir P [psi]     | 3000               | Separator P [psi]      | 50                                             |     |              |
| Reservoir T [deg F]   | 140                | Separator T [deg F]    | 80                                             |     |              |
|                       |                    | Selec                  | t Correlations                                 |     |              |
| Oil API Gravity       | 35                 | Pb Glaso [North Sea    | a 1980]                                        |     | 2521.22      |
| GOR at Pb [scf/stb]   | 574.7              | Bo Glaso [North Sea    | a 1980]                                        | ▼ E | Boi = 1.2766 |
|                       |                    | Co Vasquez-Beggs [     | [Databank 1980]                                | •   | 1.216E-05    |
| Gas Gravity           | 0.825              | uo Chew-Connally [[    | Databank 1959]                                 |     | 0.9616       |
| Composition (Mo       | le PVT Calculatio  | ns                     | U                                              |     |              |
| N2                    |                    |                        |                                                |     |              |
| CO2                   | 🚺 PI               | ease proceed to Tubing | eted successfully.<br>9 Parameters Data Input. |     |              |
| H2S                   | -                  |                        |                                                |     |              |
| Water Salinity (ppm)  |                    |                        | OK                                             | - 1 |              |
|                       |                    |                        | UK                                             |     |              |
|                       |                    |                        |                                                | _   |              |
|                       |                    |                        |                                                |     |              |
|                       |                    |                        |                                                |     |              |
|                       |                    |                        |                                                | _   |              |
|                       |                    |                        |                                                |     | Salculate    |
|                       |                    |                        |                                                |     | Close        |

Charts and tables of PVT results can be inspected in the Charts and Tables section of the PVT input tabs.

Once the user is satisfied with the PVT input and calculations they should proceed to the *Tubing Parameters* Main tab in order to input the required data in this section.

#### 2. Tubing Parameters

In this section, the user should well trajectory and tubing ID as a function of Measured Depth [MD] v/s True Vertical Depth [TVD], as well as other well properties in order to calculate the vertical lift performance via nodal analysis. For information, the method used within this routine is the Modified Hagedorn and Brown multi-phase vertical lift performance relationship.

| Input I uping Faraneters Innow Fe       | romance  |              |               |                |
|-----------------------------------------|----------|--------------|---------------|----------------|
| II Data Charts 19                       |          |              |               |                |
| Wellhead pressure [psi                  | ] 100    | Well Details |               |                |
| Watercut [fraction                      | ] 0.3    | MD<br>[feet] | TVD<br>[feet] | ID<br>[inches] |
| Producing GOR [scf/stb                  | ] 800    | 0            | 0             | 2.441          |
| Pipe reuchassa linches                  | 1 0.0018 | 200          | 200           | 2.441          |
| Pipe loughness [inches                  |          | 400          | 400           | 2.441          |
|                                         |          | 600          | 600           | 2.441          |
| Geothermal gradient [deg E/100ft        | 1 15     | 800          | 800           | 2.441          |
| Geotriennal gradient [deg 17 four       | 1 1.0    | 1000         | 1000          | 2.441          |
| Heat Transfer Coefficient [BTU/hr-ft2-F | ] 15.9   | 1200         | 1200          | 2.441          |
|                                         |          | 1400         | 1400          | 2.441          |
| Quick Calculate HT                      | 0        | 1600         | 1600          | 2.441          |
| pout Liquid Rates                       |          | 1800         | 1800          | 2.441          |
|                                         | ]        | 2000         | 2000          | 2.441          |
| Minimum Liquid Rate [stb/d]             | 50       | 2200         | 2200          | 2.441          |
| Maximum Liquid Bate [stb/d]             | 5000     | 2400         | 2400          | 2.441          |
| mannan adara nata [ata a]               |          | 2600         | 2600          | 2.441          |
| Number of Points                        | 25 💌     | 2800         | 2800          | 2.441          |
|                                         |          | 3000         | 3000          | 2.441          |
|                                         |          | 3200         | 3200          | 2.441          |
| Set MD Increment                        |          | 3400         | 3400          | 2.441          |
|                                         |          | 3600         | 3600          | 2.441          |
|                                         |          |              |               | Import CSV     |
|                                         |          |              |               | Calculate      |

One of the main uncertainties with any vertical lift performance relationship is what value should the user assume for the heat transfer coefficient [HTC] between the tubing and the rock formation along the total length of the wellbore, assuming no knowledge of producing temperatures from offset wells. As a ready reckoner, the user is provided with a quick HTC calculator, which is shown below.

With this ready reckoner, the user can quickly iterate for given well configurations for likely values of HTC, for use with the vertical lift analysis.

| III Quick Calculate Heat Transfer | Coefficient |             |                          |                     | x |
|-----------------------------------|-------------|-------------|--------------------------|---------------------|---|
| Wellbore Diameter [inches]        | 8.5         | ]           |                          |                     |   |
| Flow Type                         | Tubing Flow | •           | Fluid in Annulus         | Gas                 | - |
|                                   | OD [inches] | ID [inches] |                          |                     |   |
| Casing Diameter                   | 7           | 6.241       | or, Select Casing Size   | 7 in OD, 23 lb/ft   | - |
| Tubing Diameter                   | 5.5         | 4.767       | or, Select Tubing Size   | 5.5 in OD, 17 lb/ft | - |
|                                   |             |             | Heat Transfer Coefficier | nt [BTU/hr-ft2-F]   |   |
|                                   |             |             | 19.9162                  | Calculate           |   |
|                                   |             |             |                          | 4                   | - |
|                                   |             |             |                          | Close               |   |
|                                   |             |             |                          |                     |   |

Once the user is satisfied with the input of well tubing parameters, they should press the Calculate

| 🗩 🛃 📃 💻 🔟 Oilfield units 👒               | ٢                   |                      |               |                |   |
|------------------------------------------|---------------------|----------------------|---------------|----------------|---|
| VT Input Tubing Parameters Inflow Perfo  | ormance             |                      |               |                |   |
| ell Data Charts                          |                     |                      |               |                |   |
| Wellhead pressure [psi]                  | 100                 | Well Details         |               |                |   |
| Watercut [fraction]                      | 0.3                 | MD<br>[feet]         | TVD<br>[feet] | ID<br>[inches] |   |
| Producing GOR [scf/stb]                  | 800                 | 0                    | 0             | 2.441          |   |
| Pine muchness [inches]                   | 0 0018              | 200                  | 200           | 2.441          |   |
| ripe loughiness [inches]                 |                     | 400                  | 400           | 2.441          |   |
|                                          |                     | 600                  | 600           | 2.441          |   |
| Geothermal gradient [deo F/100ft]        | 1.5                 | 800                  | 800           | 2.441          |   |
|                                          | 45.0                | 1000                 | 1000          | 2.441          |   |
| Heat Transfer Coefficient [BTU/hr-ft2-F] | 15.9                | 1200                 | 1200          | 2.441          |   |
| VLP Calculation                          | s                   |                      |               | 2.441          |   |
| Qu                                       |                     |                      |               | 2.441          |   |
| Input Liquid Rates                       | Colorian and        | - I - I              |               | 2.441          |   |
|                                          | Calculations com    | pieted successfully. | alinnut       | 2.441          |   |
|                                          | ase proceed to inne | wir enformance bat   | a input.      | 2.441          |   |
| Maximum Liqu                             |                     |                      |               | 2.441          |   |
| N                                        |                     | _                    |               | 2.441          |   |
| N                                        |                     |                      | OK            | 2.441          |   |
|                                          |                     |                      |               | 2.441          |   |
| Set MD Increment                         |                     | 2400                 | 2400          | 2.441          |   |
| Sec MD Increment                         |                     | 3400                 | 3400          | 2.441          | - |
|                                          |                     | 1 3000               | 5000          | 2.441          | _ |
|                                          |                     |                      |               | Import CSV     | · |
|                                          |                     |                      |               |                |   |
|                                          |                     |                      |               |                |   |
|                                          |                     |                      | ſ             |                |   |
|                                          |                     |                      | (             | Calculate      |   |

button as shown below, and the following screen should appear.

Charts of various tubing calculation results can be inspected in the Charts section of the Tubing Parameters input tabs.

Once the user is satisfied with the Tubing Parameters input and calculations they should proceed to the *Inflow Performance* Main tab in order to input the required data in this section.

#### **3. Inflow Performance**

Within the Inflow Performance sections there are three methods for inputting and calculating Productivity Index, namely Constant PI, Vogel's or Fetkovich's method.

If the user has a knowledge of production liquids rate versus flowing bottom hole pressure [BHP] then the user can choose to back calculate and best fit any of the above method's input parameters. The example provided below is for the Vogel method. If the user selects the **Yes** button then the calculated values over write the original values in the input areas.

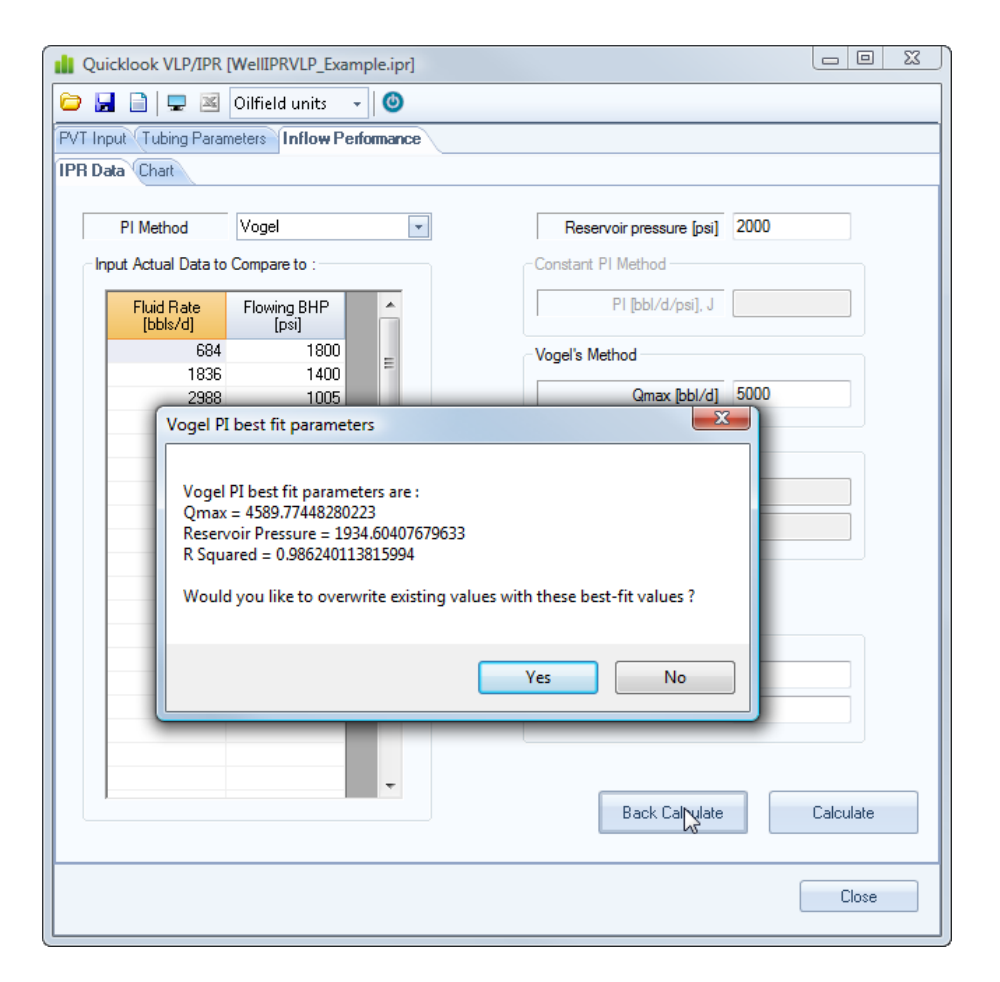

Once the user in satisfied with the input IPR values, they should press the *Calculate* button as shown below.

| Quicklook VLP/IPR      | [WellIPRVLP_Examp    | ple.ipr]             |                          |           |
|------------------------|----------------------|----------------------|--------------------------|-----------|
| 🔁 🖬 📄 💻 🗷              | Oilfield units 🛛 👻   | ٢                    |                          |           |
| PVT Input Tubing Parar | meters Inflow Perfo  | omance               |                          |           |
| IPR Data Chart         |                      |                      |                          |           |
| PI Method              | Vogel                | •                    | Reservoir pressure [psi] | 1934.60   |
| Input Actual Data to   | Compare to :         |                      | Constant PI Method       |           |
| Fluid Rate<br>[bbls/d] | Flowing BHP<br>[psi] | <u>^</u>             | PI [bbl/d/psi], J        |           |
| 684<br>1836            | 1800<br>1400         | =                    | Vogel's Method           |           |
| 2988<br>4140           | 1005<br>590          |                      | Qmax [bbl/d]             | 4589.77   |
|                        | IPR Calculations     |                      | <b>X</b>                 |           |
|                        |                      | alculations complete | ed successfully.         |           |
|                        |                      |                      | OK Point                 | 1,149.23  |
|                        |                      | _                    | Liquid Rate [bbl/d]      | 2,746.66  |
|                        |                      | •                    | Back Calculate           | Calculate |
|                        |                      |                      |                          | Close     |

The routine will calculate the intersection point of the VLP and IPR relationships to give a resultant nodal analysis production rate and flowing bottom hole pressure.

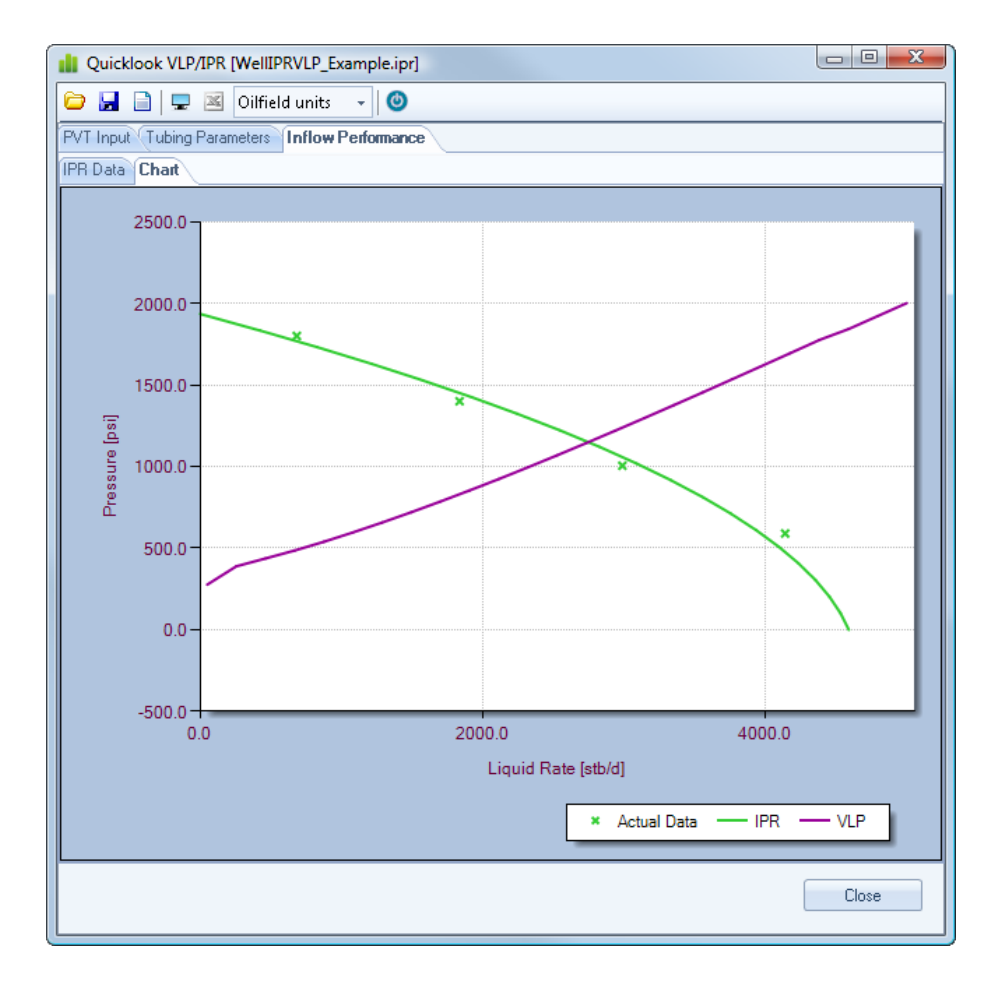

The user can generate a Microsoft Excel report by selecting the Excel icon in the toolbar, as shown below.

| II Quicklook VLP/IPR [WellIPRVLP_Example.ipr]          |  |  |  |  |  |  |
|--------------------------------------------------------|--|--|--|--|--|--|
| 🗁 🛃 📄   🖵 🎮 Oilfield units 🕞 🚳                         |  |  |  |  |  |  |
| PVT Input Tubing Para<br>Create Microsoft Excel Report |  |  |  |  |  |  |
| IPR Data Chart                                         |  |  |  |  |  |  |

The user will be prompted for a report XLS filename, and a file similar to the following should be created.

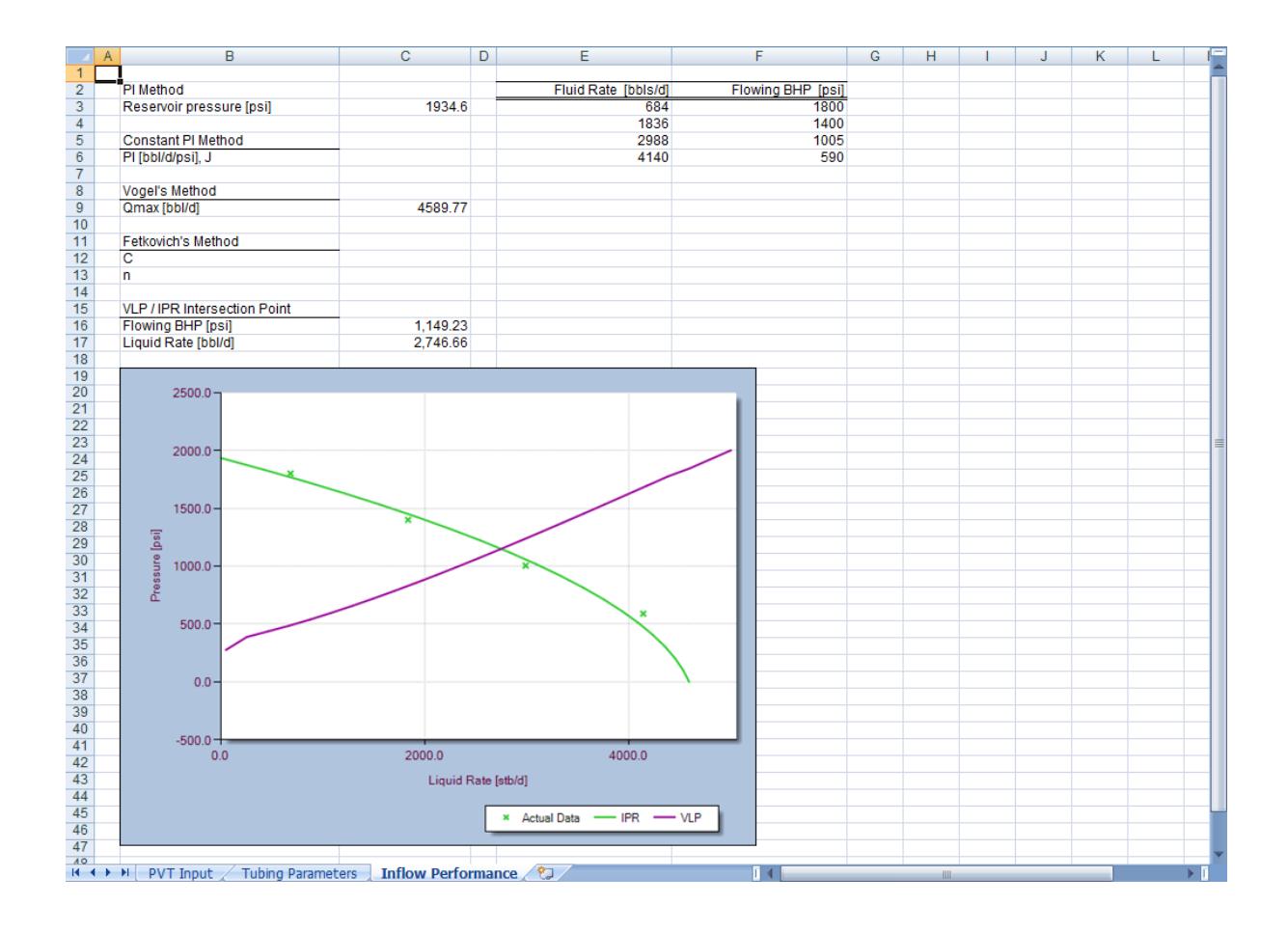

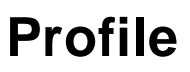

Production Profile Generation and Analysis

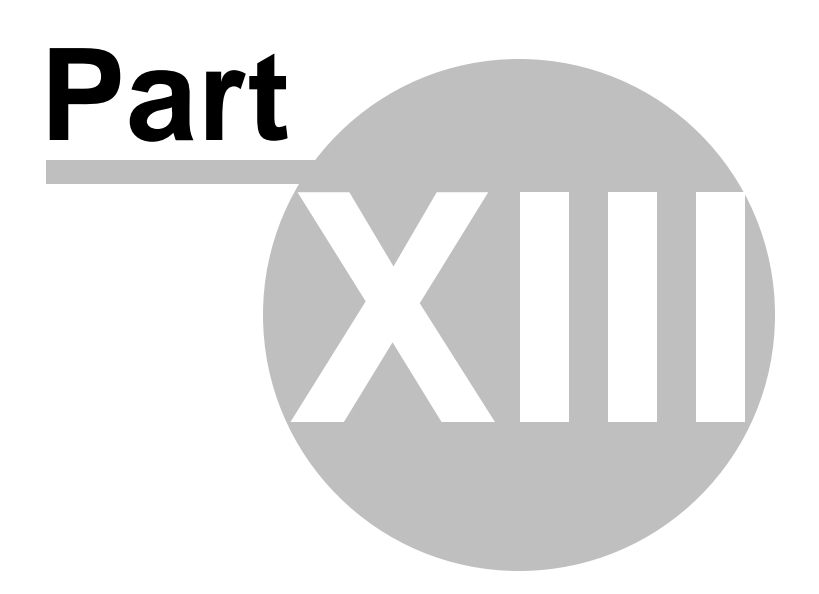

### 13 Worked Example

#### 13.1 Arkle Discovery

Given the following reservoir information, calculate oil, gas and water production profiles and water injection, together with the associated facilities sizing (assuming 80% uptime) and schedule for well operations for the following West of the Hebrides discovery. *As is always, you have 1 hour to generate this forecast to then pass on to the economists !* 

The preliminary prospect estimates and discovery data are shown below.

| Sum mary D  | Details                  |                   |                              |                        |                  |                       |                        |                                  |
|-------------|--------------------------|-------------------|------------------------------|------------------------|------------------|-----------------------|------------------------|----------------------------------|
|             | Wat<br>dep               | ter<br>oth        | Field Type                   | STOOIP                 | Ultim<br>Recov   | ate R<br><i>i</i> erv | ecovery<br>Factor      |                                  |
|             | [ft]                     | ]                 |                              | [mmstb]                | [mms             | stb]                  | [%]                    |                                  |
| Arkle       | 150                      | 00                | Oil                          | 1200                   | 360              | )                     | 30%                    |                                  |
| Volumetric  | and Reserve              | oir Proper        | ties                         |                        |                  |                       |                        |                                  |
|             | Reservoir                | Reservoi          | r Gross                      | Porosity               | Net-to-<br>Gross | Water                 | Oil<br>Formatio        | Permeabilit                      |
|             | Area                     | Area              | Thickness                    | i                      | ratio            | Saturation            | Volume<br>Factor       | ,                                |
|             | [acres]                  | [km^2]            | [feet]                       | [fraction]             | [fraction]       | [fraction]            | [rb/stb]               | [mDarcies]                       |
| Arkle       | 1855                     | 7.51              | 800                          | 0.27                   | 0.55             | 0.2                   | 1.14                   | 800                              |
| Fluid Prope | rties                    |                   |                              |                        |                  |                       |                        |                                  |
|             | Reser<br>Dep<br>[ft tvd: | voir<br>th<br>ss] | Initial<br>Pressure<br>[psi] | Temperature<br>[deg F] | API<br>Gravity   | / G<br>[sc            | lution<br>OR<br>f/stb] | Bubblepoint<br>Pressure<br>[psi] |
| Arkle       | 690                      | 0                 | 3200                         | 140                    | 24               | 2                     | 220                    | 3100                             |

#### 13.1.1 Oil Production Profile

The following recipe was followed to calculate the primary phase oil production profile.

- 1. Calculate likely individual well production rates.
- 2. From analogues reservoir performance, obtain relationship of plateau offtake rate vs field size and cumulative production offtake prior to field decline.
- 3. Backsolve decline rate for required field reserve level, and compare calculated decline rate to analogue field experience. If the decline rate is greater or less than the expected range, iterate steps 2 and 3, together with a critical review of likely field reserve level or recovery factor.
- 4. Once complete, proceed to calculate the Gas Production Profile

#### **Individual Well Production Rates**

Using the reservoir and fluid properties information provided for Arkle

| Volumetric  | and Reserv             | oir Proper | ties                |             |                |            |                               |                         |
|-------------|------------------------|------------|---------------------|-------------|----------------|------------|-------------------------------|-------------------------|
|             | Reservoir              | Reservo    | ir Gross            | Porosity    | Net-to-        | Water      | Oil                           | Permeabilit             |
|             | Area                   | Area       | Thickness           | ;           | Gross<br>ratio | Saturation | Formation<br>Volume<br>Factor | n y                     |
|             | [acres]                | [km^2]     | [feet]              | [fraction]  | [fraction]     | [fraction] | [rb/stb]                      | [mDarcies]              |
|             |                        |            |                     |             |                |            |                               |                         |
| Arkle       | 1855                   | 7.51       | 800                 | 0.27        | 0.55           | 0.2        | 1.14                          | 800                     |
| Fluid Prope | erties<br>Reser<br>Den | ∿oir<br>th | Initial<br>Pressure | Temperature | API<br>Gravit  | Sol        | ution I                       | Bubblepoint<br>Pressure |
|             | [ft tvd                | ss]        | [psi]               | [deg F]     | Claw           | , [sc      | f/stb]                        | [psi]                   |
| Arkle       | 690                    | 0          | 3200                | 140         | 24             | 2          | 20                            | 3100                    |

The following can be estimated for oil viscosity.

| on GUR (B  | ubblepoint | nation Volume Facto | VISCOSILY | Lompressibility    |                |                       |                             |
|------------|------------|---------------------|-----------|--------------------|----------------|-----------------------|-----------------------------|
| PI Gravity | 24         |                     | Calculate | Author             | Area           | Date                  | Value                       |
| as Gravity | 0.65       |                     |           | Chour Connollu     | Databank       | 1050                  |                             |
| eparator P |            | psi 🔽               |           | Beggs-Bobinson     | Databank       | 1905                  | 3 55234                     |
| eparator T |            | deg. F 🔽            |           | Glaso              | North Sea      | 1980                  | 3.62708                     |
|            |            |                     |           | McCain             | Databank       | 1991                  | 3.54589                     |
|            | 2200       | noi 🗔               |           | DeGhetto           | Databank       | 1994                  | 4.78144                     |
| eservoir P | 3200       |                     | <b>V</b>  | Dindoruk-Christman | Gulf of Mexico | 2001                  | 4.78224                     |
|            | 3100       | psi 💌               |           |                    |                |                       |                             |
| РЬ         |            |                     |           |                    |                |                       |                             |
| РЬ         |            |                     |           |                    |                | Average               | 4.05780 cP                  |
| РЪ         |            |                     |           |                    | Sta            | Average<br>ndard Devi | 4.05780 cP<br>ation 0.66173 |

From the above the likely range for oil viscosity from low-mid-high values are 3.5 - 4.0 - 4.8 cP. These values can subsequently be used in the estimation of well PI, as shown below, assuming a horizontal wellpath, given the likely low drawdown constraints, and to improve well productivity and reduce well spacing.

| tical UII Well Horizontal UI        | Well         |                                 |           |
|-------------------------------------|--------------|---------------------------------|-----------|
| Method                              | Pseudo Stead | y State [1996] - Economides     |           |
| kx, mD                              | 800          | Well Radius, ft                 | 0.345     |
| ky, mD                              | 800          | Well X Midpoint [xo], ft        |           |
| kz, mD                              | 240          | Well Y Midpoint [yo], ft        |           |
| Oil FVF Bo, rb/stb                  | 1.14         | Well Length [L], ft             | 2000      |
| Oil Viscosity, cP                   | 4            | Well Height above Base [zw], ft | 330       |
| Major Length <mark>[</mark> xe], ft | 4427         | Well Inclination, degrees       | 75        |
| Minor Length [ye], ft               | 4427         |                                 |           |
| Thickness, ft                       | 400          | Show Well Schematic             |           |
| Skin Factor                         |              |                                 |           |
| 🔘 Calculate Skin (                  | Input Skin   | PI, stb/d/psi                   | 142.1287  |
| k (skin), mD                        |              |                                 |           |
| Skin factor                         | 5.0000       |                                 | Calculate |

The likely range of well PI is 120 - 142 -160 bopd / psi, and given a prudent 80 psi drawdown, results in an individual well target rate of 11 mstb/d, +/- 2 mstb/d.

#### Buildup of Production Rate to Plateau

Given a water depth of 1500 ft, and the reservoir depth of almost 7000 ft with a reservoir section of 2000 ft. It was assumed that 6 development producers and 3 injectors wells would be predrilled, prior to the production facility (most likely a FPSO) installation. These would then be tied back and first oil achieved from 6 production wells, resulting in the first years production figure of 60 mstb/d.

Due to likely adverse weather sea conditions, it was assumed that in subsequent years two production wells and one injection well per year would be drilled and tied back.

#### Plateau Offtake Rate and Onset of field Decline

From analogue fields nearby with similar geological settings and water depth, the following was calculated for plateau offtake rates :

Plateau Production Offtake Rate = 10 - 10.5 - 11% Cumulative Offtake Rate = 40 - 45 - 50%

Given the above set of assumptions the following was put together as an initial pass at a field oil production profile.

| 🔒 🗋 💕 🖬 🔝 🗧                                                                                                    |                           | Pro                                                                                                    | ofile [Arkle Analogu                                                                                            | ie2.ppd]                                       |                                                                          |                                                                                                    |                                                                                                    |
|----------------------------------------------------------------------------------------------------|---------------------------|----------------------------------------------------------------------------------------------------|----------------------------------------------------------------------------------------------------|------------------------------------------------|--------------------------------------------------------------------------|----------------------------------------------------------------------------------------------------|----------------------------------------------------------------------------------------------------|
| Home                                                                                                    |                           |                                                                                                    |                                                                                                    |                                                |                                                                          |                                                                                                    | 💿 💊 Abou                                                                                                    |
| Profile Type         Field Profile         ▼           Frequency         Annual         ▼           Units         Oilfield         ▼                                                                                                    | Report Font Tahoma        | v 9 v Style [<br>ur v] ↓00 Global Qa/Qi ratio Decimals                                                                                                    | Blue •                                                                                                    | Screen capture     PDF Report     Excel Report | Schedule     Analyse                                                     | er AB <sup>4</sup> Exponents 🛔 GOR 📑 F<br>🥌 Well PI 🍣 PVT 🗓 VLP/IF                                                                                                    | R                                                                                                    |
| Profile Setup                                                                                                    |                           | Global Settings                                                                                                    |                                                                                                    | Output                                         |                                                                          | Other Tools                                                                                                    |                                                                                                    |
|                                                                                                    |                           | Field Details                                                                                                    |                                                                                                    |                                                |                                                                          | Main Results                                                                                                    |                                                                                                    |
| Field Name / Description<br>Hydrocarbon Type ?                                                                                                    | Arkle Discovery<br>Dil    | Month of First p                                                                                                    | roduction Jan 201<br>eld Area 1855                                                                              | 11 [<br>Acres                                  |                                                                          | Buildup Production<br>Plateau offtake rate<br>Year of final Plateau                                                                                                    | 87.6800<br>10.65%<br>2015                                                                                             |
| ield Schedule Associated Produ                                                                                                    | ction Injectors / Gaslift | Facilities Constraints Tables / Charts                                                                                                    |                                                                                                    |                                                |                                                                          | Production to end of Plateau                                                                                                    | 164.3300                                                                                                    |
| Recoverable Oil (mmstb                                                                                                    | ] 360                     |                                                                                                    |                                                                                                    | Swing Factor                                   |                                                                          | Prod'n to end of Plateau [%]<br>Decline duration [Years]                                                                                                    | 45.65%<br>16.25                                                                                                    |
| Buildup to Plateau                                                                                                    | [in Mstb/d]               | Plateau duration [years]                                                                                                    | 2                                                                                                    | 1.0                                            |                                                                          | Total Field Life [Years]                                                                                                    | 21.25                                                                                                    |
| Year 2011           Year 2012           Year 2013           Year 2013           Year 2014           Year 2015           Year 2016           Year 2017           Year 2018           Year 2018           Year 2019           Year 2010           Year 2012           Year 2020           Year 2021           Year 2023           Year 2024           Year 2025           Year 2025           Year 2028           Year 2028           Year 2029           Year 2031 | 60 A<br>80 E<br>100 C     | Decline Rate [fraction]<br>Decline Type<br>Abandonment, Qa/Qi<br>Calculate required n<br>Use field decline rat<br>Well Qi [mstb/d]<br>Years at Qi for well<br>Decline Rate [fraction<br>Abandonment, Qa/Qi | 0.184814<br>Exponential  Construction Back Solve Back Solve Under Solve Under Solve First Year II 0.184814 0.05 | In Factor                                      | e Decline Rate<br>wms (Recover<br>Juidup and PL<br>Jacksolve Req<br>Jate | Total Production (mmstb)         Abandonment rate (mstb/d)         Acres/Production well         No. of Production Wells         able         serves/Production well         No. of Injection Wells         ball         serves/Production well         No. of Workovers         Reserves/(Prod's+WO's)         Facilities Constraints         Oil Separation       Vis         Total Liquida       Gri         Water Freduction       Hit | 360.0004<br>5.2108<br>132.50<br>14<br>8 WI<br>25.7143<br>47P 13WI<br>5.9016<br>Checks<br>ex Injection<br>as Injection |
|                                                                                                    |                           |                                                                                                    |                                                                                                    | Calculat                                       | 2                                                                        | Main Results                                                                                                    |                                                                                                    |

The offtake rate was iterated to 105 mstb/d in year 2014 to give a similar mid case offtake rate of 10.6 %, and the plateau duration was fixed to 2 years to give a "Production to Plateau end" of 45.6%. See the above Main Results Panel. The decline rate was then backsolved to 0.1848 per annum, which compared favourably to the nearby analogue fields.

#### 13.1.2 Gas Production Profile

The field value for undersaturated gas oil ratio is 220 scf/stb, with the original reservoir pressure of 3200 psi compared with the bubble point pressure of 3100 psi.

The development assumption is for full voidage replacement, provided by water injection, akin to the practice and experience of nearby analogues. However, it is assumed that some local gas breakout would occur near to the end of production plateau. Therefore is was assumed that the GOR would gradually climb to 300 scf/stb, with a resultant field recoverable gas recovery of 87.1 bcf (= 110% of 360 mmstb x 220 scf/stb). The resultant input screen is shown below.

| -                                     |                                     | Profile [Arkle A                  | nalogue2.ppd]           |          |                                          |           |
|---------------------------------------|-------------------------------------|-----------------------------------|-------------------------|----------|------------------------------------------|-----------|
| Home                                  |                                     |                                   |                         |          |                                          | @ 💊 About |
| Profile Type Field Profile            | Report Font Tahoma                  | • 9 • Style Blue                  | Screen capture          | C Schedu | ler AB <sup>4</sup> Exponents 🔒 GOR 🧾 RF |           |
| Units Oilfield •                      | 봘 Result Boxes Colour 🔹 🚽           | 00 Global Qa/Qi ratio Decimals 2  | Excel Report            | Analyse  | 🔚 Well PI 👶 PVT 🗓 VLP/IPR                |           |
| Profile Setup                         |                                     | Global Settings                   | Output                  |          | Other Tools                              |           |
|                                       |                                     | Field Details                     |                         |          | Main Results                             |           |
| Field Name / Description              | Arkle Discovery                     |                                   |                         |          | Duildus Destustion                       | 97 6900   |
| Hydrocarbon Type?                     | Oil                                 | Month of First production         | Jan 2011 [              | -        | Buildup Production                       | 10.65%    |
|                                       |                                     | Field Area                        | 1855 Acres              | -        | Year of final Plateau                    | 2015      |
| Field Calendula Associated Dest       | ution Injustees / Casility Franklin | a Constrainte Tables / Charte     |                         |          | Production to end of Plateau             | 164.3300  |
| Associated Gas Production             | iciated Water Production            | es constraints   I ables / Charts |                         |          | Prod'n to end of Plateau [%]             | 45.65%    |
|                                       |                                     | GOR v's Time Gas Production       | n v's Time              |          | Decline duration [Years]                 | 16.25     |
| Calculate Associated Hydrod           | carbon Production?                  |                                   |                         |          | Total Field Life [Years]                 | 21.25     |
| Associated                            | Gas Production                      | 350                               |                         |          | Total Production [mmstb]                 | 360.0004  |
| Line Circula Mathed                   |                                     |                                   |                         |          | Abandonment rate [mstb/d]                | 5,2108    |
| <ul> <li>Use simple Method</li> </ul> |                                     | 300-                              |                         |          |                                          |           |
| Recoverable Oil [m                    | imstb] 360.00                       |                                   |                         |          | Acres/Production well                    | 132.50    |
| Recoverable Gas                       | s [bcf] 87.1                        | 250 -                             | /                       |          | No. of Production Wells                  | 14        |
| Initial GOR [so                       | cf/stb] 220                         |                                   |                         |          | No. of Injection Wells                   | 8 WI      |
| Final GOR [so                         | cf/stb] 300                         | 1 200 -                           |                         |          | Reserves/Production well                 | 25.7143   |
| Curve Type = 10 😑 —                   |                                     | S 450                             |                         |          | No. of Workovers                         | 47P 13WI  |
|                                       |                                     | G 150-                            |                         |          | Reserves/(Prod's+WO's)                   | 5.9016    |
| O Use Material Balance De             | epletion GOR                        | 100-                              |                         |          | Facilities Constraints Ch                | ecks      |
|                                       |                                     | 100                               |                         |          |                                          |           |
| Calculate E                           | Depletion GOR                       | 50-                               |                         |          | Ull Separation Water                     | Injection |
|                                       |                                     |                                   |                         |          | Total Liquids Gas I                      | njection  |
|                                       |                                     | 0                                 |                         |          | Water Production Gas Cor                 | mpression |
|                                       |                                     | 01/01/2 01/01/2                   | 01/01/2 01/01/2 01/01/2 | 01/01/2  | L                                        |           |
|                                       |                                     | 012 010                           | 020 024 020             | 002      |                                          |           |
|                                       |                                     |                                   | Calandar                |          | Main Results                             |           |
|                                       |                                     |                                   | Calculati               |          |                                          | el.       |
|                                       |                                     |                                   |                         |          |                                          |           |

#### 13.1.3 Water Production Profile

From the input assumptions, it can be seen that the assumed ultimate recovery factor is 30%. This ultimate recovery corresponds to an abandonment watercut of approximately 95%, and it is also assumed that the watercut development would be "Moderate".

These assumptions are input as shown below to calculate the water production profile.

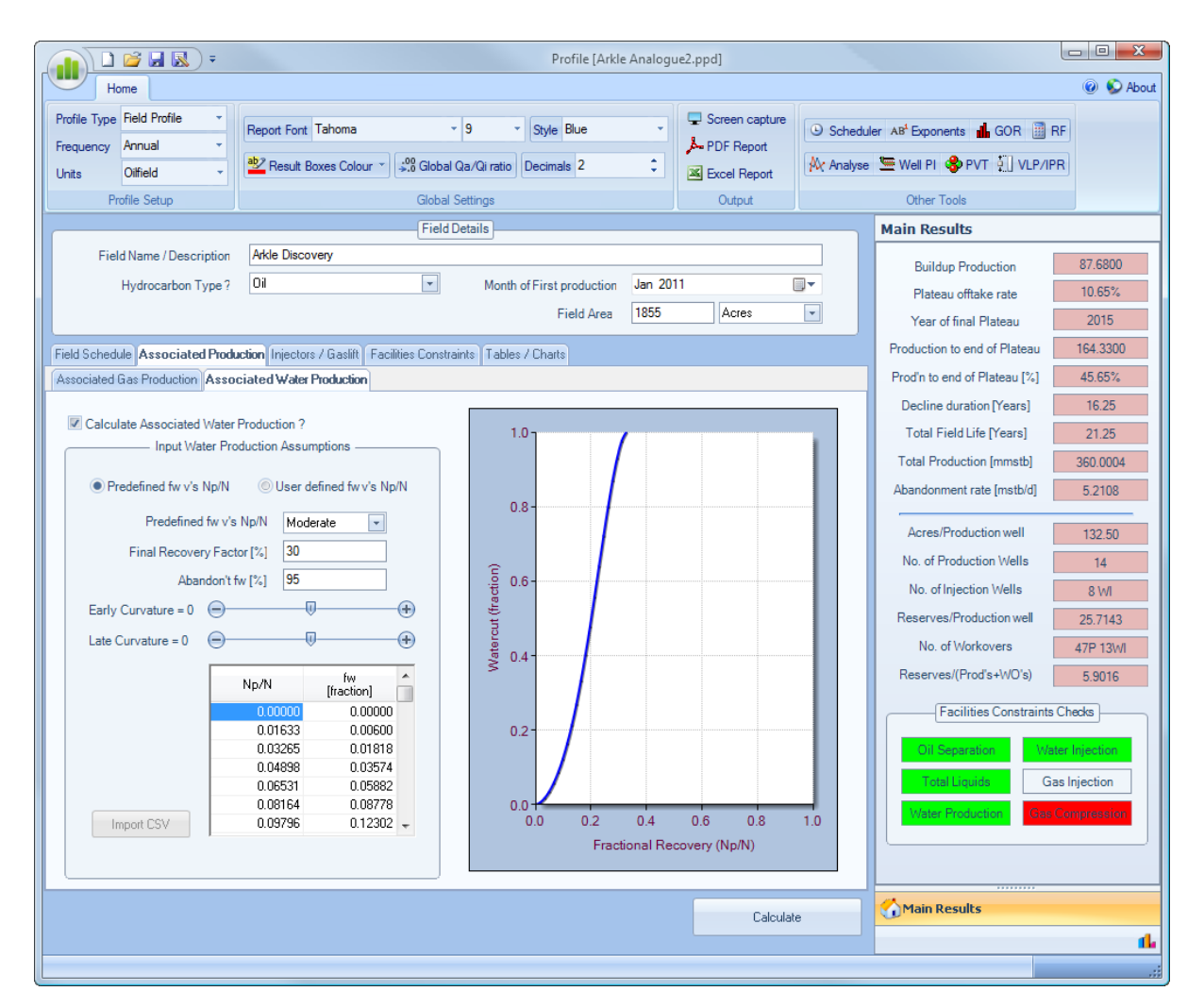

#### 13.1.4 Water Injection Profile

As already mentioned, the development assumption is for full voidage replacement, provided by water injection, akin to the practice and experience of nearby analogues.

It is also assumed that the injectors will perform better than the producers, since the water viscosity is lower than the oil viscosity and the likelihood that the injectors will be fractured (either hydraulically or thermally) hence improving injectivity performance. It was assumed that individual injectors would be capable to inject a constant rate of 20 mstb/d.

|                                                                    | Profile [Arkle Analogu                                                                       | ie2.ppd]                  |           |                              |           |  |  |  |
|--------------------------------------------------------------------|----------------------------------------------------------------------------------------------|---------------------------|-----------|------------------------------|-----------|--|--|--|
| Home                                                               |                                                                                              |                           |           |                              | @ 駁 About |  |  |  |
| Profile Type Reld Profile   Frequency Annual  Report Font Tahoma   | • 9 • Style Blue •                                                                           | Screen capture PDF Report | C Schedu  |                              |           |  |  |  |
| Units Oiffield - Result Boxes Colour                               | Global Qa/Qi ratio Decimals 2 ‡                                                              | Kcel Report               | Analyse 🛝 | 🔚 Well PI 🚸 PVT 🏭 VLP/IPR    |           |  |  |  |
| Profile Setup                                                      | rofile Setup Global Settings Output                                                          |                           |           |                              |           |  |  |  |
|                                                                    | Field Details                                                                                |                           |           |                              |           |  |  |  |
| Field Name / Description Arkle Discovery                           |                                                                                              |                           |           | Buildup Production           | 87.6800   |  |  |  |
| Hydrocarbon Type? Dil                                              | Month of First production Jan 201                                                            | 11                        | ]-        | Plateau offtake rate         | 10.65%    |  |  |  |
|                                                                    | Field Area 1855                                                                              | Acres                     | •         | Year of final Plateau        | 2015      |  |  |  |
| Field Schedule Associated Production Injectors / Gasiit Facilities | eld Schedule Associated Production Injectors / Gasift Facilities Constraints Tables / Charts |                           |           |                              |           |  |  |  |
|                                                                    |                                                                                              |                           |           | Prod'n to end of Plateau [%] | 45.65%    |  |  |  |
| Water Injection ? Gas Injection ?                                  |                                                                                              |                           |           | Decline duration [Years]     | 16.25     |  |  |  |
| Water Injection                                                    | Well Workove                                                                                 | Well Workovers            |           |                              |           |  |  |  |
| Voidage Replacement     Oconstant Rate                             |                                                                                              | Frequency<br>[Years]      |           |                              |           |  |  |  |
| Well Water Injection Bate [mbbls/d] 20                             | Production W                                                                                 | Production Wells 5        |           |                              |           |  |  |  |
| Voidage Beplacement [%] 100                                        | Water Injection W                                                                            | Water Injection Wells 10  |           |                              |           |  |  |  |
| Bo (rb/stb) 1.14 Bw (rb/stb) 1                                     | Gas Injection W                                                                              | Gas Injection Wells       |           |                              |           |  |  |  |
| Field Injection Rate [mbbls/d]                                     |                                                                                              |                           |           |                              |           |  |  |  |
|                                                                    | Gaslift Requirement [                                                                        | mmscf/d]                  |           | Reserves/Production wall     | 8 WI      |  |  |  |
| Gas Injection                                                      | Total Field Gaslift Requirer                                                                 | nent                      |           | No. of Markovern             | 20./143   |  |  |  |
| Well Gas Injection Rate [mmscf/d]                                  | or, Individual Well Requiren                                                                 | nent 3                    |           | Reserves/(Prod's+\//O's)     | 4/F 13WI  |  |  |  |
| Field Gas Injection (as % of Prod'n)                               |                                                                                              |                           |           |                              | 5.5016    |  |  |  |
| or [mmscf/d]                                                       | Fuel Gas and Fl                                                                              | are                       |           | Facilities Constraints Cl    | hecks     |  |  |  |
|                                                                    | Fuel Gas and Flare [mms                                                                      | cf/d] 5                   |           | Oil Separation Water         | Injection |  |  |  |
|                                                                    |                                                                                              |                           |           | Total Liquids Gas            | Injection |  |  |  |
|                                                                    |                                                                                              |                           |           | Water Production Gas Co      | mpression |  |  |  |
|                                                                    |                                                                                              |                           |           |                              |           |  |  |  |
|                                                                    |                                                                                              |                           |           |                              |           |  |  |  |
|                                                                    |                                                                                              |                           |           | Main Results                 |           |  |  |  |
|                                                                    |                                                                                              | Calculate                 |           | U. ISHINGSON                 |           |  |  |  |
|                                                                    |                                                                                              |                           |           |                              | 14        |  |  |  |

Workovers were also tentatively modeled to occur every 5 years per producer and every 10 years per injector, to give an approximate idea of when to schedule workover batches.

Also, it is assumed that 3 mmscf/d per producer will be available for gaslift to enable lifting these wells at mature watercut levels. This assumption, together with the assumption of 5 mmscf/d for fuel and flare gas, will help size the total gas compression requirement.

#### 13.1.5 Facilities Sizing

Now that we are happy with the oil, gas and water production profiles and water injection assumptions, we input the 80% uptime figure in the "Quick Calculate Facilities Constraints" section, as shown below, then press the *Calculate* button. The routine then searches through each of the production and injection streams, finds each of the maximum values, then multiplies the maximums by the (1 / Uptime).

| file Type Field<br>quency Annua | Profile -           |                            |                              |                           |                             |                     |                                    |                 |                                         |              |
|---------------------------------|---------------------|----------------------------|------------------------------|---------------------------|-----------------------------|---------------------|------------------------------------|-----------------|-----------------------------------------|--------------|
| file Type Field                 | Profile -           |                            |                              |                           |                             |                     |                                    |                 |                                         | 🔞 🔇 Ał       |
| 010-1                           | al 🗸                | Report Font Taho           | oma                          | - 9 -                     | Style Blue                  | •                   | Screen capture     PDF Report      | Schedu          | ler AB <sup>t</sup> Exponents 📕 GOR 🧾 R | F            |
| ts Ulfiel                       | ld 👻                | ab2 Result Boxes           | Colour 👻 🔔 Gl                | lobal Qa/Qi ratio         | Decimals 2                  | \$                  | Kcel Report                        | Analyse         | 🔚 Well PI 🚷 PVT 🏭 VLP/IPF               | 8            |
| Profile S                       | etup                |                            | Gl                           | obal Settings             |                             |                     | Output                             |                 | Other Tools                             |              |
|                                 |                     |                            | F                            | ield Details              |                             |                     |                                    |                 | Main Results                            |              |
| Field Nam                       | ne / Description    | Arkle Discovery            |                              |                           |                             |                     |                                    |                 | Buildup Production                      | 87.6800      |
| Hydro                           | ocarbon Type?       | Oil                        |                              | <ul> <li>Month</li> </ul> | of First production         | Jan 201             | 1                                  |                 | Plateau offtake rate                    | 10.65%       |
|                                 |                     |                            |                              |                           | Field Area                  | 1855                | Acres                              | •               | Year of final Plateau                   | 2015         |
| d Schedule 🗛                    | ssociated Product   | ion Injectors / Ga         | slift Eacilities C           | onstraints Tables         | Charts                      |                     |                                    |                 | Production to end of Plateau            | 164.3300     |
| 2010                            |                     |                            |                              | 10000                     |                             |                     |                                    |                 | Prod'n to end of Plateau [%]            | 45.65%       |
| Year<br>[uuuu]                  | System Uptime       | Oil Separation<br>[msth/d] | Total Liquids<br>[mstb/d]    | Water<br>Production       | Water Injection<br>[msth/d] | Gas Inject          | ion Gas<br>11 Compression          | Â               | Decline duration [Years]                | 16.25        |
| 2011                            | 80                  | 150                        | 200                          | [mstb/d]<br>175           | 200                         | [                   | " [mmscf/d]                        |                 | Total Field Life [Years]                | 21.25        |
| 2011                            |                     | 100                        | 200                          | 110                       | 200                         |                     |                                    |                 | Total Production [mmstb]                | 360.0004     |
| Ť                               |                     |                            |                              |                           |                             |                     |                                    |                 | Abandonment rate [mstb/d]               | 5.2108       |
|                                 |                     |                            |                              |                           |                             |                     |                                    |                 | Aaraa/Production.woll                   | 100 50       |
|                                 |                     |                            |                              |                           |                             |                     |                                    |                 | No. of Production Wells                 | 132.50       |
|                                 |                     |                            |                              |                           |                             |                     |                                    |                 | No. of Injection Wells                  | 0 \s/l       |
|                                 |                     |                            |                              |                           |                             |                     |                                    |                 | Reserves/Production well                | 25 71/2      |
|                                 |                     |                            |                              |                           |                             |                     |                                    |                 | No. of Workovers                        | 47P 13/4/    |
|                                 |                     |                            |                              |                           |                             |                     |                                    |                 | Reserves/(Prod's+WO's)                  | 5.9016       |
|                                 |                     |                            |                              |                           |                             |                     |                                    |                 |                                         |              |
|                                 |                     |                            |                              |                           |                             |                     |                                    |                 |                                         | .necks       |
|                                 |                     |                            | Quick Calcul                 | ata Escilitias Cor        | etrainte                    |                     |                                    | +               | Oil Separation Wate                     | er Injection |
|                                 |                     |                            | - QUICK CAICUI               | ate racinites Cor         | isu allis                   |                     | C.                                 | _               | Total Liquids Gas                       | s Injection  |
|                                 | System Uptin<br>[%] | ne Oil Separa<br>[mstb/c   | ation Total Liq<br>J] [mstb/ | uids Produc<br>d] [mstb   | tion WaterInje<br>(mstb/    | ection Ga<br>[d] [r | s Injection Compr<br>nmscf/d] [mms | ession<br>cf/d] | Water Production Gas C                  | ompression   |
| Calculate                       | 80                  | 131.3                      | 183.3                        | 3 159.                    | 7 186.                      | 6                   | 0.0 77                             | .7              |                                         |              |
|                                 |                     |                            |                              |                           |                             |                     |                                    |                 | Main Results                            |              |
|                                 |                     |                            |                              |                           |                             |                     | Lalculat                           | e               |                                         |              |

The user can then input approximate facilities constraints into the table above, then press the main application *Calculate* button to allow the application to run through the *Facilities Constraints Checks* traffic light system, as also shown above.

#### 13.1.6 Results

Now that we are happy with all the input and calculations with regards to the production and injection profiles, we can inspect the output tables and charts.

For example, the output *Field Production* table below highlights an interesting observation with regards to workover scheduling. There appears to be three logical perdiods in which to conduct batch workover programs, first in 2016 or 2017, then in 2021 and finally in 2026. The workovers proposed for 2028 onwards can probably be ignored, since it is unlikely that there will be any workover operating cost work done when the field is so close to final abandonment.

|                | j 🖪 💽 ) 🔹                             |                            |                                                                     |                            | Profile [A          | rkle Analogue2              | .ppd]                               |                          |                                |               |
|----------------|---------------------------------------|----------------------------|---------------------------------------------------------------------|----------------------------|---------------------|-----------------------------|-------------------------------------|--------------------------|--------------------------------|---------------|
| Home           | •                                     |                            |                                                                     |                            |                     |                             |                                     |                          |                                | @ 😒 I         |
| ofile Type Fie | eld Profile 🔹 🔻                       |                            |                                                                     | - 0                        | Du Dha              |                             | Screen capture                      |                          | uta i diasa 🕅 i                |               |
| auency An      | nnual 👻                               | Report Font Tanoma         |                                                                     | · 9 · Style Blue ·         |                     |                             | PDF Report                          | C Schedu                 | ler AB* Exponents 🚮 GOR 🏢 I    | RF            |
| ite Oi         | ifield 🔹                              | ab2 Result Box             | ult Boxes Colour V 💭 Global Qa/Qi ratio Decimals 2 🗘 🙀 Evcel Report |                            |                     | Analyse                     | 🕅 Analyse 🔚 Well PI 👶 PVT 🏭 VLP/IPR |                          |                                |               |
| Profile        | a Satun                               |                            | Global Settings Output Other Tools                                  |                            |                     |                             |                                     |                          |                                |               |
| Tronk          | o ootap                               | Field Details Main Results |                                                                     |                            |                     |                             |                                     |                          |                                |               |
|                |                                       | Adds Discours              |                                                                     | Field Details              |                     |                             |                                     |                          | Main Results                   |               |
| Field N        | lame / Description                    | Arkie Discove              | ry                                                                  |                            |                     |                             |                                     |                          | Buildup Production             | 87.6800       |
| Hy             | drocarbon Type?                       | Oil                        |                                                                     | <ul> <li>Month</li> </ul>  | of First production | on Jan 2011                 |                                     |                          | Plateau offtake rate           | 10.65%        |
|                |                                       |                            |                                                                     |                            | Field Are           | a 1855                      | Acres                               | •                        | Year of final Plateau          | 2015          |
|                | · · · · · · · · · · · · · · · · · · · |                            |                                                                     |                            |                     |                             |                                     |                          | Production to and of Plateau   | 164 2200      |
| 1 Schedule     | Associated Produ                      | ction   Injectors /        | Gaslift Facilities                                                  | Constraints Table          | s / Charts          |                             |                                     |                          | r roduction to end or r lateau | 104.5500      |
| d Productio    | on Well Production                    | Charts                     |                                                                     |                            |                     |                             |                                     |                          | Prod'n to end of Plateau [%]   | 45.65%        |
| 3              |                                       |                            |                                                                     | Average                    | Current Marco Ol    | Average                     | Cumulative Car                      | Average                  | Decline duration [Years]       | 16.25         |
| Year           | Producers                             | Injectors                  | Workovers                                                           | Oil Production<br>[mstb/d] | [mmstb]             | Gas Production<br>[mmscf/d] | [bcf]                               | Water Produc<br>[mstb/d] | Total Field Life [Years]       | 21.25         |
| 2011           | 6                                     | 4w/i                       |                                                                     | 60.00                      | 21.90               | 13.2                        | 0 4.82                              | 0                        | Total Production [mmstb]       | 360.0004      |
| 2012           | 2                                     | 1WI                        |                                                                     | 80.00                      | 51.18               | 17.6                        | 0 11.26                             | 1                        |                                |               |
| 2013           | 2                                     | 2wl                        |                                                                     | 100.00                     | 87.68               | 22.0                        | 0 19.29                             | 5                        | Abandonment rate [mstb/d]      | 5.2108        |
| 2014           | 1                                     |                            |                                                                     | 105.00                     | 126.01              | 23.10                       | 0 27.72                             | 12                       |                                |               |
| 2015           | 2                                     | 1WI                        |                                                                     | 105.00                     | 164.33              | 23.13                       | 3 36.17                             | 24                       | Acres/Production well          | 132.50        |
| 2016           |                                       |                            | 6P                                                                  | 95.11                      | 199.14              | 21.1                        | 1 43.89                             | 39                       | No. of Production Molla        |               |
| 2017           |                                       |                            | 2P                                                                  | 79.05                      | 227.99              | 17.9                        | 2 50.43                             | 53                       | No. of Froduction Wens         | 14            |
| 2018           |                                       |                            | 2P                                                                  | 65.71                      | 251.98              | 15.4                        | 8 56.08                             | 66                       | No. of Injection Wells         | 8 WI          |
| 2019           |                                       |                            | 1P                                                                  | 54.62                      | 271.91              | 13.5                        | 8 61.04                             | 79                       |                                |               |
| 2020           |                                       |                            | 2P                                                                  | 45.41                      | 288.53              | 12.0                        | 0 65.43                             | 91                       | Reserves/Production well       | 25.7143       |
| 2021           |                                       |                            | 6P 4WI                                                              | 37.74                      | 302.31              | 10.5                        | 7 69.29                             | 102                      | No. of Workovers               | 47P 13W       |
| 2022           |                                       |                            | 2P 1WI                                                              | 31.37                      | 313.76              | 9.23                        | 3 72.66                             | 111                      |                                |               |
| 2023           |                                       |                            | 2P 2WI                                                              | 26.08                      | 323.28              | 7.9                         | 6 75.56                             | 118                      | Reserves/(Prod's+WO's)         | 5.9016        |
| 2024           |                                       |                            | 18                                                                  | 21.68                      | 331.22              | 6.7                         | 9 78.05                             | 124                      | (7)                            |               |
| 2025           |                                       |                            | 2P 1WI                                                              | 18.02                      | 337.80              | 5.72                        | 2 80.13                             | 127                      | Facilities Constraints         | Checks        |
| 2026           |                                       |                            | 6P                                                                  | 14.98                      | 343.26              | 4.7                         | 7 81.88                             | 127                      |                                |               |
| 2027           |                                       |                            | 2P                                                                  | 12.45                      | 347.81              | 3.9                         | 6 83.32                             | 125                      | Oil Separation Wa              | ter Injection |
| 2028           |                                       |                            | 2P                                                                  | 10.35                      | 351.60              | 3.2                         | 6 84.51                             | 123                      | Tatelliquida                   | na Inication  |
| 2029           |                                       |                            | iP                                                                  | 8.60                       | 354.74              | 2.6                         | 8 85.49                             | 118                      |                                | as injection  |
| 2030           | 1                                     |                            | 2P                                                                  | 7.15                       | 357.35              | 2.2                         | 0 86.30                             | 110                      | Water Production Gas           | Compression   |
| 2031           |                                       |                            | 6P 4WI                                                              | 5.95                       | 359.52              | 1.8                         | 0 86.96                             | 101                      |                                |               |
| 2032           |                                       |                            | 2P 1WI                                                              | 1.32                       | 360.00              | 0.4                         | 0 87.10                             | 23                       |                                |               |
|                |                                       |                            |                                                                     |                            |                     |                             |                                     | +                        |                                |               |
|                |                                       |                            |                                                                     |                            |                     |                             |                                     |                          | Main Bogulte                   |               |
|                |                                       |                            |                                                                     |                            |                     |                             | Calcula                             | ite                      |                                |               |
|                |                                       |                            |                                                                     |                            |                     |                             |                                     |                          |                                |               |

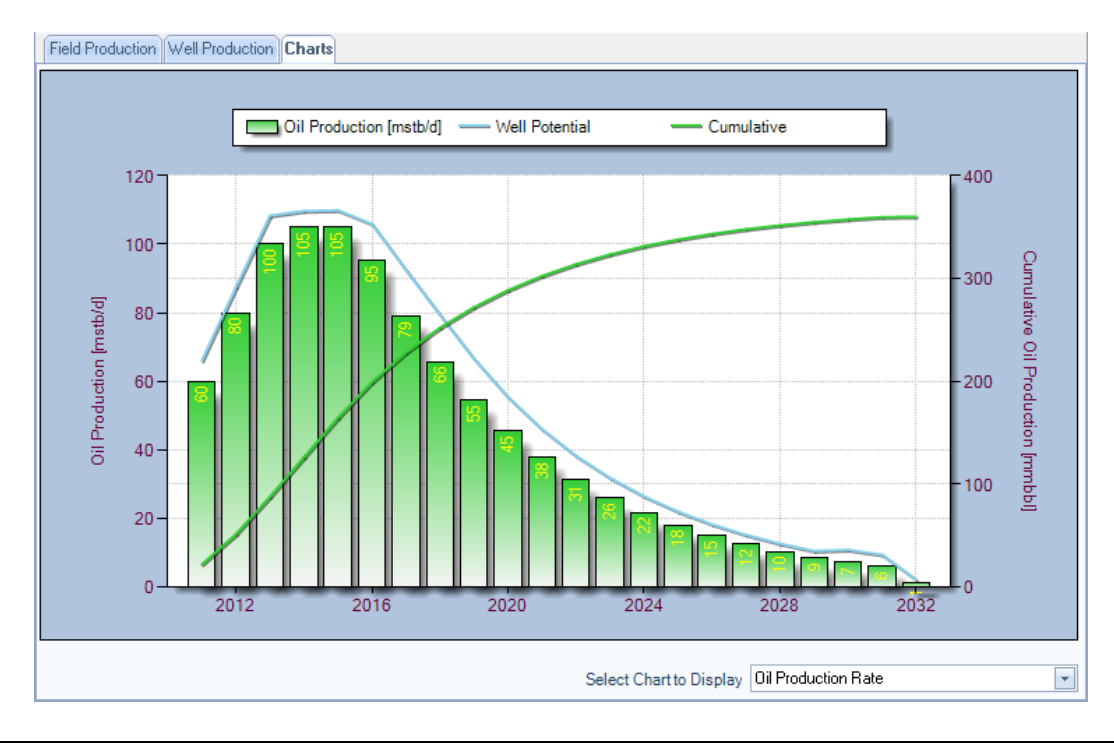

© 2005 - 2010 by Petroleum Solutions Ltd, all rights reserved

With the following calculations exported as an Adobe 'pdf' file or a Microsoft Excel file, and available to email to the Facilities Design Engineer, and Economists for future cashflow forecasting, the job of generating the field life production and injection profiles is now complete.

Time taken to complete = between 5 minutes and 1 hour, depending on how familiar the Engineer is with representative analogue data.

| File Edit V            | View Docu<br>• • • • • • • • • • • • • • • • • • •                                                                                       | ment Co<br>ombine •<br>1 • • • • • • • • • • • • • • • • • • • | Amments<br>Secu<br>Trijectors                                                               | Forms Tor<br>ure • //<br>/ 14 I<br>Workovers A<br>F<br>E<br>59 | ols Advar<br>Sign                                                                          | nced Wii<br>Forms<br>Cumulative<br>Oil<br>[mmstb]<br>51.18<br>87.68<br>126.01<br>164.33 | ndow He<br>• P N<br>• N<br>• N<br>• N<br>• N<br>• N<br>• N<br>• N<br>•                                                                           | Ip<br>Aultimedia<br>25% •<br>Cumulative<br>Gas<br>[bcf]<br>4.82<br>11.26<br>11.26<br>12.27,72 | Average Water Production [mstb/d] 0.22 1.48 5.36 12.69                        | Cumulativ<br>Water<br>[mmstb]<br>0.08<br>2.58<br>2.58         | e Watercut<br>[percent]<br>0.0037<br>0.0182<br>0.0509           | Average<br>Liquid<br>Production<br>[mstb/d]<br>60.22<br>81.44<br>105.36                | Cumulative<br>Liquid<br>[mmstb]<br>21.98<br>51.80<br>90.26 | e Average<br>Water<br>Injection<br>[mstb/d]<br>92.68<br>119.36          | Cumulative<br>Water<br>Injection<br>[mmbbl]<br>25.05<br>58.97<br>102.53 | Average<br>Gas<br>Injection<br>[mmscf/d]<br>0.00<br>0.00           | Cumulative<br>Gas<br>Injection<br>[bcf]<br>0.00<br>0.00         | 2 Average<br>Gas Lift<br>[mmscf/d]<br>18.00<br>24.00<br>30.00 | Average<br>Gas<br>Compressi<br>on<br>[mmscf/d]<br>31.20<br>41.60<br>52.00 | Average<br>Gas Sales<br>[mmscf/d]<br>8.20<br>12.60<br>12.00 | Cumulative<br>Gas<br>Sales [bcf]<br>2.99<br>7.60         |
|------------------------|----------------------------------------------------------------------------------------------------|----------------------------------------------------------------|---------------------------------------------------------------------------------------------|----------------------------------------------------------------|--------------------------------------------------------------------------------------------|-----------------------------------------------------------------------------------------|----------------------------------------------------------------------------------------------------|-----------------------------------------------------------------------------------------------|-------------------------------------------------------------------------------|---------------------------------------------------------------|-----------------------------------------------------------------|----------------------------------------------------------------------------------------|------------------------------------------------------------|-------------------------------------------------------------------------|-------------------------------------------------------------------------|--------------------------------------------------------------------|-----------------------------------------------------------------|---------------------------------------------------------------|---------------------------------------------------------------------------|-------------------------------------------------------------|----------------------------------------------------------|
| Create                 | <ul> <li>Year</li> <li>2011</li> <li>2012</li> <li>2013</li> <li>2015</li> <li>2015</li> <li>2016</li> <li>2017</li> <li>2017</li> </ul> | Yroducers                                                      | Secu<br>Injectors<br>4WI<br>1WI<br>1WI<br>1WI                                               | JIE - // // // // // // // // // // // // /                    | Sign                                                                                       | Cumulative<br>Ol<br>[mmstb]<br>21.90<br>51.18<br>87.68<br>126.01<br>164.33              | Average     Gas     Production     [mmscf/d]     13.20     17.60     22.00     23.10     23.10                                                   | Aultimedia<br>25% +<br>Cumulative<br>Gas<br>[bcf]<br>4.82<br>11.26<br>19.29<br>27.72          | Average Water Production [mstb/d]  0.22 1.48 5.36 12.69                       | Cumulativ<br>Water<br>[mmstb]<br>0.08<br>2.58<br>7.11         | e Watercut<br>[percent]<br>0.0037<br>0.0182<br>0.0509           | ↓<br>Average<br>Liquid<br>Production<br>[mstb/d]<br>60.22<br>81.48<br>105.36<br>115.36 | Cumulative<br>Liquid<br>[mmstb]<br>21.98<br>51.80<br>90.26 | e Average<br>Water<br>Injection<br>[mstb/d]<br>92.68<br>119.36          | Cumulative<br>Water<br>Injection<br>[mmbbl]<br>25.05<br>58.97<br>102.53 | e Average<br>Gas<br>Injection<br>[mmscf/d]<br>0.00<br>0.00<br>0.00 | Cumulative<br>Gas<br>Injection<br>[bcf]<br>0.00<br>0.00         | 2 Average<br>Gas Lift<br>[mmscf/d]<br>18.00<br>24.00<br>30.00 | Average<br>Gas<br>Compressi<br>on<br>[mmscf/d]<br>31.20<br>41.60<br>52.00 | Average<br>Gas Sales<br>[mmscf/d]<br>8.20<br>12.60<br>12.00 | Cumulative<br>Gas<br>Sales [bcf]<br>2.99<br>7.60         |
|                        | Year P<br>2011<br>2012<br>2013<br>2015<br>2015<br>2015                                                                                   | Troducers                                                      | Injectors         7           4WI         1           1WI         2           1WI         1 | / 14 1<br>Workovers A                                          | Average<br>Col<br>Col<br>Production<br>(mstb/d)<br>105.00<br>105.00<br>105.00              | Cumulative<br>Oil<br>[mmstb]<br>21.90<br>51.18<br>87.68<br>126.01<br>164.33             | <ul> <li>Average<br/>Gas</li> <li>Production<br/>[mmscf/d]</li> <li>13.20</li> <li>17.60</li> <li>22.00</li> <li>23.10</li> <li>23.11</li> </ul> | Aultimedia<br>25% •<br>Cumulative<br>Gas<br>[bcf]<br>4.82<br>11.26<br>19.29<br>27.72          | Average<br>Water<br>Production<br>[mstb/d]<br>0.22<br>1.48<br>5.36<br>12.69   | Cumulativ<br>Water<br>(mmstb)                                 | e Watercut<br>[percent]<br>0.0037<br>0.0182<br>0.0509           | Average<br>Liquid<br>Production<br>[mstb/d]<br>60.22<br>81.49<br>105.36                | Cumulative<br>Liquid<br>[mmstb]<br>21.98<br>51.80<br>90.26 | e Average<br>Water<br>Injection<br>[mstb/d]<br>68.62<br>92.68<br>119.36 | Cumulative<br>Water<br>Injection<br>[mmbbl]<br>25.05<br>58.97<br>102.53 | Average<br>Gas<br>Injection<br>[mmscf/d]<br>0.00<br>0.00<br>0.00   | Cumulative<br>Gas<br>Injection<br>[bcf]<br>0.00<br>0.00<br>0.00 | Average<br>Gas Lift<br>[mmscf/d]<br>18.00<br>24.00<br>30.00   | Average<br>Gas<br>Compressi<br>on<br>[mmscf/d]<br>31.20<br>41.60<br>52.00 | Average<br>Gas Sales<br>[mmscf/d]<br>8.20<br>12.60<br>12.70 | Cumulative<br>Gas<br>Sales [bcf]<br>2.99<br>7.60         |
|                        | Year P<br>2011<br>2012<br>2013<br>2014<br>2015<br>2016<br>2017<br>2018                                                                   | 7roducers                                                      | Injectors         7           4wi                                                           | / 14                                                           | Average<br>Ol<br>Production<br>(mstb/d)<br>60.00<br>80.00<br>100.00<br>105.00              | Cumulative<br>Oil<br>[mmstb]<br>21.90<br>51.18<br>87.68<br>126.01<br>164.33             | Average<br>Gas<br>Production<br>[mmscf/d]<br>13.20<br>17.60<br>22.00<br>23.10<br>23.13                                                           | Cumulative<br>Gas<br>[bcf]<br>4.82<br>11.26<br>11.29<br>27.72                                 | Average<br>Water<br>Production<br>[mstb/d]<br>0.22<br>1.48<br>5.36<br>12.69   | Cumulativ<br>Water<br>[mmstb]<br>0.08<br>0.62<br>2.58         | e Watercut<br>[percent]<br>0.0037<br>0.0182<br>0.0509<br>0.1078 | Average<br>Liquid<br>Production<br>[mstb/d]<br>60,22<br>81.48<br>105.36                | Cumulative<br>Liquid<br>[mmstb]<br>21.98<br>51.80<br>90.26 | e Average<br>Water<br>Injection<br>[mstb/d]<br>68.62<br>92.68<br>119.36 | Cumulative<br>Water<br>Injection<br>[mmbbl]<br>25.05<br>58.97<br>102.53 | Average<br>Gas<br>Injection<br>[mmscf/d]<br>0.00<br>0.00<br>0.00   | Cumulative<br>Gas<br>Injection<br>[bcf]<br>0.00<br>0.00<br>0.00 | Average<br>Gas Lift<br>[mmscf/d]<br>18.00<br>24.00<br>30.00   | Average<br>Gas<br>Compressi<br>on<br>[mmscf/d]<br>31.20<br>41.60<br>52.00 | Average<br>Gas Sales<br>[mmscf/d]<br>8.20<br>12.60<br>12.70 | Cumulative<br>Gas<br>Sales [bcf]<br>2.99<br>7.60<br>1131 |
|                        | Year P<br>2011<br>2012<br>2013<br>2014<br>2015<br>2016<br>2017<br>2018                                                                   | 7roducers                                                      | 4WI<br>1WI<br>1WI                                                                           | Vorkovers A                                                    | Average<br>Oil<br>Production<br>[mstb/d]<br>60.00<br>80.00<br>105.00<br>105.00             | Cumulative<br>Oil<br>[mmstb]<br>21.90<br>51.18<br>87.68<br>126.01<br>164.33             | Average<br>Gas<br>Production<br>[mmscf/d]<br>13.20<br>17.60<br>22.00<br>23.10<br>23.10                                                           | Cumulative<br>Gas<br>[bcf]<br>4.82<br>11.26<br>19.29<br>27.72                                 | Average<br>Water<br>Production<br>[mstb/d]<br>0.22<br>1.48<br>5.36<br>12.69   | Cumulativ<br>Water<br>[mmstb]                                 | e Watercut<br>[percent]<br>0.0037<br>0.0182<br>0.0509<br>0.1078 | Average<br>Liquid<br>Production<br>[mstb/d]<br>60.22<br>81.48<br>105.36                | Cumulative<br>Liquid<br>[mmstb]<br>21.98<br>51.80<br>90.26 | e Average<br>Water<br>Injection<br>[mstb/d]<br>68.62<br>92.68<br>119.36 | Cumulative<br>Water<br>Injection<br>[mmbbl]<br>25.05<br>58.97<br>102.53 | Average<br>Gas<br>Injection<br>[mmscf/d]<br>0.00<br>0.00<br>0.00   | Cumulative<br>Gas<br>Injection<br>[bcf]<br>0.00<br>0.00<br>0.00 | Average<br>Gas Lift<br>[mmscf/d]<br>18.00<br>24.00<br>30.00   | Average<br>Gas<br>Compressi<br>on<br>[mmscf/d]<br>31.20<br>41.60<br>52.00 | Average<br>Gas Sales<br>[mmscf/d]<br>8.20<br>12.60<br>12.70 | Cumulative<br>Gas<br>Sales [bcf]<br>2.99<br>7.60<br>1131 |
| <b>1</b><br>10<br>17/2 | Year P<br>2011<br>2012<br>2013<br>2014<br>2015<br>2016<br>2017<br>2018                                                                   | 6<br>2<br>2<br>1<br>2                                          | 4WI<br>1WI<br>2WI<br>1WI                                                                    | Workovers A<br>C<br>F<br>[                                     | Average<br>Oil<br>Production<br>[mstb/d]<br>60.00<br>80.00<br>100.00<br>105.00<br>105.00   | Cumulative<br>Oil<br>[mmstb]<br>21.90<br>51.18<br>87.68<br>126.01<br>164.33             | e Average<br>Gas<br>Production<br>[mmscf/d]<br>13.20<br>17.60<br>22.00<br>23.10<br>23.10                                                         | Cumulative<br>Gas<br>[bcf]<br>4.82<br>11.26<br>19.29<br>27.72                                 | Average<br>Water<br>Production<br>[mstb/d]<br>0.22<br>1.48<br>5.36<br>12.69   | Cumulativ<br>Water<br>[mmstb]<br>0.08<br>0.62<br>2.58<br>7.24 | e Watercut<br>[percent]<br>0.0037<br>0.0182<br>0.0509<br>0.1078 | Average<br>Liquid<br>Production<br>[mstb/d]<br>60.22<br>81.48<br>105.36                | Cumulative<br>Liquid<br>[mmstb]<br>21.98<br>51.80<br>90.26 | e Average<br>Water<br>Injection<br>[mstb/d]<br>68.62<br>92.68<br>119.36 | Cumulative<br>Water<br>Injection<br>[mmbbl]<br>25.05<br>58.97<br>102.53 | e Average<br>Gas<br>Injection<br>[mmscf/d]<br>0.00<br>0.00<br>0.00 | Cumulative<br>Gas<br>Injection<br>[bcf]<br>0.00<br>0.00<br>0.00 | 2 Average<br>Gas Lift<br>[mmscf/d]<br>18.00<br>24.00<br>30.00 | Average<br>Gas<br>Compressi<br>on<br>[mmscf/d]<br>31.20<br>41.60<br>52.00 | Average<br>Gas Sales<br>[mmscf/d]<br>8.20<br>12.60<br>12.70 | Cumulative<br>Gas<br>Sales [bcf]                         |
|                        | Year P<br>2011<br>2012<br>2013<br>2014<br>2015<br>2016<br>2017<br>2018                                                                   | Froducers<br>6<br>2<br>2<br>1<br>2                             | 4WI<br>1WI<br>2WI<br>1WI                                                                    | Workovers A<br>F<br>[                                          | Average<br>Oil<br>Production<br>[mstb/d]<br>60.00<br>80.00<br>100.00<br>105.00<br>105.00   | Cumulative<br>Oil<br>[mmstb]<br>21.90<br>51.18<br>87.68<br>126.01<br>164.33             | Average<br>Gas<br>Production<br>[mmscf/d]<br>13.20<br>17.60<br>22.00<br>23.10<br>23.13                                                           | Cumulative<br>Gas<br>[bcf]<br>4.82<br>11.26<br>19.29<br>27.72                                 | e Average<br>Water<br>Production<br>[mstb/d]<br>0.22<br>1.48<br>5.36<br>12.69 | Cumulativ<br>Water<br>[mmstb]<br>0.08<br>0.62<br>2.58<br>7.7  | e Watercut<br>[percent]<br>0.0037<br>0.0182<br>0.0509<br>0.1078 | Average<br>Liquid<br>Production<br>[mstb/d]<br>60.22<br>81.48<br>105.36                | Cumulative<br>Liquid<br>[mmstb]<br>21.98<br>51.80<br>90.26 | Average<br>Water<br>Injection<br>[mstb/d]<br>68.62<br>92.68<br>119.36   | Cumulative<br>Water<br>Injection<br>[mmbbl]<br>25.05<br>58.97<br>102.53 | Average<br>Gas<br>Injection<br>[mmscf/d]<br>0.00<br>0.00<br>0.00   | Cumulative<br>Gas<br>Injection<br>[bcf]<br>0.00<br>0.00<br>0.00 | e Average<br>Gas Lift<br>[mmscf/d]<br>18.00<br>24.00<br>30.00 | Average<br>Gas<br>Compressi<br>on<br>[mmscf/d]<br>31.20<br>41.60<br>52.00 | Average<br>Gas Sales<br>[mmscf/d]<br>8.20<br>12.60<br>17.00 | Cumulative<br>Gas<br>Sales [bcf]<br>2.99<br>7.60         |
| -<br>#                 | Year P<br>2011<br>2012<br>2013<br>2014<br>2015<br>2016<br>2017<br>2018                                                                   | Froducers                                                      | AWI<br>1WI<br>2WI<br>1WI                                                                    | Workovers A<br>F<br>E                                          | Average<br>Oil<br>Production<br>[mstb/d]<br>60.00<br>80.00<br>100.00<br>105.00<br>105.00   | Cumulative<br>Oil<br>[mmstb]<br>21.90<br>51.18<br>87.68<br>126.01<br>164.33             | Average<br>Gas<br>Production<br>[mmscf/d]<br>13.20<br>17.60<br>22.00<br>23.10<br>23.13                                                           | Cumulative<br>Gas<br>[bcf]<br>4.82<br>11.26<br>19.29<br>27.72                                 | Average<br>Water<br>Production<br>[mstb/d]<br>0.22<br>1.48<br>5.36<br>12.69   | Cumulativ<br>Water<br>[mmstb]<br>0.08<br>0.62<br>2.58<br>7.7  | e Watercut<br>[percent]<br>0.0037<br>0.0182<br>0.0509<br>0.1078 | Average<br>Liquid<br>Production<br>[mstb/d]<br>60.22<br>81.48<br>105.36<br>117.69      | Cumulative<br>Liquid<br>[mmstb]<br>21.98<br>51.80<br>90.26 | e Average<br>Water<br>Injection<br>[mstb/d]<br>68.62<br>92.68<br>119.36 | Cumulative<br>Water<br>Injection<br>[mmbbl]<br>25.05<br>58.97<br>102.53 | e Average<br>Gas<br>Injection<br>[mmscf/d]<br>0.00<br>0.00<br>0.00 | Cumulative<br>Gas<br>Injection<br>[bcf]<br>0.00<br>0.00<br>0.00 | e Average<br>Gas Lift<br>[mmscf/d]<br>18.00<br>24.00<br>30.00 | Average<br>Gas<br>Compressi<br>on<br>[mmscf/d]<br>31.20<br>41.60<br>52.00 | Average<br>Gas Sales<br>[mmscf/d]<br>8.20<br>12.60<br>17.00 | Cumulative<br>Gas<br>Sales [bcf]<br>2.99<br>7.60         |
| <b>1</b>               | Year P<br>2011<br>2012<br>2013<br>2014<br>2015<br>2016<br>2017<br>2018                                                                   | froducers                                                      | 4WI<br>1WI<br>2WI<br>1WI                                                                    | Workovers A<br>C<br>F<br>[                                     | Average<br>Oil<br>Production [<br>[mstb/d]<br>60.00<br>80.00<br>100.00<br>105.00<br>105.00 | Cumulative<br>Oil<br>[mmstb]<br>21.90<br>51.18<br>87.68<br>126.01<br>164.33             | Average<br>Gas<br>Production<br>[mmscf/d]<br>13.20<br>17.60<br>22.00<br>23.10<br>23.13                                                           | Cumulative<br>Gas<br>[bcf]<br>4.82<br>11.26<br>19.29<br>27.72                                 | Average<br>Water<br>Production<br>[mstb/d]<br>0.22<br>1.48<br>5.36<br>12.69   | Cumulativ<br>Water<br>[mmstb]<br>0.08<br>0.62<br>2.58         | e Watercut<br>[percent]<br>0.0037<br>0.0182<br>0.0509<br>0.1078 | Average<br>Liquid<br>Production<br>[mstb/d]<br>60.22<br>81.48<br>105.36                | Cumulative<br>Liquid<br>[mmstb]<br>21.98<br>51.80<br>90.26 | Average<br>Water<br>Injection<br>[mstb/d]<br>68.62<br>92.68<br>119.36   | Cumulative<br>Water<br>Injection<br>[mmbbl]<br>25.05<br>58.97<br>102.53 | Average<br>Gas<br>Injection<br>[mmscf/d]<br>0.00<br>0.00<br>0.00   | Cumulative<br>Gas<br>Injection<br>[bcf]<br>0.00<br>0.00<br>0.00 | e Average<br>Gas Lift<br>[mmscf/d]<br>18.00<br>24.00<br>30.00 | Average<br>Gas<br>Compressi<br>on<br>[mmscf/d]<br>31.20<br>41.60<br>52.00 | Average<br>Gas Sales<br>[mmscf/d]<br>8.20<br>12.60<br>17.00 | Cumulative<br>Gas<br>Sales [bcf]<br>2.99<br>7.60         |
| <b>1</b>               | 2011<br>2012<br>2013<br>2014<br>2015<br>2016<br>2017<br>2018                                                                             | 6<br>2<br>2<br>1<br>2                                          | 4WI<br>1WI<br>2WI<br>1WI                                                                    | EP                                                             | Coll<br>Coll<br>Production<br>[mstb/d]<br>60.00<br>80.00<br>100.00<br>105.00<br>105.00     | Oil<br>[mmstb]<br>21.90<br>51.18<br>87.68<br>126.01<br>164.33                           | Gas<br>Production<br>[mmscf/d]<br>13.20<br>17.60<br>22.00<br>23.10<br>23.13                                                                      | Gas<br>[bcf]<br>4.82<br>11.26<br>19.29<br>27.72                                               | Water<br>Production<br>[mstb/d]<br>0.22<br>1.48<br>5.36<br>12.69              | 0.08<br>0.62<br>2.58                                          | [percent]<br>0.0037<br>0.0182<br>0.0509<br>0.1078               | Liquid<br>Production<br>[mstb/d]<br>60.22<br>81.48<br>105.36                           | Liquid<br>[mmstb]<br>21.98<br>51.80<br>90.26               | Water<br>Injection<br>[mstb/d]<br>68.62<br>92.68<br>119.36              | Water<br>Injection<br>[mmbbl]<br>25.05<br>58.97<br>102.53               | Gas<br>Injection<br>[mmscf/d]<br>0.00<br>0.00<br>0.00              | Gas<br>Injection<br>[bcf]<br>0.00<br>0.00                       | Gas Lift<br>[mmscf/d]<br>18.00<br>24.00<br>30.00              | Gas<br>Compressi<br>on<br>[mmscf/d]<br>31.20<br>41.60<br>52.00            | Gas Sales<br>[mmscf/d]<br>8.20<br>12.60<br>17.00            | Gas<br>Sales [bcf]<br>7.60                               |
| <b>9</b>               | 2011<br>2012<br>2013<br>2014<br>2015<br>2016<br>2017<br>2018                                                                             | 6<br>2<br>2<br>1<br>2                                          | 4WI<br>1WI<br>2WI<br>1WI                                                                    | EP E                                                           | Production<br>[mstb/d]<br>60.00<br>80.00<br>100.00<br>105.00<br>105.00                     | 21.90<br>51.18<br>87.68<br>126.01<br>164.33                                             | Production<br>[mmscf/d]<br>13.20<br>17.60<br>22.00<br>23.10<br>23.13                                                                             | 4.82<br>11.26<br>19.29<br>27.72                                                               | Production<br>[mstb/d]<br>0.22<br>1.48<br>5.36<br>12.69                       | 0.08<br>0.62<br>2.58                                          | 0.0037<br>0.0182<br>0.0509<br>0.1078                            | Production<br>[mstb/d]<br>60.22<br>81.48<br>105.36                                     | 21.98<br>51.80<br>90.26                                    | Injection<br>[mstb/d]<br>68.62<br>92.68<br>119.36                       | Injection<br>[mmbbl]<br>25.05<br>58.97<br>102.53                        | Injection<br>[mmscf/d]<br>0.00<br>0.00<br>0.00                     | Injection<br>[bcf]<br>0.00<br>0.00<br>0.00                      | [mmscf/d]<br>18.00<br>24.00<br>30.00                          | Compressi<br>on<br>[mmscf/d]<br>31.20<br>41.60<br>52.00                   | [mmscf/d]<br>8.20<br>12.60<br>17.00                         | Sales [bcf]                                              |
| 4                      | 2011<br>2012<br>2013<br>2014<br>2015<br>2016<br>2017<br>2018                                                                             | 6<br>2<br>2<br>1<br>2                                          | 4WI<br>1WI<br>2WI<br>1WI                                                                    | 69                                                             | 60.00<br>80.00<br>100.00<br>105.00<br>105.00                                               | 21.90<br>51.18<br>87.68<br>126.01<br>164.33                                             | [mmscf/d]<br>13.20<br>17.60<br>22.00<br>23.10<br>23.13                                                                                           | 4.82<br>11.26<br>19.29<br>27.72                                                               | 0.22<br>1.48<br>5.36<br>12,69                                                 | 0.08                                                          | 0.0037<br>0.0182<br>0.0509<br>0.1078                            | 60.22<br>81.48<br>105.36                                                               | 21.98<br>51.80<br>90.26                                    | [mstb/d]<br>68.62<br>92.68<br>119.36                                    | 25.05<br>58.97<br>102.53                                                | [mmscf/d]<br>0.00<br>0.00<br>0.00                                  | [bcf]<br>0.00<br>0.00<br>0.00                                   | 18.00<br>24.00<br>30.00                                       | on<br>[mmscf/d]<br>31.20<br>41.60<br>52.00                                | 8.20<br>12.60<br>17.00                                      | 2.99<br>7.60                                             |
|                        | 2011<br>2012<br>2013<br>2014<br>2015<br>2016<br>2017<br>2018                                                                             | 6<br>2<br>2<br>1<br>2                                          | 4WI<br>1WI<br>2WI<br>1WI                                                                    | 69                                                             | 60.00<br>80.00<br>100.00<br>105.00<br>105.00                                               | 21.90<br>51.18<br>87.68<br>126.01<br>164.33                                             | 13.20<br>17.60<br>22.00<br>23.10<br>23.13                                                                                                    | 4.82<br>11.26<br>19.29<br>27.72                                                               | 0.22<br>1.48<br>5.36<br>12.69                                                 | 0.08                                                          | 0.0037<br>0.0182<br>0.0509<br>0.1078                            | 60.22<br>81.48<br>105.36                                                               | 21.98<br>51.80<br>90.26                                    | 68.62<br>92.68<br>119.36                                                | 25.05<br>58.97<br>102.53                                                | 0.00                                                               | 0.00                                                            | 18.00<br>24.00<br>30.00                                       | 31.20<br>41.60<br>52.00                                                   | 8.20<br>12.60<br>17.00                                      | 2.99<br>7.60                                             |
|                        | 2012<br>2013<br>2014<br>2015<br>2016<br>2017<br>2018                                                                                     | 2<br>2<br>1<br>2                                               | 1WI<br>2WI<br>1WI                                                                           | 69                                                             | 80.00<br>100.00<br>105.00<br>105.00                                                        | 51.18<br>87.68<br>126.01<br>164.33                                                      | 17.60<br>22.00<br>23.10<br>23.13                                                                                                    | 11.26<br>19.29<br>27.72                                                                       | 1.48<br>5.36<br>12.69                                                         | 0.62                                                          | 0.0182 0.0509 0.1078                                            | 81.48<br>105.36                                                                        | 51.80<br>90.26                                             | 92.68<br>119.36                                                         | 58.97<br>102.53                                                         | 0.00                                                               | 0.00                                                            | 24.00                                                         | 41.60                                                                     | 12.60                                                       | 7.60                                                     |
|                        | 2013<br>2014<br>2015<br>2016<br>2017<br>2018                                                                                             | 2                                                              | 2WI<br>1WI                                                                                  | 69                                                             | 100.00<br>105.00<br>105.00                                                                 | 87.68<br>126.01<br>164.33                                                               | 22.00<br>23.10<br>23.13                                                                                                    | 19.29                                                                                         | 5.36                                                                          | 2.58                                                          | 0.0509                                                          | 105.36                                                                                 | 90.26                                                      | 119.36                                                                  | 102.53                                                                  | 0.00                                                               | 0.00                                                            | 30.00                                                         | 52.00                                                                     | 17.00                                                       | 13.81                                                    |
|                        | 2014<br>2015<br>2016<br>2017<br>2018                                                                                                    | 2                                                              | 1WI                                                                                         | 69                                                             | 105.00                                                                                     | 126.01                                                                                  | 23.10                                                                                                    | 27.72                                                                                         | 12.69                                                                         |                                                               | 0.10/8                                                          | 11/14                                                                                  |                                                            |                                                                         |                                                                         |                                                                    |                                                                 |                                                               |                                                                           |                                                             | 10101                                                    |
| -                      | 2015 2016 2017 2018                                                                                                    |                                                                | 1111                                                                                        | 6P                                                             | 105.00                                                                                     | 104.35                                                                                  |                                                                                                    | 1 26 17                                                                                       | 24.75                                                                         | 16.25                                                         | 0 1909                                                          | 120.75                                                                                 | 133.22                                                     | 132.39                                                                  | 202.59                                                                  | 0.00                                                               | 0.00                                                            | 32.26                                                         | 55.36                                                                     | 18.10                                                       | 20.42                                                    |
| -                      | 2017                                                                                                    |                                                                |                                                                                             |                                                                | 95.11                                                                                      | 199.14                                                                                  | 21.11                                                                                                    | 43.89                                                                                         | 39.66                                                                         | 30.76                                                         | 0.2943                                                          | 134,78                                                                                 | 229.91                                                     | 148.09                                                                  | 257.79                                                                  | 0.00                                                               | 0.00                                                            | 39.00                                                         | 60.11                                                                     | 16.11                                                       | 32,93                                                    |
| -                      | 2018                                                                                                    |                                                                |                                                                                             | 2P                                                             | 79.05                                                                                      | 227.99                                                                                  | 17.92                                                                                                    | 50.43                                                                                         | 53.37                                                                         | 50.24                                                         | 0.4030                                                          | 132.42                                                                                 | 278.24                                                     | 143.48                                                                  | 310.16                                                                  | 0.00                                                               | 0.00                                                            | 39.00                                                         | 56.92                                                                     | 12.92                                                       | 37.65                                                    |
| -                      | 2010                                                                                                    |                                                                |                                                                                             | 2P                                                             | 65.71                                                                                      | 251.98                                                                                  | 15.48                                                                                                    | 56.08                                                                                         | 66.88                                                                         | 74.66                                                         | 0.5044                                                          | 132.59                                                                                 | 326.63                                                     | 141.79                                                                  | 361.91                                                                  | 0.00                                                               | 0.00                                                            | 39.00                                                         | 54.48                                                                     | 10.48                                                       | 41.47                                                    |
| -                      | 2019                                                                                                    |                                                                |                                                                                             | 10                                                             | 54.62                                                                                      | 271.91                                                                                  | 13.58                                                                                                    | 61.04                                                                                         | 79.84                                                                         | 103.80                                                        | 0.5938                                                          | 134.46                                                                                 | 375.71                                                     | 142.11                                                                  | 413.78                                                                  | 0.00                                                               | 0.00                                                            | 39.00                                                         | 52.58                                                                     | 8.58                                                        | 44.61                                                    |
|                        | 2020                                                                                                    |                                                                |                                                                                             | 6P 4WI                                                         | 37.74                                                                                      | 302.31                                                                                  | 12.00                                                                                                    | 69.29                                                                                         | 102.70                                                                        | 174.92                                                        | 0.7313                                                          | 140.44                                                                                 | 477.23                                                     | 145.00                                                                  | 519.56                                                                  | 0.00                                                               | 0.00                                                            | 39.00                                                         | 49.57                                                                     | 5.57                                                        | 49.20                                                    |
| -                      | 2022                                                                                                    |                                                                |                                                                                             | 2P 1WI                                                         | 31.37                                                                                      | 313.76                                                                                  | 9.23                                                                                                    | 72.66                                                                                         | 111.90                                                                        | 215.76                                                        | 0.7810                                                          | 143.27                                                                                 | 529.53                                                     | 147.66                                                                  | 573.45                                                                  | 0.00                                                               | 0.00                                                            | 39.00                                                         | 48.23                                                                     | 4.23                                                        | 50.74                                                    |
|                        | 2023                                                                                                    |                                                                |                                                                                             | 2P 2WI                                                         | 26.08                                                                                      | 323.28                                                                                  | 7.96                                                                                                    | 75.56                                                                                         | 118.98                                                                        | 259.19                                                        | 0.8202                                                          | 145.06                                                                                 | 582.47                                                     | 148.71                                                                  | 627.73                                                                  | 0.00                                                               | 0.00                                                            | 39.00                                                         | 46.96                                                                     | 2.96                                                        | 51.82                                                    |
|                        | 2024                                                                                                    |                                                                |                                                                                             | 1P                                                             | 21.68                                                                                      | 331.22                                                                                  | 6.79                                                                                                    | 78.05                                                                                         | 124.30                                                                        | 304.68                                                        | 0.8515                                                          | 145.98                                                                                 | 635.90                                                     | 149.02                                                                  | 682.27                                                                  | 0.00                                                               | 0.00                                                            | 39.00                                                         | 45.79                                                                     | 1.79                                                        | 52.48                                                    |
|                        | 2025                                                                                                    |                                                                |                                                                                             | 6P                                                             | 14.98                                                                                      | 343.26                                                                                  | 4,77                                                                                                    | 81,88                                                                                         | 127,07                                                                        | 351.28                                                        | 0.8947                                                          | 142.25                                                                                 | 741.00                                                     | 146.21                                                                  | 736.37                                                                  | 0.00                                                               | 0.00                                                            | 39.00                                                         | 44.72                                                                     | 0.72                                                        | 52.75                                                    |
|                        | 2027                                                                                                    |                                                                |                                                                                             | 2P                                                             | 12.45                                                                                      | 347.81                                                                                  | 3.96                                                                                                    | 83.32                                                                                         | 125.76                                                                        | 443.64                                                        | 0.9099                                                          | 138.21                                                                                 | 791.45                                                     | 139.95                                                                  | 840.14                                                                  | 0.00                                                               | 0.00                                                            | 39.00                                                         | 42.96                                                                     | 0.00                                                        | 52.75                                                    |
|                        | 2028                                                                                                    |                                                                |                                                                                             | 2P                                                             | 10.35                                                                                      | 351.60                                                                                  | 3.26                                                                                                    | 84.51                                                                                         | 123.35                                                                        | 488.78                                                        | 0.9226                                                          | 133.70                                                                                 | 840.38                                                     | 135.15                                                                  | 889.60                                                                  | 0.00                                                               | 0.00                                                            | 39.00                                                         | 42.26                                                                     | 0.00                                                        | 52.75                                                    |
|                        | 2029                                                                                                    |                                                                |                                                                                             | 1P<br>20                                                       | 8.60                                                                                       | 354.74                                                                                  | 2.68                                                                                                    | 85.49                                                                                         | 118.82                                                                        | 532.15                                                        | 0.9325                                                          | 127.42                                                                                 | 886.89                                                     | 128.62                                                                  | 936.55                                                                  | 0.00                                                               | 0.00                                                            | 39.00                                                         | 41.68                                                                     | 0.00                                                        | 52.75                                                    |
|                        | 2030                                                                                                    | 1                                                              |                                                                                             | 6P 4WI                                                         | 5.95                                                                                       | 359.52                                                                                  | 1.80                                                                                                    | 86.96                                                                                         | 101.46                                                                        | 609.48                                                        | 0.9446                                                          | 107.41                                                                                 | 969,00                                                     | 108,24                                                                  | 1019.34                                                                 | 0.00                                                               | 0.00                                                            | 41.52                                                         | 43.72                                                                     | 0.00                                                        | 52.75                                                    |
|                        | 2032                                                                                                    |                                                                |                                                                                             | 2P 1WI                                                         | 1.32                                                                                       | 360.00                                                                                  | 0.40                                                                                                    | 87.10                                                                                         | 23.82                                                                         | 618.20                                                        | 0.9477                                                          | 25.14                                                                                  | 978.20                                                     | 25.32                                                                   | 1028.60                                                                 | 0.00                                                               | 0.00                                                            | 10.44                                                         | 10.84                                                                     | 0.00                                                        | 52.75                                                    |
|                        |                                                                                                    |                                                                |                                                                                             |                                                                |                                                                                            |                                                                                         |                                                                                                    |                                                                                               |                                                                               |                                                               |                                                                 |                                                                                        |                                                            |                                                                         |                                                                         |                                                                    |                                                                 |                                                               |                                                                           |                                                             |                                                          |
|                        |                                                                                                    |                                                                |                                                                                             |                                                                |                                                                                            |                                                                                         |                                                                                                    |                                                                                               |                                                                               |                                                               |                                                                 |                                                                                        |                                                            |                                                                         |                                                                         |                                                                    |                                                                 |                                                               |                                                                           |                                                             |                                                          |
|                        |                                                                                                    |                                                                |                                                                                             |                                                                |                                                                                            |                                                                                         |                                                                                                    |                                                                                               |                                                                               |                                                               |                                                                 |                                                                                        |                                                            |                                                                         |                                                                         |                                                                    |                                                                 |                                                               |                                                                           |                                                             |                                                          |
| <b>1</b>               |                                                                                                    |                                                                |                                                                                             |                                                                |                                                                                            |                                                                                         |                                                                                                    |                                                                                               |                                                                               |                                                               |                                                                 |                                                                                        |                                                            |                                                                         |                                                                         |                                                                    |                                                                 |                                                               |                                                                           |                                                             |                                                          |
| · •                    |                                                                                                    |                                                                |                                                                                             |                                                                |                                                                                            |                                                                                         |                                                                                                    |                                                                                               |                                                                               |                                                               |                                                                 |                                                                                        |                                                            |                                                                         |                                                                         |                                                                    |                                                                 |                                                               |                                                                           |                                                             |                                                          |
| ~                      |                                                                                                    |                                                                |                                                                                             |                                                                |                                                                                            |                                                                                         |                                                                                                    |                                                                                               |                                                                               |                                                               |                                                                 |                                                                                        |                                                            |                                                                         |                                                                         |                                                                    |                                                                 |                                                               |                                                                           |                                                             |                                                          |
| (4)                    |                                                                                                    |                                                                |                                                                                             |                                                                |                                                                                            |                                                                                         |                                                                                                    |                                                                                               |                                                                               |                                                               |                                                                 |                                                                                        |                                                            |                                                                         |                                                                         |                                                                    |                                                                 |                                                               |                                                                           |                                                             |                                                          |
| 11.0                   |                                                                                                    |                                                                |                                                                                             |                                                                |                                                                                            |                                                                                         |                                                                                                    |                                                                                               |                                                                               |                                                               |                                                                 |                                                                                        |                                                            |                                                                         |                                                                         |                                                                    |                                                                 |                                                               |                                                                           |                                                             |                                                          |

| Index | 97 |
|-------|----|
|       |    |

# Index

# - C -

Calculate Depletion GOR Profile 67

### - D -

Defining Field Input11Defining Schedule20Defining Wells17

### - F -

Facilities Contraints 31

### - | -

Injectors / Gaslift 28 Introduction 7

## - P -

PVT Calculations 73

# - R -

Recovery Factor Estimate 76

## - S -

Secondary Hydrocarbons 22

# - T -

Table / Charts 34

### - W -

Water Production24Well PI Calculations63Well Scheduler50

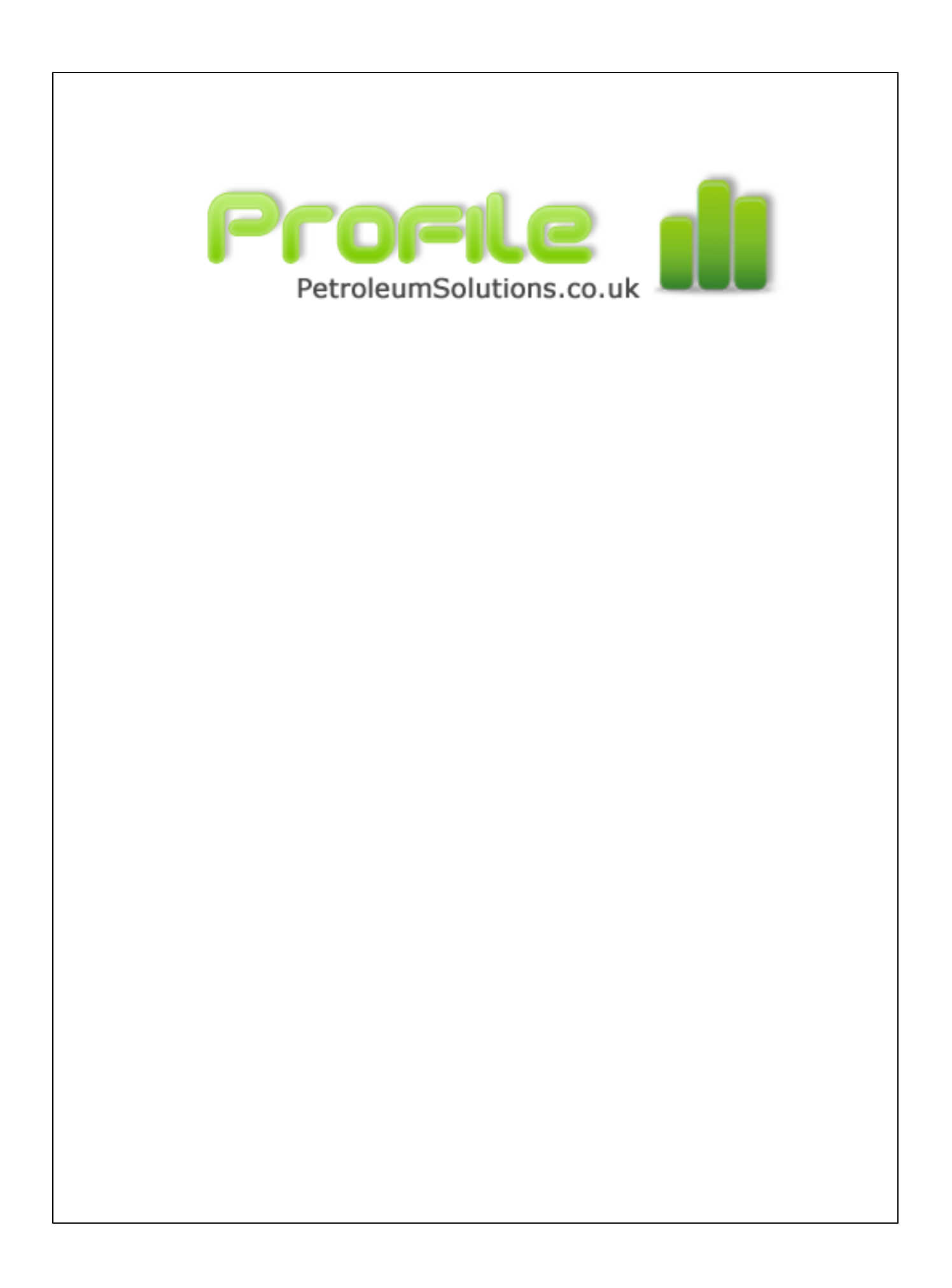